# SIEMENS

|--|

# Industrie PC SIMATIC Panel PC 477B

Betriebsanleitung

| Einleitung                             | 1  |
|----------------------------------------|----|
| Sicherheitshinweise                    | 2  |
| Beschreibung                           | 3  |
| Einsatzplanung und<br>Vorbereitung     | 4  |
| Einbauen/Anbauen                       | 5  |
| Anschließen                            | 6  |
| Bedienen                               | 7  |
| Inbetriebnehmen                        | 8  |
| Integration                            | 9  |
| Funktionen                             | 10 |
| Erweiterungen und<br>Parametrierungen  | 11 |
| Instandhalten und Warten               | 12 |
| Alarm-, Fehler- und<br>Systemmeldungen | 13 |
| Troubleshooting/FAQs                   | 14 |
| Technische Daten                       | 15 |
| Maßbilder                              | 16 |
| Detailbesschreibungen                  | 17 |
| Anhang                                 | Α  |
| EGB-Richtlinien                        | В  |
| Liste der Abkürzungen                  | С  |

#### Sicherheitshinweise

Dieses Handbuch enthält Hinweise, die Sie zu Ihrer persönlichen Sicherheit sowie zur Vermeidung von Sachschäden beachten müssen. Die Hinweise zu Ihrer persönlichen Sicherheit sind durch ein Warndreieck hervorgehoben, Hinweise zu alleinigen Sachschäden stehen ohne Warndreieck. Je nach Gefährdungsstufe werden die Warnhinweise in abnehmender Reihenfolge wie folgt dargestellt.

#### <u>∕!</u>∖Gefahr

bedeutet, dass Tod oder schwere Körperverletzung eintreten **wird**, wenn die entsprechenden Vorsichtsmaßnahmen nicht getroffen werden.

#### <u>/!</u>Warnung

bedeutet, dass Tod oder schwere Körperverletzung eintreten **kann**, wenn die entsprechenden Vorsichtsmaßnahmen nicht getroffen werden.

#### /!\Vorsicht

mit Warndreieck bedeutet, dass eine leichte Körperverletzung eintreten kann, wenn die entsprechenden Vorsichtsmaßnahmen nicht getroffen werden.

#### Vorsicht

ohne Warndreieck bedeutet, dass Sachschaden eintreten kann, wenn die entsprechenden Vorsichtsmaßnahmen nicht getroffen werden.

#### Achtung

bedeutet, dass ein unerwünschtes Ergebnis oder Zustand eintreten kann, wenn der entsprechende Hinweis nicht beachtet wird.

Beim Auftreten mehrerer Gefährdungsstufen wird immer der Warnhinweis zur jeweils höchsten Stufe verwendet. Wenn in einem Warnhinweis mit dem Warndreieck vor Personenschäden gewarnt wird, dann kann im selben Warnhinweis zusätzlich eine Warnung vor Sachschäden angefügt sein.

#### **Qualifiziertes Personal**

Das zugehörige Gerät/System darf nur in Verbindung mit dieser Dokumentation eingerichtet und betrieben werden. Inbetriebsetzung und Betrieb eines Gerätes/Systems dürfen nur von **qualifiziertem Personal** vorgenommen werden. Qualifiziertes Personal im Sinne der sicherheitstechnischen Hinweise dieser Dokumentation sind Personen, die die Berechtigung haben, Geräte, Systeme und Stromkreise gemäß den Standards der Sicherheitstechnik in Betrieb zu nehmen, zu erden und zu kennzeichnen.

#### Bestimmungsgemäßer Gebrauch

Beachten Sie Folgendes:

#### <u>∕!</u>∖Warnung

Das Gerät darf nur für die im Katalog und in der technischen Beschreibung vorgesehenen Einsatzfälle und nur in Verbindung mit von Siemens empfohlenen bzw. zugelassenen Fremdgeräten und -komponenten verwendet werden. Der einwandfreie und sichere Betrieb des Produktes setzt sachgemäßen Transport, sachgemäße Lagerung, Aufstellung und Montage sowie sorgfältige Bedienung und Instandhaltung voraus.

#### Marken

## Haftungsausschluss

Wir haben den Inhalt der Druckschrift auf Übereinstimmung mit der beschriebenen Hard- und Software geprüft. Dennoch können Abweichungen nicht ausgeschlossen werden, so dass wir für die vollständige Übereinstimmung keine Gewähr übernehmen. Die Angaben in dieser Druckschrift werden regelmäßig überprüft, notwendige Korrekturen sind in den nachfolgenden Auflagen enthalten.

Siemens AG Automation and Drives Postfach 48 48 90437 NÜRNBERG DEUTSCHLAND A5E01023511-01 @ 04/2007 Copyright © Siemens AG 2007. Änderungen vorbehalten

# Inhaltsverzeichnis

| 1                                 | Einleitu                       | ung                                                               | 7  |
|-----------------------------------|--------------------------------|-------------------------------------------------------------------|----|
|                                   | 1.1                            | Vorinformation                                                    | 7  |
|                                   | 1.2                            | Wegweiser durch die Betriebsanleitung                             | 8  |
| 2                                 | Sicher                         | heitshinweise                                                     | 9  |
|                                   | 2.1                            | Allgemeine Sicherheitshinweise                                    | 9  |
| 3                                 | Beschi                         | reibung                                                           | 11 |
|                                   | 3.1                            | Übersicht                                                         | 11 |
|                                   | 3.2                            | Anwendungsbereich                                                 | 12 |
|                                   | 3.3                            | Merkmale                                                          | 13 |
|                                   | 3.4                            | Zubehör                                                           | 14 |
|                                   | 3.5                            | Windows XP Embedded                                               | 15 |
|                                   | 3.6<br>3.6.1<br>3.6.2<br>3.6.3 | Aufbau<br>Äußerer Aufbau<br>Anschlusselemente<br>Betriebsanzeigen |    |
| 4 Einsatzplanung und Vorbereitung |                                | zplanung und Vorbereitung                                         |    |
|                                   | 4.1                            | Transport                                                         | 21 |
|                                   | 4.2                            | Liefereinheit auspacken und überprüfen                            |    |
|                                   | 4.3                            | Beschriftungsstreifen für Funktionstasten und Softkeys anbringen  | 23 |
|                                   | 4.4                            | Umgebungs- und Umweltbedingungen                                  | 27 |
| 5                                 | Einbau                         | ien/Anbauen                                                       | 29 |
|                                   | 5.1                            | Zulässige Einbaulagen                                             | 29 |
|                                   | 5.2                            | Befestigungs- und Montagearten                                    |    |
|                                   | 5.3                            | Einbauhinweise                                                    | 31 |
|                                   | 5.4                            | Einbauausschnitt anfertigen                                       |    |
|                                   | 5.5                            | Gerät mit Spannbügeln befestigen                                  | 34 |
|                                   | 5.6                            | Gerät mit Schrauben befestigen                                    |    |
| 6                                 | Anschl                         | ließen                                                            | 39 |
|                                   | 6.1                            | Stromversorgung (DC 24 V) anschließen                             |    |
|                                   | 6.2                            | Potentialausgleich anschließen                                    | 42 |
|                                   | 6.3                            | Peripherie anschließen                                            | 44 |

| 7  | Bediene                                                                    | n                                                                                                    | 45                                                       |
|----|----------------------------------------------------------------------------|----------------------------------------------------------------------------------------------------|----------------------------------------------------------|
|    | 7.1<br>7.1.1<br>7.1.2<br>7.1.3<br>7.1.3.1<br>7.1.3.2<br>7.1.3.3<br>7.1.3.4 | Gerät mit Tastenfront<br>Sicherheit<br>Übersicht<br>Tasten<br>Steuertasten<br>Alphanumerische und numerische Tasten<br>Cursortasten<br>Externe Tastaturen                                                           | 45<br>45<br>46<br>47<br>47<br>47<br>47<br>48<br>48<br>50 |
|    | 7.2<br>7.2.1                                                               | Gerät mit Touchscreen<br>Touchscreen bedienen                                                                                                    | 51<br>51                                                 |
| 8  | Inbetriet                                                                  | onehmen                                                                                                    | 53                                                       |
|    | 8.1                                                                        | Bildschirmtastatur aktivieren                                                                                                    | 53                                                       |
|    | 8.2                                                                        | Vor der Inbetriebnahme zu beachten                                                                                                    | 54                                                       |
|    | 8.3<br>8.3.1                                                               | Inbetriebnahme Windows XP Embedded<br>Erstinbetriebnahme - Erstes Einschalten                                                                                                    | 55<br>55                                                 |
|    | 8.4                                                                        | Paneltyp einstellen                                                                                                    | 57                                                       |
|    | 8.5<br>8.5.1                                                               | Gerät mit Tastenfront<br>KeyTools aktivieren                                                                                                    | 59<br>59                                                 |
|    | 8.6<br>8.6.1                                                               | Gerät mit Touchscreen<br>Touchscreen neu kalibrieren                                                                                                    | 60<br>60                                                 |
| 9  | Integrati                                                                  | on                                                                                                    | 63                                                       |
|    | 9.1                                                                        | Integration in ein Automatisierungssystem                                                                                                    | 63                                                       |
| 10 | Funktion                                                                   | nen                                                                                                    | 65                                                       |
|    | 10.1<br>10.1.1<br>10.1.2<br>10.1.3<br>10.1.4<br>10.1.5                     | Überwachungsfunktionen<br>Übersicht<br>Temperaturüberwachung/-anzeige<br>Watchdog (WD)<br>Safecard on Motherboard (SOM)<br>Enhanced Write Filter (EWF)                                                              |                                                          |
| 11 | Erweiter                                                                   | ungen und Parametrierungen                                                                                                    | 71                                                       |
|    | 11.1                                                                       | Gerät öffnen                                                                                                    | 71                                                       |
|    | 11.2<br>11.2.1                                                             | Speichererweiterung<br>Speichermodul einbauen                                                                                                    | 73<br>73                                                 |
|    | 11.3<br>11.3.1<br>11.3.2                                                   | Einbau von PCI-104-/ PC/104-Plus-Baugruppen<br>Hinweise zu den Baugruppen<br>PC/104-Baugruppe einbauen                                                                                                    | 75<br>75<br>75                                           |
|    | 11.4<br>11.4.1<br>11.4.2<br>11.4.3                                         | Ein-/Ausbau von CompactFlash-Karten<br>Einbaumöglichkeiten für CompactFlash-Karten<br>CompactFlash-Karte in den externen Modulschacht ein-/ausbauen<br>CompactFlash-Karte in den internen Moduschacht ein-/ausbauen |                                                          |

| 12 | Instand          | halten und Warten                                                        | 83       |
|----|------------------|--------------------------------------------------------------------------|----------|
|    | 12.1             | Gerätefront reinigen                                                     |          |
|    | 12.2             | Hardwarekomponenten ein-/ausbauen                                        | 84       |
|    | 12.2.1           | Reparaturen<br>Pufferbatterie austauschen                                | 84<br>85 |
|    | 10.2             | Retriebssystem Windows XD Embedded neu installieren                      |          |
|    | 12.3             | Allgemeines Vorgehen zur Installation                                    | 87       |
|    | 12.3.2           | Lieferzustand der Software mit Hilfe der Restore CD wieder herstellen    |          |
|    | 12.3.3<br>12.3.4 | Partitionierung der Compact-Iash-Karte                                   | 88<br>88 |
|    | 12.3.5           | Installieren oder Updaten von Anwendungsprogrammen und Treibern          |          |
|    | 12.3.6           | Datensicherung                                                           | 89<br>80 |
| 13 | Δlarm-           | Fehler- und Systemmeldungen                                              | Q1       |
| 10 | 13.1             | Fehlermeldungen während des Boot-Vorgangs                                |          |
| 14 | Trouble          | shootina/FAQs                                                            |          |
|    | 14.1             | Allgemeine Probleme                                                      |          |
|    | 14.2             | Probleme beim Einsatz von Fremdbaugruppen                                | 94       |
| 15 | Technische Daten |                                                                          |          |
|    | 15.1             | Tastaturtabelle                                                          |          |
|    | 15.2             | Allgemeine Technische Daten                                              | 103      |
|    | 15.3             | Strombedarf der Komponenten                                              | 107      |
|    | 15.4<br>15.4.1   | Stromversorgung für 12" und 15"-Geräte<br>Gleichspannungsversorgung (DC) |          |
|    | 15.5<br>15.5.1   | Stromversorgung für 19"-Geräte<br>Gleichspannungsversorgung (DC)         |          |
| 16 | Maßbild          | der                                                                      | 109      |
|    | 16.1             | Übersicht der Maßbilder                                                  | 109      |
|    | 16.2             | Maßbild Touchscreen-Gerät, 12"-Display                                   | 110      |
|    | 16.3             | Maßbild Touchscreen-Gerät, 15"-Display                                   | 111      |
|    | 16.4             | Maßbild Touchscreen-Gerät, 19"-Display                                   | 112      |
|    | 16.5             | Maßbild Tastenfront-Gerät, 12"-Display                                   | 113      |
|    | 16.6             | Maßbild Tastenfront-Gerät, 15"-Display                                   | 114      |
|    | 16.7             | Maßbild Touchscreen-Gerät, 12"-Display mit Erweiterungsrahmen            | 115      |
|    | 16.8             | Maßbild Touchscreen-Gerät, 15"-Display mit Erweiterungsrahmen            | 116      |
|    | 16.9             | Maßbild Tastenfront-Gerät, 12"-Display mit Erweiterungsrahmen            | 117      |
|    | 16.10            | Maßbild Tastenfront-Gerät, 15"-Display mit Erweiterungsrahmen            | 118      |

| 17 | Detailbe  | sschreibungen                                                                   | 119        |
|----|-----------|---------------------------------------------------------------------------------|------------|
|    | 17.1      | Interne Komponenten                                                             | 119        |
|    | 17.1.1    | Übersicht der internen Komponenten                                              | 119        |
|    | 17.1.2    | Technische Merkmale der Grundplatine                                            | 120        |
|    | 17.1.3    | Externe Schnittstellen                                                          | 120<br>120 |
|    | 17.1.3.1  | DVI-I                                                                           | 120        |
|    | 17.1.3.3  | Ethernet                                                                        | 122        |
|    | 17.1.3.4  | PROFIBUS                                                                        | 124        |
|    | 17.1.3.5  | PROFINET                                                                        | 125        |
|    | 17.1.3.6  | USB                                                                             | 125        |
|    | 17.1.4    | Schnittstelle für CompactFlash-Karte                                            | 120<br>126 |
|    | 17.1.4.2  | PCI-104- bzw. PC/104-Plus-Schnittstelle (PCI-Teil)                              | 127        |
|    | 17.2      | BIOS-Setup                                                                      | 128        |
|    | 17.2.1    | Übersicht                                                                       | 128        |
|    | 17.2.2    | BIOS-Setup starten                                                              | 128        |
|    | 17.2.3    | Main Menü                                                                       | 129        |
|    | 17.2.4    | Advanced Menu                                                                   | 137        |
|    | 17.2.5    | Boot Menü                                                                       | 144        |
|    | 17.2.7    | Version Menü                                                                    | 146        |
|    | 17.2.8    | Exit Menü                                                                       | 147        |
|    | 17.2.9    | BIOS-SETUP-Standardeinstellungen                                                | 148        |
|    | 17.3      | Systemressourcen                                                                | 151        |
|    | 17.3.1    | Aktuell zugeteilte Systemressourcen                                             | 151        |
|    | 17.3.Z    | PCI Interrupt Lipes                                                             | 151<br>151 |
|    | 47.4      |                                                                                 |            |
|    | 17.4      | Lin-/Ausgabe-Auressbereiche                                                     | 155        |
|    | 17.4.2    | Watchdog-Freigaberegister / 066h Selectregister (lesen/schreiben, Adresse 062h) | 156        |
|    | 17.4.3    | Watchdog-Triggerregister (nur lesen, Adresse 066h)                              | 156        |
|    | 17.4.4    | Ausgaberegister LED L1/L2 (lesen/schreiben, Adresse 404Eh)                      | 157        |
|    | 17.4.5    | Batteriestatusregister (nur lesen, Adresse 118Fh)                               | 157        |
|    | 17.4.0    | SRAM-Adressregister                                                             | 158        |
| Α  | Anhang.   |                                                                                 | 159        |
|    | A.1       | Richtlinien und Erklärungen                                                     | 159        |
|    | A.2       | Zertifikate und Zulassungen                                                     | 161        |
|    | A.3       | Service und Support                                                             | 163        |
|    | A.4       | Katalog und A&D Online-Bestellsystem (Mall)                                     | 164        |
| В  | EGB-Ric   | htlinien                                                                        | 165        |
|    | B.1       | EGB-Richtlinien                                                                 | 165        |
| С  | Liste der | Abkürzungen                                                                     | 167        |
|    | C.1       | Abkürzungen                                                                     | 167        |
|    | Glossar.  |                                                                                 | 173        |
|    | Index     |                                                                                 | 183        |
|    |           |                                                                                 |            |

# 1

# Einleitung

## 1.1 Vorinformation

## Zweck des Handbuches

Dieses Handbuch enthält alle Informationen, die Sie für die Inbetriebnahme und die Nutzung des SIMATIC Panel PC 477B benötigen.

Es richtet sich sowohl an Programmierer und Tester, die das Gerät selbst in Betrieb nehmen und mit anderen Einheiten (Automatisierungssysteme, Programmiergeräte) verbinden, als auch an Service- und Wartungstechniker, die Erweiterungen einbauen oder Fehleranalysen durchführen.

## Gültigkeitsbereich des Handbuchs

Das Handbuch ist gültig für alle Liefervarianten des SIMATIC Panel PC 477B und beschreibt den Lieferzustand ab Mai 2007.

## Einordnung in die Informationslandschaft

Weiterführende Anleitungen über den Umgang mit der Software entnehmen Sie bitte den zugehörigen Handbüchern.

## Konventionen

Innerhalb des Handbuches wird für die Produktbezeichnung SIMATIC Panel PC 477B auch die Abkürzung Panel PC oder Gerät benutzt.

## Historie

Folgende Ausgaben der Betriebsanleitung wurden bisher veröffentlicht:

| Ausgabe | Bemerkung   |
|---------|-------------|
| 05/2007 | Erstausgabe |

1.2 Wegweiser durch die Betriebsanleitung

# 1.2 Wegweiser durch die Betriebsanleitung

| Inhaltsstruktur                         | Inhalt                                                                                                    |
|-----------------------------------------|----------------------------------------------------------------------------------------------------|
| Inhaltsverzeichnis                      | Detaillierte Gliederung der Dokumentation mit zugehörigen Seiten-/Kapitelangaben.                                                                                                    |
| Einleitung                              | Zweck, Aufbau und Beschreibung der inhaltlichen Schwerpunkte.                                                                                                    |
| Sicherheitshinweise                     | Alle allgemein gültigen sicherheitstechnischen Aspekte, die aus gesetzlichen Vorgaben und aus Produkt-/Systemsicht bei der Installation, bei der Inbetriebnahme und beim Betrieb zu beachten sind. |
| Beschreibung                            | Anwendungsbereich, Merkmale und Aufbau des Produkts/Systems.                                                                                                    |
| Einsatzplanung                          | Im Vorfeld zu beachtende Umstände für Lagerung, Transport, Umwelt- und EMV-Bedingungen.                                                                                                    |
| Einbauen / Anbauen                      | Einbaumöglichkeiten und Einbauanweisungen für das Produkt.                                                                                                    |
| Anschließen                             | Anschlussmöglichkeiten und Anschlussanweisungen für das Produkt.                                                                                                    |
| Bedienen                                | Bedienelemente und die Bedienungen am Produkt.                                                                                                    |
| Inbetriebnehmen                         | Inbetriebnahme des Produkts/Systems.                                                                                                    |
| Integration                             | Möglichkeiten zur Einbindung des Produkts in bestehende oder geplante Systemumgebungen/Netzwerke.                                                                                                  |
| Funktionen                              | Überwachungs- und Anzeigefunktionen.                                                                                                    |
| Erweiterungen und<br>Parametrierung     | Vorgehen bei Geräteerweiterungen (Speicher, Baugruppen).                                                                                                    |
| Instandhalten und Warten                | Wechsel von Hardware-Komponenten, Wiederherstellen und Einrichten des Betriebssystems, Installation von Treibern und Software.                                                                     |
| Alarm-, Fehler-, und<br>Systemmeldungen | Fehlermeldungen beim Booten.                                                                                                    |
| Troubleshooting                         | Probleme, Ursachen, Abhilfe.                                                                                                    |
| Technische Daten                        | Allgemeine Angaben nach einschlägigen Normen und Strom- und Spannungswerte.                                                                                                    |
| Maßbilder                               | Abmessungen vom Gerät und von Baugruppen.                                                                                                    |
| Detailbeschreibungen                    | Aufbau, Funktion und Merkmale der wesentlichen Komponenten, Aufteilung der Systemressourcen und Anwendung des BIOS-Setups.                                                                         |
| Anhang                                  | Richtlinien und Zulassungen, Service und Support, Nachrüsthinweise.                                                                                                    |
| EGB-Richtlinien                         | Allgemeine EGB-Richtlinien.                                                                                                    |

## Sicherheitshinweise

## 2.1 Allgemeine Sicherheitshinweise

## Vorsicht

Beachten Sie bitte die Sicherheitshinweise auf der Rückseite des Deckblatts dieser Dokumentation. Erweiterungen am Gerät sollten Sie nur dann vornehmen, wenn Sie dazu vorher die relevanten Sicherheitshinweise gelesen haben.

Dieses Gerät entspricht den einschlägigen Sicherheitsbestimmungen nach IEC, EN und UL. Falls Sie über die Zulässigkeit der Aufstellung in der vorgesehenen Umgebung Zweifel haben, wenden Sie sich bitte an unsere Service-Ansprechpartner.

## Reparaturen

Reparaturen am Gerät dürfen nur von autorisiertem Fachpersonal durchgeführt werden.

## ∕!∖Warnung

Durch unbefugtes Öffnen und unsachgemäße Reparaturen können erhebliche Sachschäden oder Gefahren für den Benutzer entstehen.

## Systemerweiterungen

Installieren Sie nur Systemerweiterungen, die für dieses Gerät vorgesehen sind. Durch die Installation anderer Erweiterungen kann das System beschädigt oder die Sicherheitsbestimmungen und Vorschriften zur Funkentstörung verletzt werden. Informationen darüber, welche Systemerweiterungen zur Installation geeignet sind, erhalten Sie vom technischen Kundendienst oder von Ihrer Verkaufsstelle.

#### Vorsicht

Die Gewährleistung erlischt, wenn Sie durch Einbau oder Austausch von Systemerweiterungen Defekte am Gerät verursachen.

2.1 Allgemeine Sicherheitshinweise

## Batterie

In diesem Gerät befindet sich eine Lithium-Batterie. Batterien dürfen nur von Fachpersonal getauscht werden.

## /!\Vorsicht

Explosionsgefahr bei unsachgemäßem Austausch der Batterie. Ersatz nur durch denselben oder einen vom Batteriehersteller empfohlenen gleichwertigen Typ. Bei der Entsorgung von Batterien sind die örtlichen gesetzlichen Vorschriften zu beachten.

## /!\Warnung

Explosionsgefahr und Gefahr von Schadstofffreisetzung!

Deshalb Lithium-Batterien nicht ins Feuer werfen, nicht am Zellenkörper löten, nicht öffnen, nicht kurzschließen, nicht verpolen, nicht über 100 °C erwärmen, vorschriftsmäßig entsorgen und vor direkter Sonneneinstrahlung, Feuchtigkeit und Betauung schützen.

## **EGB-Richtlinien**

Baugruppen mit EGB (elektrostatisch gefährdete Bauelemente) können durch folgenden Aufkleber gekennzeichnet sein:

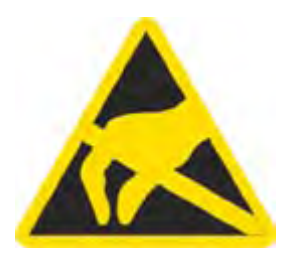

Wenn Sie Baugruppen mit EGB handhaben, müssen Sie folgende Richtlinien unbedingt beachten und befolgen:

- Bevor Sie mit Baugruppen mit EGB arbeiten, müssen Sie sich statisch entladen (z.B. durch Berühren eines geerdeten Gegenstandes).
- Verwendete Geräte und Werkzeuge müssen frei von statischer Aufladung sein.
- Ziehen Sie den Netzstecker, bevor Sie Baugruppen mit EGB stecken oder ziehen.
- Fassen Sie die Baugruppen mit EGB nur am Rand an.
- Berühren Sie keine Anschluss-Stifte oder Leiterbahnen auf einer Baugruppe mit EGB.

# 3

# Beschreibung

## 3.1 Übersicht

## Features

Der SIMATIC Panel PC 477B verfügt über eine hohe Industriefunktionalität.

- Kompakte Bauform
- Wartungsfreier Betrieb
- Hohe Robustheit

## Gerätevarianten

Der SIMATIC Panel PC 477B ist in folgenden Varianten verfügbar:

| Gerät mit Touchscreen         | Gerät mit Tastenfront |
|-------------------------------|-----------------------|
|                               |                       |
| 12"-LCD, 15"-LCD oder 19"-LCD | 12"-LCD oder 15"-LCD  |

3.2 Anwendungsbereich

## 3.2 Anwendungsbereich

Der SIMATIC Panel PC 477B ist eine industrietaugliche Plattform für anspruchsvolle Aufgaben im Automatisierungsbereich. Das Gerät ist für den Einsatz direkt vor Ort an der Maschine konzipiert. Mit dem SIMATIC Panel PC 477B steht besonders für Maschinen-, Anlagen- und Schaltschrankbauer ein flexibles System für leistungsstarke und platzoptimierte Applikationen zur Verfügung:

- Messen, Steuern und Regeln von Prozess- und Maschinendaten (z.B. Waschautomaten, Robotersteuerung)
- Bedienen und Beobachten von Maschinen (HMI-Funktion)
- Datenerfassung und Datenverarbeitung (z.B. Betriebsdatenerfassung, dezentrale Prozesskontrolle)

## 3.3 Merkmale

| Basisdaten                          |                                                                                                    |
|-------------------------------------|----------------------------------------------------------------------------------------------------|
| Einbau/Anbau                        | Schaltschrankmontage                                                                                  |
|                                     | Rackmontage                                                                                           |
|                                     | Schwenkarmmontage                                                                                     |
| Prozessor                           | Intel Celeron M 1GHz, 400 MHz FSB, SLC 512 Kbyte                                                      |
| Hauptspeicher                       | 1 GByte DDR2-SDRAM SODIMM                                                                             |
| Freie Steckplätze für Erweiterungen | bis zu 3x PC/104- <i>Plus</i> -Baugruppen (nur PCI-Bus); mit<br>Erweiterungsrahmen                    |
| Display                             | <ul> <li>12"-Bildschirmdiagonale mit Hintergrundbeleuchtung,<br/>Auflösung 800*600 Pixel</li> </ul>   |
|                                     | <ul> <li>15"-Bildschirmdiagonale mit Hintergrundbeleuchtung,<br/>Auflösung 1024*768 Pixel</li> </ul>  |
|                                     | <ul> <li>19"-Bildschirmdiagonale mit Hintergrundbeleuchtung,<br/>Auflösung 1280*1024 Pixel</li> </ul> |
| Grafik                              | Integrierte Intel GMA900-Grafik                                                                       |
|                                     | <ul> <li>CRT Auflösung von 640*480 Pixel bis zu 1600*1200<br/>Pixel</li> </ul>                        |
|                                     | <ul> <li>DVI Auflösung von 640*480 Pixel bis zu 1600*1200<br/>Pixel</li> </ul>                        |
|                                     | • 8 - 128 MByte Grafikspeicher wird dem Hauptspeicher<br>entnommen (UMA dynamisch)                    |
| Stromversorgung DC                  | • 24 V DC (20,4 28,8 V)                                                                               |
|                                     | <ul> <li>Netzausfallüberbrückung ≤ 15 ms</li> </ul>                                                   |
| Einsatzbedingungen                  | Lüfterloser Betrieb                                                                                   |
| Laufwerke und Speichermedien        |                                                                                                    |
| CompactFlash-Karte im internen      | 512 MByte optional oder                                                                               |
| Moduschacht                         | 1 GByte optional oder                                                                                 |
|                                     | 2 GByte optional oder                                                                                 |
|                                     | 4 GByte optional                                                                                      |
| CompactFlash-Karte im externen      | 512 MByte optional oder                                                                               |
| Modulschacht                        | 1 GByte optional oder                                                                                 |
|                                     | 2 GByte optional oder                                                                                 |
|                                     | 4 GByte optional                                                                                      |
| Floppy-/CD-ROM-Laufwerk             | extern über USB-Schnittstelle anschließbar                                                            |
| USB-Stick                           | extern über USB-Schnittstelle anschließbar                                                            |
| Schnittstellen                      |                                                                                                    |
| Seriell                             | COM1 (RS232)                                                                                          |
| Grafik                              | DVI-I und VGA kombiniert                                                                              |
| USB                                 | 5 x USB 2.0 high current                                                                              |
| Ethernet                            | 2 x 10/100/1000 Mbit/s (RJ 45) <sup>1</sup>                                                           |
| PROFIBUS DP                         | 12 Mbit/s (potentialgetrennt, CP 5611 kompatibel), optional                                           |
| PROFINET                            | 3x PROFINET über 100 Mbit/s Ethernet (optional)                                                       |
| Externe Tastatur, Maus              | über USB-Schnittstelle anschließbar                                                                   |

3.4 Zubehör

| Überwachungs- und Sicherheitsfunktionen |                                                                                                |
|-----------------------------------------|------------------------------------------------------------------------------------------------|
| Temperatur                              | <ul> <li>Überschreitung des zulässigen<br/>Betriebstemperaturbereichs</li> </ul>               |
|                                         | <ul> <li>Warnmeldungen vom Applikationsprogramm auswertbar<br/>(lokal, via LAN)</li> </ul>     |
|                                         | Funktionen sind optional erhältlich.                                                           |
| Watchdog                                | Überwachungsfunktionen für den Programmablauf                                                  |
|                                         | Für Fehlerfall Wiederanlauf parametrierbar                                                     |
|                                         | <ul> <li>Warnmeldungen vom Applikationsprogramm auswertbar<br/>(lokal, via LAN)</li> </ul>     |
| LED-Anzeige Rechnereinheit              | 4 Leuchtdioden zur Anzeige von Systemzuständen, davon 2 durch den Anwender frei programmierbar |
| Kurzzeitige Spannungsunterbrechung      | bis zu 20 ms                                                                                   |
| Pufferspeicher                          | 2 MByte Batterie-gepuffertes SRAM <sup>2</sup>                                                 |

 1
 Bei den Geräten mit PROFINET ist nur 1x 10/100/1000 Mbit/s (RJ45) verfügbar

 2
 Untestützt durch PLC-Software WinAC RTX 2005

| Software                   |                                                                                                    |  |
|----------------------------|----------------------------------------------------------------------------------------------------|--|
| Betriebssysteme            |                                                                                                    |  |
| bestellbar                 | <ul> <li>Windows XP Embedded (Sprache: englisch) auf<br/>CompactFlash-Karte vorinstalliert</li> </ul> |  |
| SIMATIC Industrie Software |                                                                                                    |  |
| Steuerungssoftware         | WinAC                                                                                                 |  |

## 3.4 Zubehör

| Zubehör                                    | Bestell-Nr.            |
|--------------------------------------------|------------------------|
| Erweiterungskit PCI-104 / PC/104Plus       | 6AG4070 - 0BA00 - 0XA0 |
| 512 MByte Compact Flash-Karte              | 6ES7648 - 2BF01 - 0XD0 |
| 1 GByte Compact Flash-Karte                | 6ES7648 - 2BF01 - 0XE0 |
| 2 GByte Compact Flash-Karte                | 6ES7648 - 2BF01 - 0XF0 |
| SIMATIC USB-FlashDrive, USB 2.0, 512 MByte | 6ES7648 - 0DC20 - 0AA0 |
| SIMATIC USB-FlashDrive, USB 2.0, 1GByte    | 6ES7648 - 0DC30 - 0AA0 |
| Speichermodul 256 MByte DDR2 SODIMM        | 6ES7648 - 2AG20 - 0GA0 |
| Speichermodul 512 MByte DDR2 SODIMM        | 6ES7648 - 2AG30 - 0GA0 |
| Speichermodul 1 GByte DDR2 SODIMM          | 6ES7648 - 2AG40 - 0GA0 |
| Speichermodul 2 GByte DDR2 667, SODIMM     | 6ES7648 - 2AG50 - 0HA0 |
| Schraubbefestigung 19"-Gerät               | 6AV7672 - 8KE00 - 0AA0 |

## 3.5 Windows XP Embedded

Die Windows XP Embedded Abfüllung beinhaltet das Service Pack 2 (SP 2) und das Feature Pack 2007. Die Übersicht zeigt die wesentlichen Gerätefunktionen unter Windows XP Embedded:

| Funktion                            | Version CompactFlash-Karte    |
|-------------------------------------|-------------------------------|
| Enhanced Write Filter (EWF)         | Im RAM RAM(REG)               |
| Safecard on Motherboard (SOM)       | Verfügbar V 3.02              |
| Pagefile                            | Deaktiviert zugunsten des EWF |
| System Restore Core                 | Verfügbar                     |
| MUI                                 | Nicht verfügbar               |
| Administrator Account               | Verfügbar                     |
| User Account                        | Verfügbar                     |
| Explorer Shell                      | Verfügbar                     |
| Internet Explorer (IE) 6.0          | Verfügbar IE6.0 (SP 2)        |
| Internet Information Services (IIS) | Verfügbar V 5.1               |
| Terminal Services                   | Verfügbar                     |
| Bluetooth                           | Verfügbar                     |
| Wireless Network Support            | Verfügbar                     |
| Windows Firewall                    | Verfügbar                     |
| Windows Security Center             | Verfügbar                     |
| MSN-Explorer                        | Nicht verfügbar               |
| Outlook Express                     | Verfügbar                     |
| Administrative Tools                | Verfügbar                     |
| SMS Advanced Client                 | Nicht verfügbar               |
| Remote Desktop                      | Verfügbar                     |
| Remote Assistance                   | Verfügbar                     |
| .NET Framework                      | Nicht verfügbar               |
| ASP.NET                             | Nicht verfügbar               |
| Windows .NET Messenger              | Nicht verfügbar               |
| Codepages/User Locale/Keyboard      | Auswahl verfügbar             |
| Disk Management Services            | Verfügbar                     |
| Windows Installer Service           | Verfügbar                     |
| Class Installer                     | Verfügbar                     |
| CoDevice Installer                  | Verfügbar                     |
| Windows Movie Maker                 | Nicht verfügbar               |
| Media Player                        | V10.0                         |
| Windows Media Player Tour           | Nicht verfügbar               |
| DirectX                             | V9.0c                         |
| Accessories                         | Verfügbar                     |
| Help-Files für alle Komponenten     | Nicht verfügbar               |
| Games                               | Nicht verfügbar               |
| Fonts                               | 116                           |
| Windows XP Tour                     | Nicht verfügbar               |

3.6 Aufbau

## 3.6 Aufbau

## 3.6.1 Äußerer Aufbau

## Grundelemente

| Grundelemente aller Gerätevarianten                                                                                                    | Pos | Beschreibung   |
|----------------------------------------------------------------------------------------------------|-----|----------------|
|                                                                                                    | (1) | Rechnereinheit |
| (1)                                                                                                    | (2) | Bedieneinheit  |
|                                                                                                    |     |                |
|                                                                                                    |     |                |
| and the second second se |     |                |
|                                                                                                    |     |                |
| 1 192 1921                                                                                                    |     |                |
|                                                                                                    |     |                |
|                                                                                                    |     |                |
|                                                                                                    |     |                |
|                                                                                                    |     |                |
|                                                                                                    |     |                |
|                                                                                                    |     |                |

## Geräteelemente Bedieneinheit

| Gerät mit Touchscreen | Pos | Beschreibung      |
|-----------------------|-----|-------------------|
|                       | (1) | Touchsensor       |
|                       | (2) | USB-Schnittstelle |
|                       |     |                   |

Beschreibung

3.6 Aufbau

| Gerät mit Tastenfront | Pos | Beschreibung                                                                |
|-----------------------|-----|-----------------------------------------------------------------------------|
|                       | (1) | LCD-Display                                                                 |
|                       | (2) | Alphanumerische Tasten, numerische<br>Tasten, Cursortasten und Steuertasten |
|                       | (3) | Integrierte Maus                                                            |
|                       | (4) | Funktionstasten, Softkeys                                                   |
|                       | (5) | USB-Schnittstelle                                                           |

## Geräteelemente Rechnereinheit

| Alle Gerätevarianten / Seitenansicht | Pos | Beschreibung                              |  |
|--------------------------------------|-----|-------------------------------------------|--|
|                                      | (1) | Schnittstellen / Anschlusselemente        |  |
|                                      |     | Drehgelenk Rechnereinheit / Bedieneinheit |  |
|                                      | (3) | Reset-Taster                              |  |

| Alle Gerätevarianten / Rückansicht | Pos | Beschreibung                      |
|------------------------------------|-----|-----------------------------------|
|                                    | (1) | Abdeckung                         |
|                                    | (2) | Abdeckung für Compact Flash-Modul |
|                                    | (3) | Erweiterungsabdeckung             |
|                                    | (4) | Betriebsanzeigen                  |

3.6 Aufbau

## 3.6.2 Anschlusselemente

## Anschlusselemente Bedieneinheit

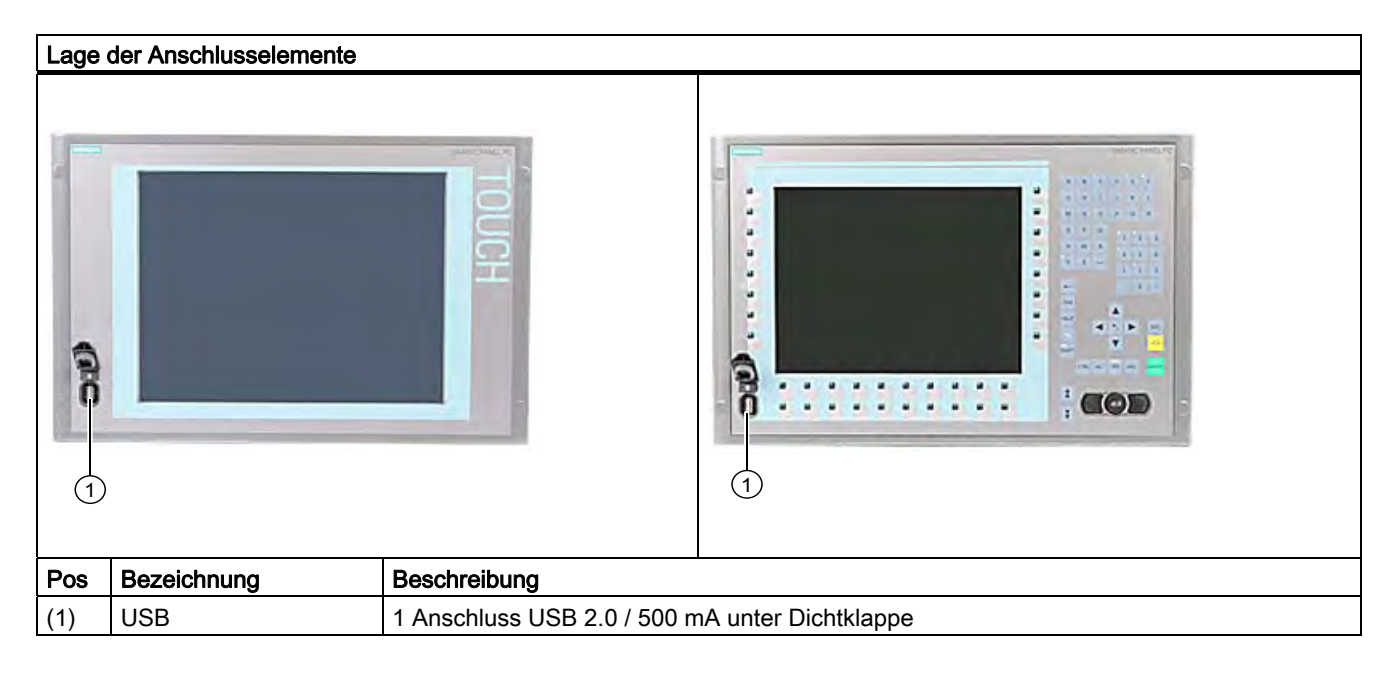

## Achtung

## Gewährleistung der Schutzklasse

Wenn Sie die Dichtklappe über der USB-Schnittstelle lösen, um eine USB-Komponente anzuschließen, ist die Schutzklasse für das Gerät nicht mehr gewährleistet.

## Anschlusselemente Rechnereinheit

| Lage   | der Anschlusselemente |                                                                                       |   |
|--------|-----------------------|---------------------------------------------------------------------------------------|---|
| Pos    | Bezeichnung           | Beschreibung                                                                          |   |
| (1)    | DC 24 V               | Anschluss für DC 24 V-Stromversorgung                                                 | 1 |
| (2)    | Schutzleiter          | Anschluss für niederohmige Erdungsverbindung                                          |   |
| (3)    | DVI                   | DVI-I Buchse                                                                          | 1 |
| (4)    | USB                   | 4 Anschlüsse USB 2.0 / 500 mA                                                         |   |
| (5)    | ETHERNET              | 2 Anschlüsse RJ45-Ethernet für<br>10/100/1000 Mbit/s                                  |   |
| (6)    | Metallösen            | Ösen für Anschluss-Zugentlastungen via<br>Kabelbinder                                 | 3 |
| (7)    | PROFIBUS-DP/MPI       | PROFIBUS-DP/MPI-Schnittstelle<br>(RS 485 potentialgetrennt),<br>9-polige D-Sub-Buchse |   |
| (8)    | COM 1                 | Serielle Schnittstelle 1 (RS232)<br>9-polige D-Sub-Buchse                             |   |
| Variar | nte mit PROFINET      | •                                                                                     |   |
| (5)    | ETHERNET              | 1 Anschluss RJ45-Ethernet für<br>10/100/1000 Mbit/s                                   |   |
| (7)    | PROFINET              | 3 Anschlüsse RJ45-Ethernet für 100 Mbit/s                                             |   |

## Hinweis

## Verwendung von USB-Geräten

- Warten Sie zwischen dem Ziehen und erneutem Stecken von USB-Geräten mindestens 10 s. Dies gilt bei Bediengeräten mit Touchscreen-Fronten insbesondere auch für die Touchbedienung.
- Beachten Sie bei handelsüblichen USB-Peripheriegeräten, dass deren EMV-Störfestigkeit häufig nur für den Bürobereich ausgelegt ist. Für den Industrieeinsatz sind jedoch nur industrietaugliche Geräte zulässig.
- Die Peripheriegeräte sind Entwicklungen des jeweiligen Anbieters, der diese auch vermarktet. Der jeweilige Produktlieferant bietet Support für die Peripheriegeräte. Weiterhin gelten die Haftungsbedingungen des Herstellers.

3.6 Aufbau

## 3.6.3 Betriebsanzeigen

| Betriebsanzeigen | Anzeige  | Bedeutung              | LED                | Beschreibung                                                                                                    |
|------------------|----------|------------------------|--------------------|----------------------------------------------------------------------------------------------------|
|                  | PWR      | Stromversorgung        | AUS<br>GRÜN        | vom Netz getrennt<br>Versorgungsspannung liegt an                                                                                                   |
| • •<br>• •       | WD       | Watchdog-Statusanzeige | AUS<br>GRÜN<br>ROT | Watchdog ausgeschaltet<br>Watchdog eingeschaltet,<br>Überwachungszeit nicht<br>abgelaufen<br>Watchdog eingeschaltet,<br>Überwachungszeit abgelaufen |
|                  | L1       | User-LED L1            | GELB               | Kann von Anwenderprogrammen<br>angesteuert werden <sup>1</sup>                                                                                      |
|                  | SF       | Sammelfehler           | ROT                | Kann von<br>Steuerungsprogrammen<br>(z.B. WinAC) angesteuert<br>werden <sup>1</sup>                                                                 |
|                  | L2       | User-LED L2            | GELB               | Kann von Anwenderprogrammen<br>angesteuert werden <sup>1</sup>                                                                                      |
|                  | RUN/STOP | RUN<br>STOP            | GRÜN<br>GELB       | Kann von<br>Steuerungsprogrammen<br>(z.B. WinAC) angesteuert<br>werden <sup>1</sup>                                                                 |

<sup>1</sup> Weitere Informationen zum Ansprechen der LEDs bzw. des SRAM unter einem Windows-Betriebssystem finden Sie im Abschnitt "Ausgaberegister LED L1/L2". Beispielprogramme zum Ansprechen der LEDs unter Windows XP und unter RMOS finden Sie auf der Customer Support-Seite der Microbox unter FAQ.

4

# Einsatzplanung und Vorbereitung

## 4.1 Transport

Trotz des robusten Aufbaus des Geräts sind die eingebauten Komponenten empfindlich gegen starke Erschütterungen und Stöße. Schützen Sie deshalb das Gerät beim Transport vor großen mechanischen Belastungen.

Für den Versand und Transport des Geräts sollten Sie nur die **Originalverpackung** verwenden.

## Vorsicht

#### Beschädigungsgefahr des Geräts!

Bei Transporten in kalter Witterung, wenn das Gerät extremen Temperaturunterschieden ausgesetzt ist, muss darauf geachtet werden, dass sich keine Feuchtigkeit am und im Gerät niederschlägt (Betauung).

Bei Betauung darf das Gerät erst nach einer Wartezeit von ca. 12 Stunden eingeschaltet werden.

4.2 Liefereinheit auspacken und überprüfen

## 4.2 Liefereinheit auspacken und überprüfen

## Gerät auspacken

Beachten sie beim Auspacken folgende Punkte:

- Wir empfehlen Ihnen die Originalverpackung nicht wegzuwerfen. Bewahren Sie diese für einen eventuellen Wiedertransport auf.
- Bitte bewahren Sie die mitgelieferten Unterlagen auf. Sie werden bei der Erstinbetriebnahme benötigt und gehören zum Gerät.
- Prüfen Sie die Verpackung und den Verpackungsinhalt auf sichtbare Transportschäden.
- Überprüfen Sie die Lieferung und Ihre extra bestellten Zubehörteile auf Vollständigkeit. Sollten Sie Transportschäden oder Unstimmigkeiten feststellen, informieren Sie bitte Ihre Verkaufsstelle.

## Identifikationsdaten des Geräts notieren

Anhand der Identifikationsdaten kann das Gerät im Reparaturfall oder bei einem Diebstahl eindeutig identifiziert werden.

Tragen Sie die Daten in die nachfolgende Tabelle ein:

| Fertigungs-Nummer  | S VP   |
|--------------------|--------|
| Bestell-Nr.        | 6AV785 |
| Ethernet-Adresse 1 |        |
| Ethernet-Adresse 2 |        |

Hier finden Sie die entsprechenden Daten:

• Fertigungs-Nummer: Die Fertigungs-Nummer finden sie auf dem Typenschild an der Rückseite des Geräts.

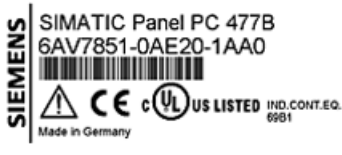

| S VPN1900001 |                     |    |    |   |    |  |  |
|--------------|---------------------|----|----|---|----|--|--|
|              | MOD MECH GREG SV FW |    |    |   |    |  |  |
|              | VERS                | 01 | 04 | ¢ | 01 |  |  |
|              | AEND                |    |    |   |    |  |  |

- Bestell-Nummer des Geräts
- Ethernet-Adresse: Die Ethernet-Adressen des Geräts finden Sie im BIOS Setup (Taste F2) unter Hardware Options > ETH 1 Address bzw. ETH 2 Address.

## 4.3 Beschriftungsstreifen für Funktionstasten und Softkeys anbringen

#### Hinweis

Der folgende Inhalt gilt nur für Geräte mit Tastenfront.

Die Bedieneinheit enthält zwei waagrechte und zwei senkrechte Tastenreihen für die Funktionstasten und die Softkeys. Die Tasten belegen Sie bei Bedarf mit benutzerspezifischen Funktionen. Sie können diese Tasten mit Beschriftungsstreifen kennzeichnen. Zur Anfertigung der Beschriftungsstreifen sind DIN-A4-Folien als Zubehör erhältlich.

Gehen sie bei der Anbringung der Beschriftungsstreifen wie folgt vor:

## Beschriftungsstreifen vorbereiten

- 1. Beschriften Sie die DIN-A4-Folie mit einem Laserdrucker, z.B. über die Druckformatvorlagen von der Documentation and Drives CD.
- 2. Schneiden Sie die Beschriftungsstreifen entlang der vorgedruckten Linien ab.

#### Hinweis

Wenn Sie die Beschriftungsstreifen von Hand beschriften, dann warten Sie vor dem Einschieben der Streifen solange, bis die Beschriftung wischfest ist.

#### Rechnereinheit von der Bedieneinheit trennen

#### Vorsicht

Sämtliche Arbeiten am geöffneten Gerät sind nur vom autorisierten Fachpersonal durchzuführen. Innerhalb der Mängelhaftungsfrist ist nur die Erweiterung der Hardware mit Speicher und Steckkarten zulässig.

#### Vorsicht

Im Gerät befinden sich elektronische Bauteile, die durch elektrostatische Ladungen zerstört werden können.

Deshalb müssen Sie schon beim Öffnen des Geräts Vorsichtsmaßnahmen treffen. Diese sind in den Richtlinien für elektrostatisch gefährdete Bauelemente (EGB-Richtlinien) nachzulesen.

Notwendiges Werkzeug für die Trennung der Rechnereinheit von der Bedieneinheit: Schraubendreher Torx T10.

1. Trennen Sie das Gerät von der Stromversorgung.

/!\Warnung

Durch unbefugtes Öffnen können Sachschäden oder Gefahren für den Benutzer entstehen. Trennen Sie das Gerät vor dem Öffnen immer von der Stromversorgung.

- 2. Ziehen sie alle Peripheriegeräte (z.B. Maus, Tastatur, externer Monitor) vom Gerät ab.
- 3. Drehen Sie die gekennzeichneten Schrauben heraus, mit denen die Rechnereinheit auf die Bedieneinheit montiert ist.

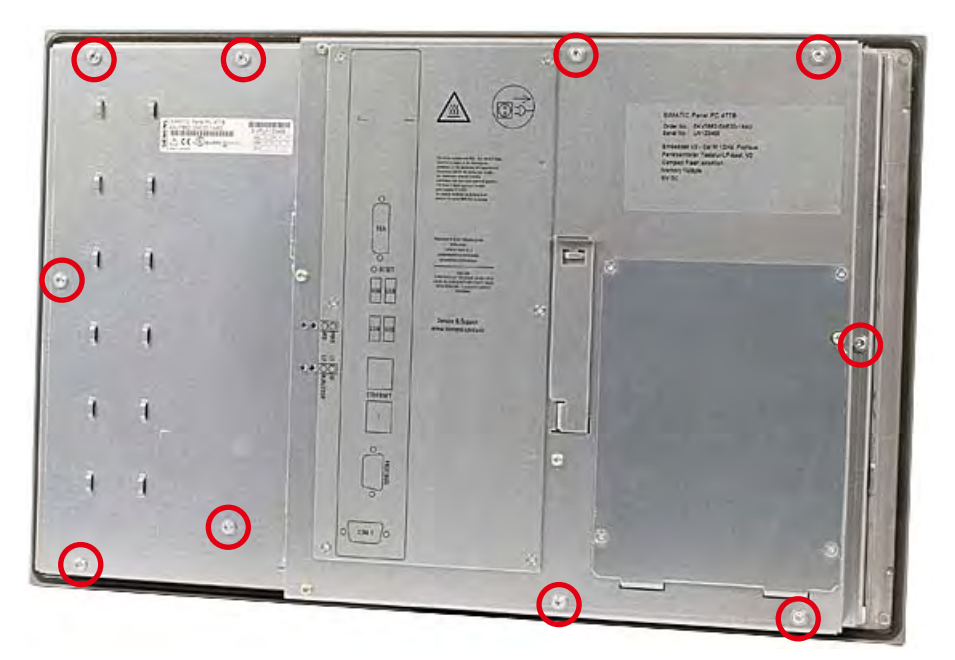

Bild 4-1 Beispiel 12"-Tastenscreen-Gerät

## Hinweis Gerätevarianten

Die Anzahl der herauszudrehenden Schrauben variiert je nach Gerätevariante.

- 4. Klappen Sie die Rechnereinheit entlang des Drehgelenks auf.

Bild 4-2 Beispiel 12"-Touchscreen-Gerät: Rechnereinheit von Bedieneinheit trennen

## Beschriftungsstreifen anbringen

## Achtung

## Beschädigungsgefahr

Berühren Sie in keinem Fall die offen liegenden Bauteile der Bedieneinheit.

Schieben Sie die Beschriftungsstreifen von der Rückseite der Bedieneinheit in die dafür vorgesehenen Schlitze ein.

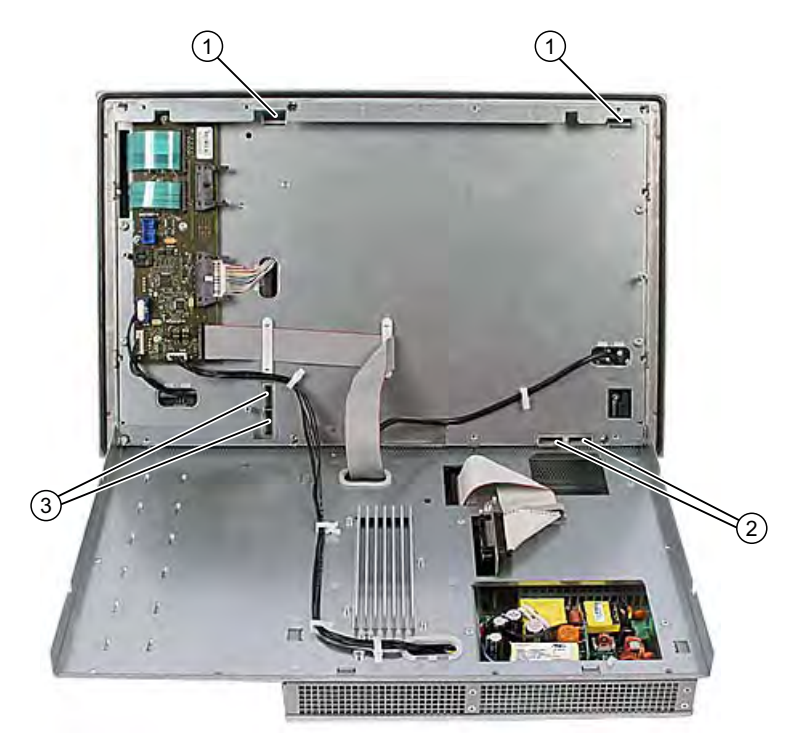

Bild 4-3 Geräterückseite mit Anschlüssen und Schlitzen für die Beschriftungsstreifen

- 1 Schlitze für lange Einschubstreifen, vertikale Tastenreihen
- 2 Schlitze für kurze Einschubstreifen, horizontale Tastenreihen
- 3 Schlitze für Einschubstreifen, horizontale Tastenreihen

## Rechnereinheit mit Bedieneinheit verschrauben

Montieren Sie die Rechnereinheit über die zuvor herausgedrehten Schrauben wieder auf die Bedieneinheit.

## 4.4 Umgebungs- und Umweltbedingungen

Beachten Sie bei der Einsatzplanung folgende Punkte:

- Beachten Sie die klimatischen und mechanischen Umweltbedingungen in den Technischen Daten der Betriebsanleitung.
- Das Gerät ist nur für den Betrieb in geschlossenen Räumen zugelassen.
- Vermeiden Sie extreme Umgebungsbedingungen. Schützen Sie das Gerät vor Staub, Feuchtigkeit und Hitze.
- Setzen Sie das Gerät keiner direkten Sonnenbestrahlung aus.
- Stellen Sie sicher, dass oberhalb und unterhalb des Geräts der Abstand zu anderen Komponenten oder zu Wänden eines Gehäuses mindestens 100 mm beträgt.
- Die Lüftungsschlitze des Geräts dürfen nicht verdeckt werden.
- Bei der Montage des Geräts sind unbedingt die zulässigen Einbaulagen zu berücksichtigen.

Einsatzplanung und Vorbereitung

4.4 Umgebungs- und Umweltbedingungen

# 5

# Einbauen/Anbauen

## 5.1 Zulässige Einbaulagen

## Einbaulagen

Für das Gerät ist nur der senkrechte Einbau mit zwei Einbaurichtungen von bis zu +15° und -15° oder bis zu +30° und -30° zulässig.

## Mit eingebauter CompactFlash-Karte

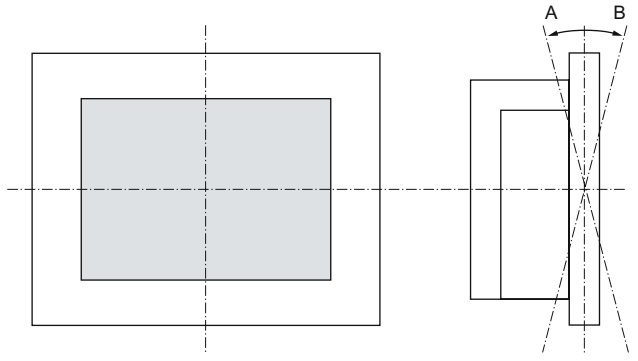

| Temperatur am Gerät |           | Winkel A | Winkel B |
|---------------------|-----------|----------|----------|
| Hinten              | Vorne     |          |          |
| 5° - 50°C           | Max. 40°C | 15°      | 15°      |
| 5° - 45°C           | 5° - 45°C | 15°      | 15°      |
| 5° - 40°C           | 5° - 40°C | 30°      | 30°      |

Mechanische Umgebungsbedingungen:

- Schwingen (Vibration)
  - In Betrieb, geprüft nach IEC 60068-2-6
     10 bis 58 Hz: 0,075 mm 58 bis 200 Hz: 9,8 m/s2
  - Lagerung/Transport, geprüft nach IEC 60068-2-27, IEC 60068-2-29 50 m/s2, 30 ms 250 m/s2, 6 ms

5.2 Befestigungs- und Montagearten

## 5.2 Befestigungs- und Montagearten

## Montagearten

Sie können das Gerät auf drei Arten montieren:

- in ein 19"-Rack
- auf einen Schwenkarm
- in einen Schaltschrank

## Befestigungsarten

Sie können das Gerät auf zwei Arten befestigen:

- mit Spannbügeln. Spannbügel und Gewindestifte sind im Lieferumfang enthalten.
- mit Schrauben

## Hinweis

Die Schraubbefestigung ist bei der 12"-Touchscreen-Gerätevariante nicht möglich.

## 5.3 Einbauhinweise

Bevor Sie das Gerät einbauen, beachten Sie bitte folgende allgemein gültigen Einbauhinweise.

- Achten Sie darauf, dass die Schutzkontakt-Steckdose der Gebäudeinstallation leicht zugänglich ist und beim Einbau in einen Schaltschrank ein zentraler Netztrennschalter vorhanden ist.
- Positionieren Sie das Gerät so, dass der Bildschirm für den Benutzer ergonomisch günstig ist. Wählen Sie eine entsprechende Einbauhöhe.
- Positionieren Sie das Gerät so, dass der Bildschirm keiner direkten Bestrahlung durch Sonnenlicht oder andere Lichtquellen ausgesetzt ist.
- Sorgen Sie im Schaltschrank f
  ür ein ausreichendes Volumen zur Luftumwälzung und zum W
  ärmetransport. Halten Sie einen umlaufenden Abstand zwischen Ger
  ät und Schaltschrank von mindestens 10 cm ein.
- Achten Sie darauf, dass die maximale Lufteintrittstemperatur 45 C°nicht überschreitet. Maßgeblich ist die Temperatur gemessen in 10 cm Abstand von einer Lufteintrittsöffnung am Gerät. Beachten Sie die maximale Lufteintrittstemperatur besonders bei der Dimensionierung von geschlossenen Schaltschränken.
- Positionieren Sie das Gerät so, dass die Lüftungsöffnungen der Gehäuse durch den Einbau nicht verdeckt werden.
- Achten Sie auf Freiraum, um das Gerät auszubauen.
- Achten Sie auf Versteifungen im Schaltschrank, die den Einbauausschnitt stabilisieren. Bauen Sie bei Bedarf Versteifungen ein.
- Vermeiden Sie extreme Umgebungsbedingungen. Schützen Sie Ihr Gerät vor Staub, Feuchtigkeit und Hitze.
- Bauen Sie das Gerät so ein, dass keine Gefahr z.B. durch Umstürzen vom ihm ausgeht.
- Beachten Sie bei der Montage des Geräts die zulässigen Einbaulagen.

## Achtung

Bauen Sie das Gerät so ein, dass der Bereich hinter der Front Teil einer Betriebsstätte mit beschränktem Zutritt ist (z.B. abschließbarer Schaltschrank oder Pult).

## Achtung

Das Gerät ist nach UL508 als "Open Type" klassifiziert. Zwingende Voraussetzung für die Zulassung bzw. den Betrieb nach UL508 ist deshalb der Einbau des Geräts in ein der UL508 entsprechendes Gehäuse.

## ∕!∖Warnung

## Gefährliche Spannung

Vor dem Öffnen eines Schaltschranks schalten Sie den Schaltschrank stromlos. Sichern Sie den Schaltschrank gegen unbeabsichtigtes Einschalten des Stroms.

## Vorsicht

Das Gerät ist nur für den Betrieb in geschlossenen Räumen zugelassen.

5.4 Einbauausschnitt anfertigen

## ∕!∖Warnung

#### Funktionstest bei Einbau des Geräts in Maschinen oder Anlagen durchführen

Zur notwendigen Vermeidung der Gefährdung von Personen sind, entsprechend der Ergebnisse einer Risikoanalyse, zusätzliche Schutzeinrichtungen an der Maschine oder Anlage erforderlich. Hierbei müssen insbesondere Programmierung, Parametrierung und Verdrahtung der eingesetzten Peripherie entsprechend der durch notwendige Risikoanalyse festgestellten Sicherheitsperformance (SIL, PL oder Kat.) erfolgen. Die bestimmungsgemäße Verwendung des Gerätes muss sichergestellt werden.

Die korrekte Verwendung des Gerätes muss durch einen Funktionstest an der Anlage nachgewiesen werden. Damit können Programmier-, Parametrier- und Verdrahtungsfehler erkannt werden. Die Testergebnisse müssen dokumentiert und ggf. in den relevanten Sicherheitsnachweisen eingetragen werden.

## 5.4 Einbauausschnitt anfertigen

Die folgende Abbildung zeigt die Maße für den Einbauausschnitt.

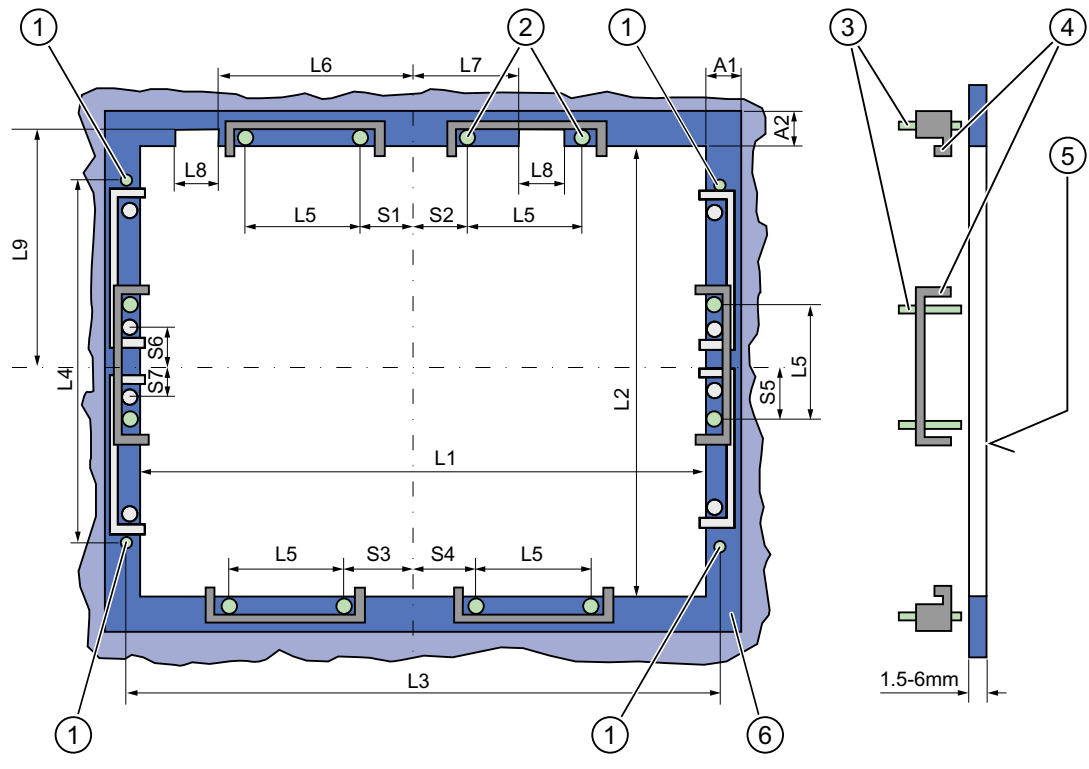

Bild 5-1 Bohrungen für die Schrauben und Druckpunkte der Schrauben von den Spannbügeln

- (1) Bohrung für Schraubbefestigung
- (2) Druckpunkte für Spannbügel
- (3) Gewindestifte

- (4) Spannbügel
- (5) Rz 120 im Dichtungsbereich
- (6) Dichtungsbereich

5.4 Einbauausschnitt anfertigen

#### Hinweis

Einbaumaße können der Maßübersicht entnommen oder mit der in der Gerätelieferung enthaltenen Einbauschablone auf den Schrank übertragen werden.

| Bedien-<br>einheit                               | L1                | L2                | L3 <sup>1)</sup> | L4 <sup>1)</sup> | L5                | L6 <sup>2)</sup> | L7 <sup>2)</sup> | L8 <sup>2)</sup> | L9 <sup>2)</sup> | A1             | A2             | S1             | S2<br>S3<br>S4 | S5 <sup>3)</sup> | S6 <sup>3)</sup><br>S7 <sup>3)</sup> |
|--------------------------------------------------|-------------------|-------------------|------------------|------------------|-------------------|------------------|------------------|------------------|------------------|----------------|----------------|----------------|----------------|------------------|--------------------------------------|
| Toleranz                                         | ±1                | +1                | ±0,2             | ±0,2             | ±0,5              | ±0,5             | ±0,5             | ±0,5             | +1               | ±1             | ±1             | ±1             | ±1             | ±1               | ±1                                   |
| Tasten-<br>front<br>12"-TFT<br>15"-TFT           | 450<br>450        | 290<br>321        | 465<br>465       | 235<br>279       | 112<br>112        | —<br>186         | —<br>135         | —<br>25          | —<br>165         | 16<br>16       | 10<br>17       | 78<br>51       | 78<br>51       | 56<br>56         | _                                    |
| Touch-<br>front<br>12"-TFT<br>15"-TFT<br>19"-TFT | 368<br>450<br>450 | 290<br>290<br>380 | —<br>465<br>465  | —<br>235<br>235  | 112<br>112<br>112 |                  |                  |                  |                  | 16<br>16<br>16 | 10<br>10<br>10 | 19<br>81<br>46 | 35<br>81<br>46 | 56<br>56<br>—    | —<br>—<br>33                         |

Tabelle 5-1 Maße für den Einbauausschnitt in mm

<sup>1)</sup> Gewinde M6 oder Bohrungen mit 7 mm Durchmesser

<sup>2)</sup> Nur bei 15"-Tastenfronten sind Ausschnitte für die Schächte der Einschubstreifen notwendig.

<sup>3)</sup> Nur bei 19"-Touchfronten sind vertikal zwei Spannbügel für die Spannbügelbefestigung notwendig.

## Einbauausschnitt anfertigen

| Arb | Arbeitsschritte zum Anfertigen des Einbauausschnitts                                                                                                    |  |  |  |  |
|-----|----------------------------------------------------------------------------------------------------|--|--|--|--|
| 1.  | Wählen Sie eine geeignete Einbaufläche unter Berücksichtigung der Einbaulage aus.                                                                                                    |  |  |  |  |
| 2.  | Prüfen Sie anhand der Abmessungen, ob die erforderlichen Anschraubpunkte oder Druckpunkte rückseitig und der Dichtungsbereich nach der Fertigung des Einbauausschnittes frei zugänglich sind. Sonst ist der Einbauausschnitt unbrauchbar. |  |  |  |  |
| 3.  | Fertigen Sie den Einbauausschnitt gemäß den Abmessungen.                                                                                                    |  |  |  |  |

5.5 Gerät mit Spannbügeln befestigen

## 5.5 Gerät mit Spannbügeln befestigen

Sie benötigen 6 Spannbügel, um das Gerät zu montieren. Diese sind im Lieferumfang enthalten.

Notwendiges Werkzeug für die Spannbügelbefestigung: Aussensechskantschlüssel 2,5 mm.

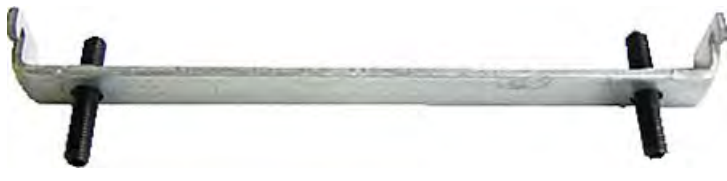

Bild 5-2

Aufbau eines Spannbügels

## Rackmontage

| Arbeitsschritte zur Befestigung des Geräts mit Spannbügeln |                                                                                                    |  |  |  |
|------------------------------------------------------------|----------------------------------------------------------------------------------------------------|--|--|--|
| 1.                                                         | Beachten Sie die Einbauhinweise.                                                                                                    |  |  |  |
| 2.                                                         | Trennen Sie das Gerät von der Stromversorgung.                                                                                                   |  |  |  |
| 3.                                                         | Setzen Sie das Gerät von vorn in das 19"-Rack ein.                                                                                               |  |  |  |
| 4.                                                         | Fixieren Sie die Bedieneinheit im Rack von hinten mit den Spannbügeln. Ziehen Sie dazu die Gewindestifte mit einem Drehmoment von 0,4-0,5 Nm an. |  |  |  |

## Schwenkarmmontage

| Art | Arbeitsschritte zur Befestigung des Geräts mit Spannbügeln                                                                                                  |  |  |  |  |
|-----|----------------------------------------------------------------------------------------------------|--|--|--|--|
| 1.  | Beachten Sie die Einbauhinweise.                                                                                                    |  |  |  |  |
| 2.  | Trennen Sie das Gerät von der Stromversorgung.                                                                                                    |  |  |  |  |
| 3.  | Setzen Sie das Gerät von vorn auf den Schwenkarm auf.                                                                                                    |  |  |  |  |
| 4.  | Fixieren Sie die Bedieneinheit auf den Schwenkarm von hinten mit den Spannbügeln. Ziehen Sie dazu die Gewindestifte mit einem Drehmoment von 0,4-0,5 Nm an. |  |  |  |  |

## Schaltschrankmontage

| Ar | Arbeitsschritte zur Befestigung des Geräts mit Spannbügeln                                                                                                    |  |  |  |  |
|----|----------------------------------------------------------------------------------------------------|--|--|--|--|
| 1. | Beachten Sie die Einbauhinweise.                                                                                                    |  |  |  |  |
| 2. | Trennen Sie das Gerät von der Stromversorgung.                                                                                                    |  |  |  |  |
| 3. | Setzen Sie das Gerät von vorn in den Einbauausschnitt ein.                                                                                                    |  |  |  |  |
| 4. | Fixieren Sie die Bedieneinheit im Einbauausschnitt von hinten mit den Spannbügeln, wie beim Einbauausschnitt in den Abmessungen dargestellt. Ziehen Sie dazu die Gewindestifte mit einem Drehmoment von 0,4-0,5 Nm an. |  |  |  |  |

## Schutzart IP65

Die Schutzart IP65 wird nur bei der Befestigung mit Spannbügeln zusammen mit einer umlaufenden Dichtung gewährleistet.

5.5 Gerät mit Spannbügeln befestigen

## Achtung

## Schaltschrankmontage: Materialstärke am Einbauausschnitt

Achten Sie darauf, dass die Materialstärke am Einbauausschnitt maximal 6 mm beträgt. Beachten Sie die Angaben bei den Abmessungen im Kapitel "Einbauausschnitt anfertigen".

Die Schutzart wird nur dann gewährleistet, wenn Folgendes eingehalten wird:

1. Die Materialstärke am Einbauausschnitt beträgt mindestens 2 mm.

2. Die Abweichung von der Ebenheit des Einbauausschnitts bei eingebautem Bediengerät bezogen auf die Außenabmessungen des Bediengeräts ist ≤ 0,5 mm.

5.6 Gerät mit Schrauben befestigen

## 5.6 Gerät mit Schrauben befestigen

## Schutzart IP54

Diese Schutzart wird bei der Befestigung mit Schrauben gewährleistet.

## Achtung

Schaltschrankmontage: Materialstärke am Einbauausschnitt

Achten Sie darauf, dass die Materialstärke am Einbauausschnitt maximal 6 mm beträgt. Beachten Sie die Angaben bei den Abmessungen im Kapitel "Einbauausschnitt anfertigen".

Die Schutzart wird nur dann gewährleistet, wenn Folgendes eingehalten wird:

1. Die Materialstärke am Einbauausschnitt beträgt mindestens 2 mm.

2. Die Abweichung von der Ebenheit des Einbauausschnitts bei eingebautem Bediengerät bezogen auf die Außenabmessungen des Bediengeräts ist ≤ 0,5 mm.

#### Hinweis

Die Schraubbefestigung ist bei der 12"-Touchscreen-Variante nicht möglich.

Notwendiges Werkzeug für die Schraubbefestigung: 7 mm Bohrer

## Achtung

Beim 19"-Gerät ist für die Schraubbefestigung nur das bestellbare Montagematerial zu verwenden (Best.-Nr. 6AV7672-8KE00-0AA0).

## Achtung

## Beschädigungsgefahr

Achten Sie darauf, dass beim Bohren der Löcher keine Metallspäne in das Gerät gelangen. Kleben Sie das Gerät mit Folie ab oder benutzen Sie beim Bohren eine Absaugung.
5.6 Gerät mit Schrauben befestigen

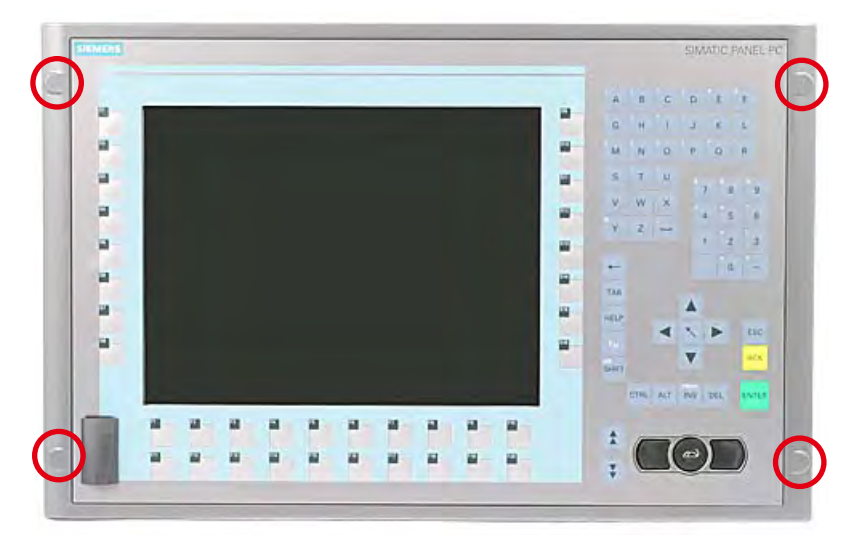

Bild 5-3 Vorgesehener Platz für Bohrungen an der Bedieneinheit

## Rackmontage

| Arb | Arbeitsschritte zur Befestigung des Geräts mit Schrauben                                                      |  |  |  |  |  |
|-----|----------------------------------------------------------------------------------------------------|--|--|--|--|--|
| 1.  | Beachten Sie die Einbauhinweise.                                                                              |  |  |  |  |  |
| 2.  | Bohren Sie die entsprechenden Löcher an der Bedieneinheit am vorgesehenen Platz von hinten vorsichtig heraus. |  |  |  |  |  |
| 3.  | Setzen Sie das Gerät von vorn in das 19"-Rack ein.                                                            |  |  |  |  |  |
| 4.  | Verschrauben Sie die Bedieneinheit mit geeigneten Schrauben und Muttern durch die Bohrlöcher.                 |  |  |  |  |  |

#### Schwenkarmmontage

| Arb | Arbeitsschritte zur Befestigung des Geräts mit Schrauben                                                      |  |  |  |  |  |  |  |
|-----|----------------------------------------------------------------------------------------------------|--|--|--|--|--|--|--|
| 1.  | Beachten Sie die Einbauhinweise.                                                                              |  |  |  |  |  |  |  |
| 2.  | Bohren Sie die entsprechenden Löcher an der Bedieneinheit am vorgesehenen Platz von hinten vorsichtig heraus. |  |  |  |  |  |  |  |
| 3.  | Setzen Sie das Gerät von vorn auf den Schwenkarm auf.                                                         |  |  |  |  |  |  |  |
| 4.  | Verschrauben Sie die Bedieneinheit mit geeigneten Schrauben und Muttern durch die Bohrlöcher.                 |  |  |  |  |  |  |  |

5.6 Gerät mit Schrauben befestigen

## Schaltschrankmontage

| Arb | Arbeitsschritte zur Befestigung des Geräts mit Schrauben                                                                                                 |  |  |  |  |  |  |  |
|-----|----------------------------------------------------------------------------------------------------|--|--|--|--|--|--|--|
| 1.  | Beachten Sie die Einbauhinweise.                                                                                                    |  |  |  |  |  |  |  |
| 2.  | Bohren Sie geeignete Löcher am vorbereiteten Einbauausschnitt gemäß den Angaben zu L4 und L5, wie bei den Abmessungen des Einbauausschnitts dargestellt. |  |  |  |  |  |  |  |
| 3.  | Bohren Sie die entsprechenden Löcher an der Bedieneinheit am vorgesehenen Platz von hinten vorsichtig heraus.                                            |  |  |  |  |  |  |  |
| 4.  | Setzen Sie das Gerät von vorn in den Einbauausschnitt ein.                                                                                               |  |  |  |  |  |  |  |
| 5.  | Verschrauben Sie die Bedieneinheit mit geeigneten Schrauben und Muttern durch die Bohrlöcher.                                                            |  |  |  |  |  |  |  |

## Anschließen

## 6.1 Stromversorgung (DC 24 V) anschließen

#### Vor dem Anschließen zu beachten

Um das Gerät sicher und entsprechend den Vorschriften zu betreiben, ist zu beachten:

#### . Warnung

Das Gerät darf nur an eine DC 24 V-Stromversorgung entsprechend NEC Class 2 bzw. LPS (Limited Power Source) angeschlossen werden.

Verwenden sie zum Anschluss an die Versorgungsspannung den mitgelieferten Stecker. Der Schutzleiteranschluss am Gerät muss mit dem Schutzleiter des Schrankes, in den das Gerät eingebaut wird, verbunden werden.

#### Achtung

Die 24 V-DC-Stromquelle muss an die Eingangsdaten des Geräts angepasst sein (siehe Technische Daten).

#### Achtung

Der zulässige Leitungsquerschnitt für die DC 24 V-Anschlussleitung beträgt 0,75 mm<sup>2</sup> bis 2,5 mm<sup>2</sup>.

#### Achtung

Wenn eine Compact Flash-Karte in das Gerät eingesetzt ist, dann stellen Sie vor dem Anschließen sicher, dass die Karte richtig sitzt.

6.1 Stromversorgung (DC 24 V) anschließen

## Anschließen von 12"- und 15"-Geräten

| Arb | eitsschritte zum Anschließen des Geräts an die S                      | Stromversorgung DC 24 V |
|-----|-----------------------------------------------------------------------|-------------------------|
| 1.  | Schalten Sie die DC 24 V-Stromquelle abschalten.                      |                         |
| 2.  | Stromversorgung über Stecker anschließen (im Lieferumfang enthalten). |                         |
| 3.  | Schutzleiter anschließen.                                             | (P24 in) (M in)         |

#### Leistungsaufnahme

Die Leistungsaufnahme bei 24 V beträgt 70 W.

#### Schutzleiteranschluss beachten

Eine niederohmige Erdungsverbindung verbessert die Ableitung von Störungen, die über externe Stromversorgungskabel, Signalkabel oder Kabel zu Peripheriegeräten übertragen werden.

Notwendiges Werkzeug für den Schutzleiteranschluss: Schraubendreher TORX T20.

| Art | Arbeitsschritte zum Anschliessen des Schutzleiters                                                                                                    |  |  |  |  |  |  |  |
|-----|----------------------------------------------------------------------------------------------------|--|--|--|--|--|--|--|
| 1.  | Schutzleiteranschluss (Gewinde M4) (1) am<br>Gerät (große Oberfläche, großflächig<br>kontaktiert) mit dem Schutzleiter des<br>Schrankes oder der Anlage, in den das Gerät<br>eingebaut wird, verbinden.<br>Der Mindestquerschnitt darf 5 mm <sup>2</sup> nicht<br>unterschreiten. |  |  |  |  |  |  |  |

Anschließen

6.1 Stromversorgung (DC 24 V) anschließen

#### Anschließen von 19"-Geräten

| Arb | eitsschritte zum Anschließen des Geräts an die S                       | Stromversorgung DC 24 V |
|-----|------------------------------------------------------------------------|-------------------------|
| 1.  | DC 24 V-Stromquelle abschalten.                                        |                         |
| 2.  | DC-Stecker anschließen<br>(1) DC 24 V<br>(2) Masse<br>(3) Schutzleiter |                         |

## Leistungsaufnahme

Die Leistungsaufnahme bei 24 V beträgt 90 W.

6.2 Potentialausgleich anschließen

## 6.2 Potentialausgleich anschließen

Eine niederohmige Erdungsverbindung verbessert die Ableitung von Störungen, die über externe Stromversorgungskabel, Signalkabel oder Kabel zu Peripheriegeräten übertragen werden.

Der Potentialausgleichsanschluss des Geräts befindet sich bei den Anschlusselementen der Rechnereinheit und ist mit folgendem Symbol gekennzeichnet:

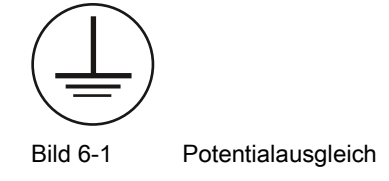

#### Potentialausgleich anschließen

Notwendiges Werkzeug für den Potentialausgleichsanschluss: Schraubendreher TORX T20

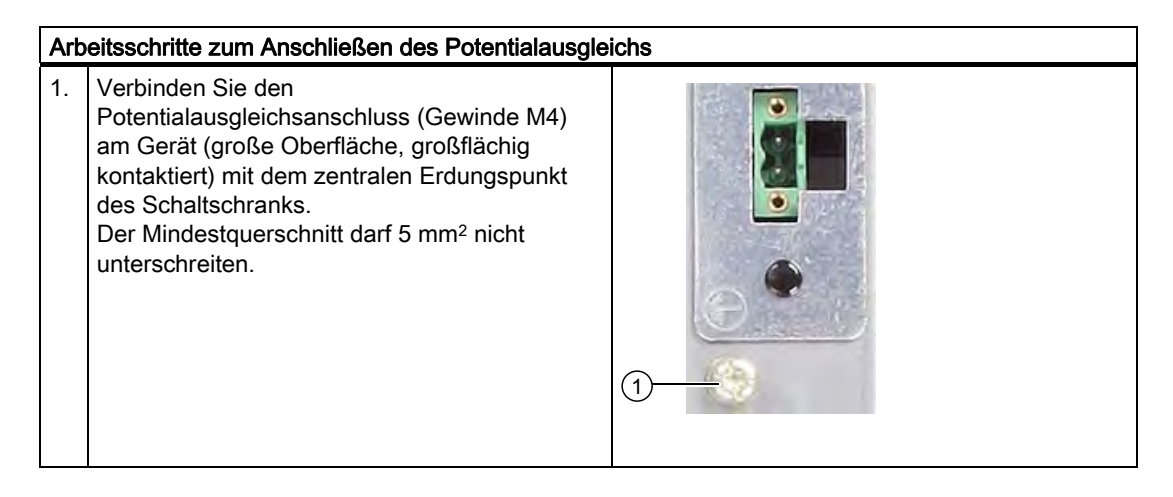

#### Potentialunterschiede vermeiden

Zwischen getrennten Anlagenteilen treten Potentialunterschiede auf, die in einigen Fällen zu hohen Ausgleichsströmen führen. Dies ist der Fall, wenn z.B. Leitungsschirme beidseitig aufgelegt und an unterschiedlichen Anlagenteilen geerdet sind. Ursachen für Potentialunterschiede sind z.B. unterschiedliche Netzeinspeisungen.

Reduzieren Sie Potentialunterschiede, indem Sie Potentialausgleichsleitungen so verlegen, dass die betroffenen elektronischen Komponenten einwandfrei funktionieren. Beachten Sie beim Einrichten des Potentialausgleichs folgende Hinweise:

- Die Wirksamkeit eines Potentialausgleichs ist umso größer, je kleiner die Impedanz der Potentialausgleichsleitung ist.
- Wenn zwei Anlagenteile über geschirmte Signalleitungen miteinander verbunden sind und deren Schirme beidseitig mit dem Erder oder Schutzleiter verbunden sind, ist Folgendes einzuhalten: Die Impedanz der zusätzlich verlegten Potentialausgleichsleitung beträgt höchstens 10 % der Schirmimpedanz.

- Achten Sie darauf, dass der Querschnitt einer Potentialausgleichsleitung f
  ür den maximal fließenden Ausgleichsstrom dimensioniert ist. In der Praxis haben sich Potentialausgleichsleitungen mit einem Querschnitt von 16 mm<sup>2</sup> bewährt.
- Verwenden Sie Potentialausgleichsleitungen aus Kupfer oder verzinktem Stahl. Verbinden Sie die Leitungen großflächig mit dem Erder oder Schutzleiter. Schützen Sie Erder oder Schutzleiter vor Korrosion.
- Verlegen Sie die Potentialausgleichsleitung so, dass die Fläche zwischen Potentialausgleichsleitung und Signalleitungen möglichst klein ist.

6.3 Peripherie anschließen

## 6.3 Peripherie anschließen

#### Achtung

Industrietauglichkeit beachten

Nur Peripheriegeräte anschließen, die Industrietauglichkeit gemäß EN 61000-6-2 besitzen.

#### Hinweis

#### Hot Plug-fähige Peripheriegeräte (USB)

Hot Plug-fähige Peripheriegeräte (USB) dürfen während des Betriebs des PCs angeschlossen werden.

#### Vorsicht

#### Nicht Hot Plug-fähige Peripheriegeräte

Nicht Hot Plug-fähige Peripheriegeräte dürfen nur angeschlossen werden, wenn die Stromversorgung des Geräts abgeschaltet ist.

#### Vorsicht

Die Angaben in den Peripheriegerätebeschreibungen sind genau zu befolgen.

#### Hinweis

#### Zugentlastungen

Nutzen Sie die Metallösen auf der Geräterückseite für Anschluss-Zugentlastungen via Kabelbinder.

## Bedienen

## 7.1 Gerät mit Tastenfront

#### 7.1.1 Sicherheit

#### Achtung

#### Fehlbedienung

Wenn Sie mehrere Tasten gleichzeitig betätigen, ist eine Fehlfunktion am Gerät nicht auszuschließen. Betätigen Sie Funktionstasten und Softkeys nur nacheinander.

#### Fehlfunktionen der Anwendersoftware

Verwenden Sie aus Sicherheitsgründen immer die Security features der KeyTools. Sollten Sie diese dennoch deaktivieren, dann kann es bei der Benutzung der zusätzlichen Funktionstasten und Softkeys F13 bis S16 oder bei der Nutzung eigener Tastencodetablen zu schwer wiegenden Fehlfunktionen der Anwendersoftware kommen.

#### Beschädigungsgefahr

Wenn Sie eine Taste mit einem harten oder spitzen Gegenstand betätigen, z. B. einem Schraubendrehen, kann dies zur Minderung der Lebensdauer bzw. Beschädigung der Taste führen.

7.1 Gerät mit Tastenfront

## 7.1.2 Übersicht

### Übersicht

Die Anzahl der Tasten, ihre Beschriftung und Funktion ist bei allen Tastenfronten gleich. Die verschiedenen Fronttypen variieren in der Anordnung der Tasten, in der Größe und Art der Displays.

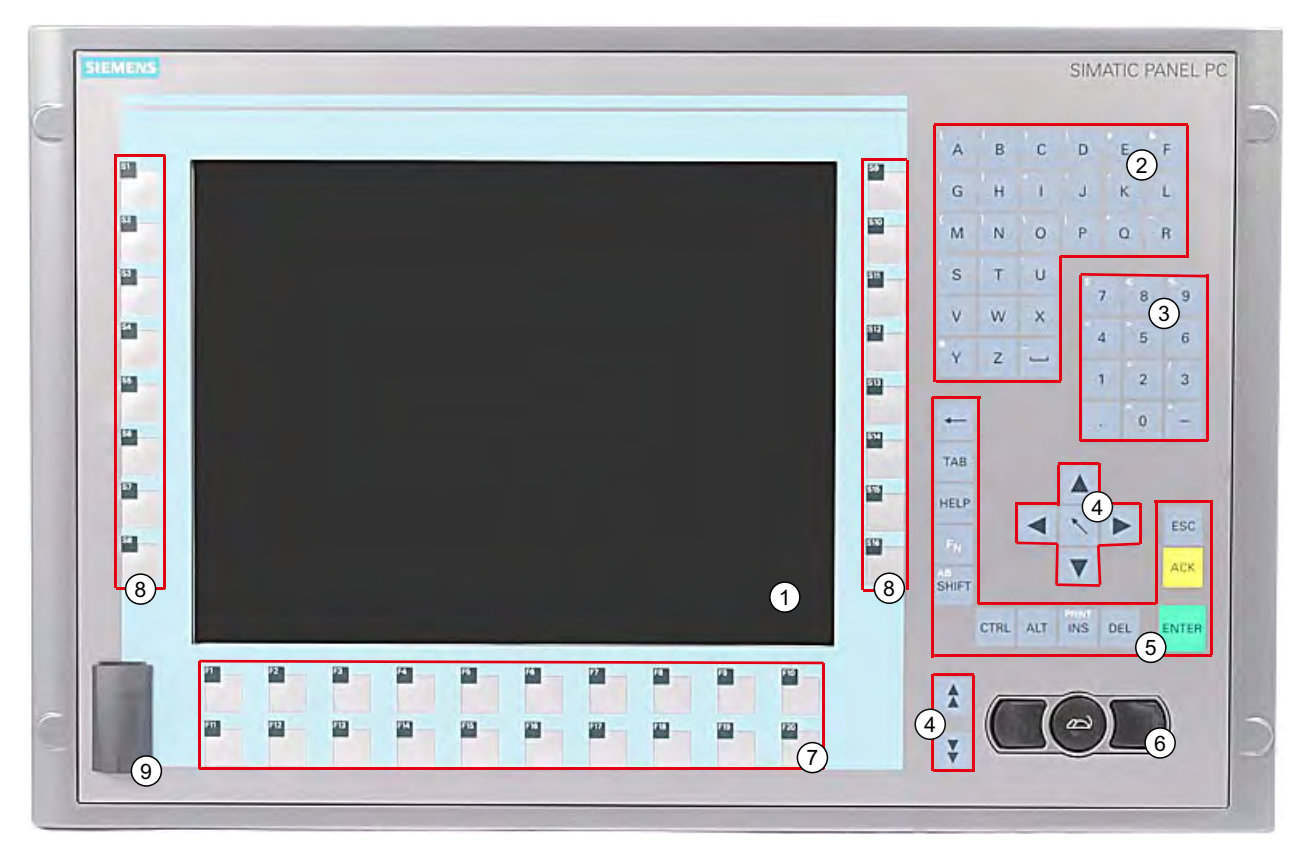

Bild 7-1 Beispiel einer 12"-Tastenfront

- (1) Display
- (2) Alphanumerische Tasten
- (3) Numerische Tasten
- (4) Steuertasten
- (5) Cursortasten
- (6) Integrierte Maus
- (7) Funktionstasten
- (8) Softkeys
- (9) USB-Schnittstelle (optional)

## 7.1.3 Tasten

#### 7.1.3.1 Steuertasten

#### Steuertasten

Die Steuertasten lösen Editier- und Steuerungsfunktionen in den verschiedenen Applikationen aus.

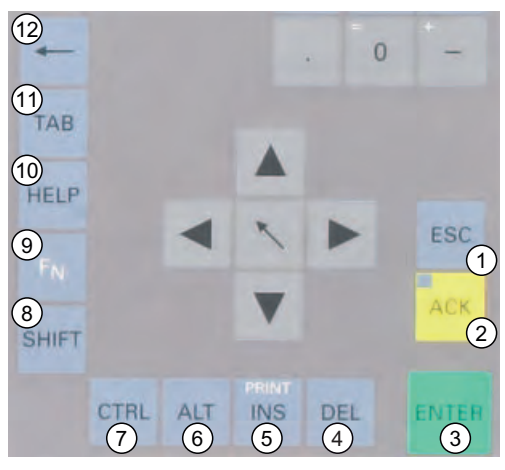

Bild 7-2 Steuertasten

- (1) Abbrechen
- (2) Quittieren
- (3) Eingabe bestätigen
- (4) Löschen
- (5) Einfügen / Printscreen (in Verbindung mit F<sub>N</sub>)
- (6) Applikationsspezifische Funktionen Tastencodes (siehe Tastencodetabelle im Anhang)
- (7) Applikationsspezifische Funktionen Tastencodes (siehe Tastencodetabelle im Anhang)
- (8) Umschalten von Kleinbuchstaben auf Großbuchstaben
- (9) Funktionstaste
- (10) Hilfe aufrufen
- (11) Tabulator
- (12) Backspace

#### Bedienen

7.1 Gerät mit Tastenfront

#### 7.1.3.2 Alphanumerische und numerische Tasten

#### Alphanumerische Tasten

Über die alphanumerischen Tasten geben Sie Buchstaben, Sonderzeichen, das Leerzeichen und den Unterstrich ein.

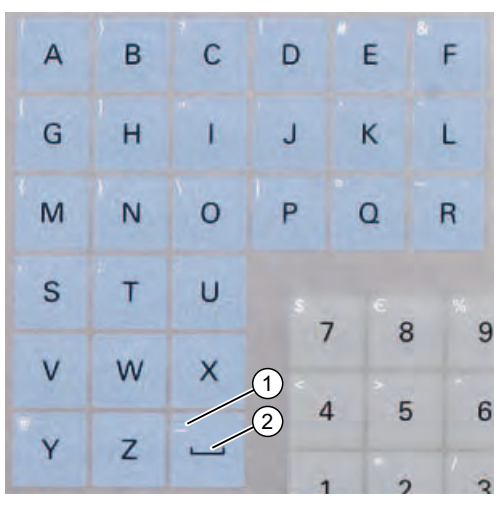

Bild 7-3 Alphanumerische Tasten 2

- (1) Unterstrich
- (2) Leerzeichen

#### Umschalten zwischen Kleinbuchstaben und Großbuchstaben

In der Grundbelegung der alphanumerischen Tasten geben Sie Kleinbuchstaben ein. Um einen Großbuchstaben einzugeben, gehen Sie wie folgt vor:

- 1. Halten Sie die Steuertaste <Shift> gedrückt.
- 2. Betätigen Sie gleichzeitig eine entsprechende alphanumerische Taste. Der abgebildete Großbuchstabe wird eingegeben.
- 3. Um wieder Kleinbuchstaben einzugeben, lassen Sie die Taste <Shift> los.
- 4. Sie können aber auch mit der Taste <F<sub>N</sub>> und <Shift> die Caps-Lock-Funktion aktivieren. Dann leuchtet auch die LED an der Taste <Shift>.

#### Numerische Tasten

In der Grundbelegung der numerischen Tasten geben Sie die Ziffern "0" bis "9" und Sonderzeichen, z.B. den Dezimalpunkt ".", ein.

#### Sonderzeichen, Rechenzeichen und Vorzeichen eingeben

Die meisten alphanumerischen und numerischen Tasten sind zusätzlich mit Sonderzeichen, Rechenzeichen oder Vorzeichen belegt. Diese Zeichen sind auf der jeweiligen Taste links oben weiß gekennzeichnet. Um ein solches Zeichen einzugeben, gehen Sie wie folgt vor:

- 1. Halten Sie die Steuertaste <F<sub>N</sub>> gedrückt.
- 2. Betätigen Sie gleichzeitig eine entsprechende alphanumerische oder numerische Taste. Das abgebildete Sonderzeichen, Rechenzeichen oder Vorzeichen wird eingegeben.
- 3. Um wieder die Zeichen der Grundbelegung einzugeben, lassen Sie die Taste  $\langle F_N \rangle$  los.

#### 7.1.3.3 Cursortasten

Mit den Cursortasten navigieren Sie, führen einen Bildlauf durch oder bewegen die Schreibmarke. Die Cursortasten entsprechen den gewohnten Tasten auf der PC-Tastatur.

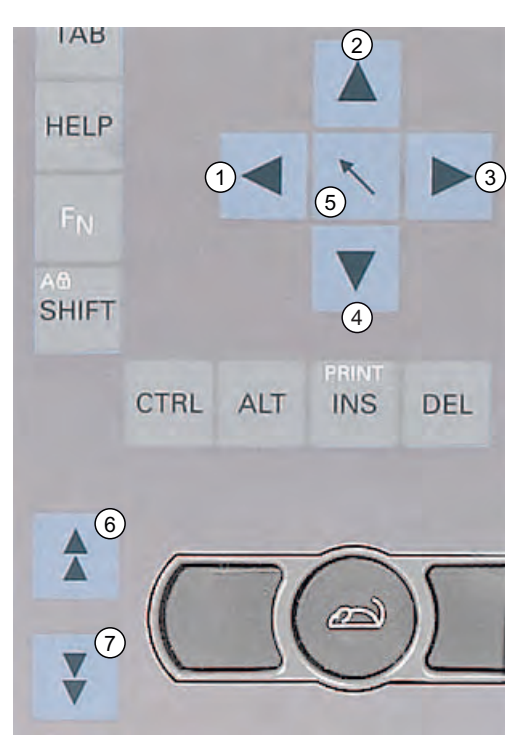

Bild 7-4 Curortasten

- (1) Taste <Links>
- (2) Taste <Auf>
- (3) Taste <Rechts>
- (4) Taste <Ab>
- (5) Position 1-Taste (Home)
- (6) Taste <Bild Auf>
- (7) Taste <Bild Ab>

7.1 Gerät mit Tastenfront

#### 7.1.3.4 Externe Tastaturen

Das Tastatur-Layout wurde auf "Englisch/USA international" eingestellt. Wenn Sie eine externe Tastatur verwenden mit einem anderen Tastatur-Layout als "Englisch/USA international", stimmen die Tastencodes der internen und externen Tastatur unter Umständen nicht mehr überein.

## 7.2 Gerät mit Touchscreen

Die 12"-Variante und die 15"-Variante unterscheiden sich in Abmessung und Größe des Displays. Die 12"- und die 19"-Variante besitzen keine seitlichen Bohrlochabdeckungen.

Die folgende Abbildung zeigt exemplarisch die Frontansicht der 15"-Variante.

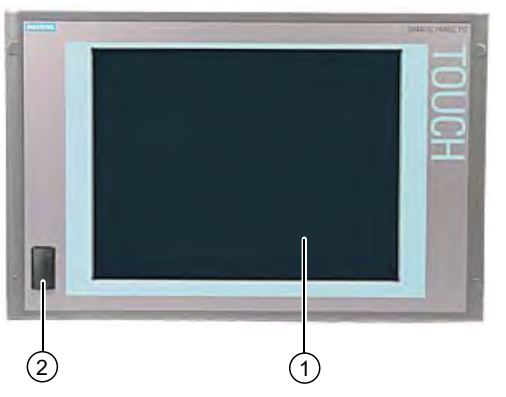

Bild 7-5 Beispiel einer 15"-Touchscreenfront

- (1) Display mit Touchscreen
- (2) USB-Schnittstelle

#### 7.2.1 Touchscreen bedienen

An dem Display erscheinen applikationsspezifische Oberflächenelemente, beispielsweise Schaltflächen. Wenn Sie mit dem Finger auf eine Schaltfläche tippen, dann wird die dort hinterlegte Funktion ausgeführt.

Folgende Berührungsdrücke sind zulässig:

- Bei einem Plastikstift mit einem Radius an der Berührungsspitze von 1 mm: 25 g.
- Bei einem Silikonfinger mit einem Durchmesser von 1,6 cm: 50 g.

#### Vorsicht

Berühren Sie immer nur einen Punkt des Touchscreens und nicht mehrere Punkte gleichzeitig. Sonst lösen Sie unbeabsichtigte Aktionen aus.

Berühren Sie in folgenden Fällen nicht den Bildschirm:

- während des Bootvorgangs

- beim Einstecken oder Ausstecken von USB-Komponenten

- während des Ablaufs von Scandisk

#### Bedienen

7.2 Gerät mit Touchscreen

## Inbetriebnehmen

## 8.1 Bildschirmtastatur aktivieren

Sie können das Gerät über eine virtuelle Bildschirmtastatur bedienen. Über diese geben Sie direkt am Touchscreen oder mit der Maus die Zeichen ein.

#### Touch Input aufrufen

Rufen Sie die Applikation "Touch input" auf dem Desktop auf. Die Bildschirmtastatur erscheint.

| `    | 1          | 2 | 3   | 4  | 5     | 6 | 3 7 | 7 | 8 | S S | ) | 0 | -     | = | :   + | _    | 🐗 Touc | h inp | <u> </u> |
|------|------------|---|-----|----|-------|---|-----|---|---|-----|---|---|-------|---|-------|------|--------|-------|----------|
| →    | q          | V | v   | ə  | r     | t | у   | u |   | i   | 0 | ŀ | b     | [ | ]     |      | Ins    | Home  | +        |
| Û    | a          |   | s   | d  | f     | g | h   | j |   | k   |   |   | ;     | ' | 1     | ◄    | Del    | End   | ★        |
| Û    | ١          | z | X   | c  | :   \ | / | С   | n | m | ۱   | , |   | /     | ' | Û     | ESC  | Num    |       | ENU      |
| Ctrl | <b>∄</b> ⊞ |   | Alt | F1 |       |   |     |   |   |     |   | A | dt Gr | * | 9 🖸   | Ctrl | -      | ¥     | -•       |
| P    |            |   |     |    |       |   |     |   |   |     |   |   |       |   |       |      |        |       |          |
|      |            |   |     |    |       |   |     |   |   |     |   |   |       |   |       |      |        |       | (1)      |

(1) Schaltfläche zur Sprachauswahl: deutsch, englisch, italienisch, spanisch, französisch

8.2 Vor der Inbetriebnahme zu beachten

## 8.2 Vor der Inbetriebnahme zu beachten

#### Lieferzustand

Das Betriebssystem Windows XP Embedded wird auf CompactFlash-Karte geliefert.

#### Inbetriebnahmehinweise

#### /!\Vorsicht

#### Beschädigungsgefahr des Gerätes

Bei Betauung darf das Gerät erst nach einer Wartezeit von ca. 12 Stunden in Betrieb genommen werden.

#### Achtung

#### Windows XP Embedded: EWF-Hinweise beachten

Unter Windows XP Embedded steht Ihnen ein konfigurierbarer Schreibfilter (Enhanced Write Filter) zur Verfügung. Bitte beachten Sie bei der Inbetriebnahme die EWF-Hinweise, da es sonst zu Datenverlusten kommen kann.

Inbetriebnehmen

8.3 Inbetriebnahme Windows XP Embedded

## 8.3 Inbetriebnahme Windows XP Embedded

#### 8.3.1 Erstinbetriebnahme - Erstes Einschalten

#### Betriebssystem einrichten

Nach dem **ersten** Einschalten wird auf dem Computer automatisch das auf CompactFlash-Karte vorinstallierte Betriebssystem Windows XP Embedded eingerichtet. Gehen sie wie folgt vor:

1. Schließen Sie das Gerät an die DC 24 V-Stromversorgung an. Das Gerät führt jetzt einen Selbsttest durch. Während des Selbsttests erscheint die Meldung:

Press <F2> to enter SETUP or <ESC> to show Bootmenu

2. Warten Sie, bis die Meldung erlischt, und folgen Sie den Anweisungen auf dem Bildschirm.

#### Achtung

Während des gesamten Installationsvorganges darf das Gerät nicht ausgeschaltet werden.

Verändern Sie auf **keinen** Fall die Defaultwerte im BIOS Setup, da sonst die Betriebssysteminstallation nicht störungsfrei abläuft.

3. Neustart

Nachdem Sie alle erforderlichen Informationen eingegeben haben und das Betriebssystem

eingerichtet ist, werden Sie dazu aufgefordert, das System neu zu starten. Quittieren Sie diese Aufforderung mit **Yes**.

#### Hinweis

Der Hochlauf des Systems kann bei der Erstinbetriebnahme länger als normalerweise dauern. Für mehrere Minuten ist eine blaue Bildschirmanzeige zu sehen.

#### Hinweis

Beim ersten und zweiten Einschalten der Erstinbetriebnahme oder nach einem Restore-Vorgang können Fehler- und Warnmeldungen in der Ereignisanzeige erscheinen. Diese haben keinen Einfluss auf die Gerätefunktion.

Ab jetzt erscheint bei jedem weiteren Einschalten nach der Hochlaufroutine sofort die Oberfläche des Betriebssystems Windows XP Embedded.

#### Hinweis

Um Datenverlust zu vermeiden, sollten Sie nach der Erstinbetriebnahme ein Image Ihrer Systempartition erstellen.

8.3 Inbetriebnahme Windows XP Embedded

#### Gerät ausschalten

Wenn sie mit Windows XP Embedded arbeiten, so benutzen sie zum Ausschalten immer **Start > Shutdown**.

#### Hinweis

Nach der Installation sollte bei Windows XP Embedded auf CompactFlash-Karte der Enhanced Write Filter eingeschaltet werden. Danach kann das Gerät über die Trennung von der Stromversorgung ausgeschaltet werden.

## 8.4 Paneltyp einstellen

Nach dem ersten Neustart des Geräts erscheinen verschiedene Dialoge auf dem Bildschirm, mit denen Sie die Treiber und Applikationen einstellen können.

#### Paneltyp einstellen

1. Klicken Sie im Dialog "Panel Wizard" auf die Schaltfläche mit dem Paneltyp, der Ihrem Gerät entspricht.

#### Hinweis

Bei den Geräten mit Touch Panel benötigen Sie zur Inbetriebnahme eine USB-Maus bzw. USB-Tastatur.

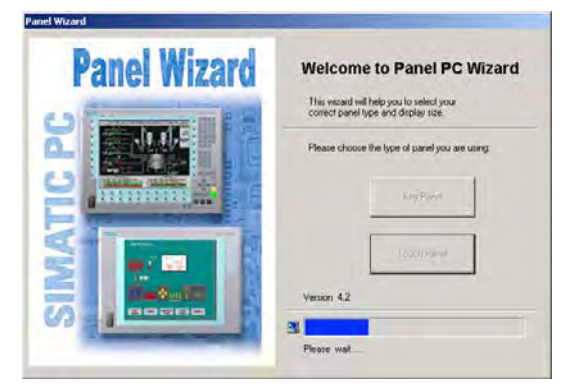

Bild 8-1 Panel Wizard, Einstiegsdialog

 Klicken Sie im Dialog "Panel Wizard Touch" auf die Schaltfläche mit der Bildschirmgröße, die Ihrem Gerät entspricht. Entsprechend wird die Bildschirmauflösung des Gerät angepasst.

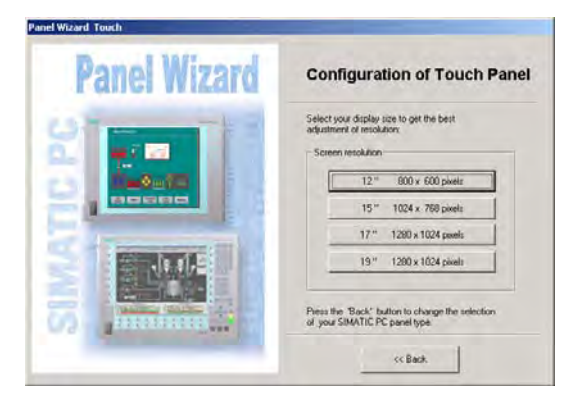

Bild 8-2 Touch Panel, Auswahl Bildschirmgröße

Der nächste Schritt gilt nur für Bedieneinheiten mit Touchscreen-Fronten.

Nach der Wahl der Bildschirmgröße wird eine neue Hardware, der Touchcontroller gefunden. Der Panel Wizard wird beendet und die Touch-Base-Kalibrierung erscheint. Führen Sie den folgenden Schritt sorgfältig durch.

Inbetriebnehmen

8.4 Paneltyp einstellen

#### Touchscreen-Kalibrierung

Nach Beendigung des Dialogs "Panel Wizard" ist der Touch-Controller installiert.

1. Führen Sie die Kalibrierung des Touchscreens durch.

| Touch Calibration                    | ×  |
|--------------------------------------|----|
| Please calibrate the touch screen no | w! |
| ОК                                   |    |

Bild 8-3 Touchscreen-Kalibrierung starten

2. Bestätigen Sie mit "OK".

## 8.5 Gerät mit Tastenfront

#### 8.5.1 KeyTools aktivieren

SIMATIC KeyTools ist eine Auswahl von Applikationen für den SIMATIC Panel PC. Mit diesen Applikationen können Sie Tastencodes anpassen, die von der Tastenfront der Bedieneinheit gesendet werden. SIMATIC Key Tools besteht aus folgenden Applikationen:

- Keycode table: Tastencodetabellen laden und editieren.
- WinCC hotkey function: WinCC hotkey-Funktionen aktivieren und deaktivieren.
- Security features: Sperre, die verhindert, dass zwei Funktionstasten gleichzeitig ausgelöst werden. Dadurch werden Fehlbedienungen und undefinierte Zustände des Anwenderprogramms vermieden.

#### Hinweis

Eine ausführliche Beschreibung der SIMATIC KeyTools finden Sie im Help-Menü und der Applikationsbeschreibung auf der Documentation & Drivers DVD.

#### Keytools aufrufen

- 1. Rufen Sie die Keytools über Start > Settings > Control Panel > SIMATIC KeyTools auf.
- 2. Wählen Sie die gewünschte Applikation aus und folgen Sie den Bildschirmanweisungen.

#### Achtung

#### Fehlfunktionen der Anwendersoftware

Verwenden Sie aus Sicherheitsgründen immer die Security features. Sollten Sie diese dennoch deaktivieren, dann kann es bei der Benutzung der zusätzlichen Funktionstasten und Softkeys F13 bis S16 oder bei der Nutzung eigener Tastencodetabellen zu schwer wiegenden Fehlfunktionen der Anwendersoftware kommen.

## 8.6 Gerät mit Touchscreen

#### 8.6.1 Touchscreen neu kalibrieren

Wenn der Touchscreen beim Berühren nicht wie erwartet reagiert, dann wiederholen Sie die Kalibrierung.

#### Vorgehensweise

1. Wählen Sie "Start > Programme > UPDD > Settings".

Das Dialogfeld "UPDD Console" wird geöffnet.

| JPDD Console<br>ELY-ECW, ET-Rn |                                                                       | -      |                                         |
|--------------------------------|-----------------------------------------------------------------------|--------|-----------------------------------------|
| Hardware                       | Style Normal                                                          | Ø      |                                         |
| Calibration                    | Number of points<br>[25]<br>Margin %<br>[1]<br>Timeout (secs)<br>[20] | Con    | lium after calibration<br>bration beeps |
| Calibrate                      | V Close                                                               | 3 Help | i About                                 |

Bild 8-4 Punkt-Kalibrierung

- 2. Wählen Sie den Bildschirm (1), den Sie kalibrieren wollen, aus.
- 3. Klicken Sie auf "Calibration" (2).
- 4. Aktivieren Sie die "25-Punkt-Kalibrierung" (3).
- 5. Klicken Sie auf "Calibrate" (4).

Die Kalibrierungsmaske wird am ausgewählten Display angezeigt.

6. Berühren Sie den blauen Pfeil.

Die Eingabe wird durch einen Haken bestätigt, der nächste Pfeil wird angezeigt.

7. Bestätigen Sie alle Eingabeaufforderungen (Pfeile bzw. in der Mitte Kreuze) so lange, bis der komplette Bildschirm kalibriert ist.

8.6 Gerät mit Touchscreen

#### 

#### Fehlbedienung

Wenn Sie den Touchscreen berühren, während Sie den Touchscreen einstellen oder der Bildschirmschoner aktiv ist, führt die SIMATIC Prozessvisualisierungs-Software, z.B. ProTool/Pro, die zufällig dahinter liegende Funktion aus.

#### Vorsicht

Berühren Sie immer nur einen Punkt des Touchscreens und nicht mehrere Punkte gleichzeitig. Sonst lösen Sie unbeabsichtigte Aktionen aus.

Berühren Sie in folgenden Fällen nicht den Bildschirm:

- während des Bootvorgangs

- beim Einstecken oder Ausstecken von USB-Komponenten

- während des Ablaufs von Scandisk

Inbetriebnehmen

8.6 Gerät mit Touchscreen

## 9

## Integration

## 9.1 Integration in ein Automatisierungssystem

Für die Integration in vorhandene oder geplante Systemumgebungen/Netzwerke stehen folgende Möglichkeiten zur Verfügung:

#### Ethernet

Die integrierte Ethernet-Schnittstelle (10/100/1000 MBit/s) kann beispielsweise für die Kommunikation mit Automatisierungsgeräten wie SIMATIC S7 verwendet werden.

#### **PROFIBUS/MPI**

Die optionale potentialfreie PROFIBUS-Schnittstelle (12 MBit/s) kann für den Anschluss dezentraler Feldgeräte oder für die Kopplung an SIMATIC S7 verwendet werden.

#### PROFINET

Die optionale PROFINET-Schnittstelle kann für die Kopplung via Ethernetkabel mit anderen PROFINET-Geräten wie z.B. ein CP1616 verwendet werden.

#### **RS232**

Die serielle Schnittstelle kann zum Datenaustausch (beispielsweise via Terminal-Applikation) verwendet werden.

#### Weitere Informationen

Weitere Informationen finden Sie im Katalog und Online-Bestellsystem von Siemens A&D. http://mall.ad.siemens.com

#### Integration

9.1 Integration in ein Automatisierungssystem

# 10

## Funktionen

## 10.1 Überwachungsfunktionen

## 10.1.1 Übersicht

Folgende Einzelfunktionen sind implementiert:

- Temperaturüberwachung
- Watchdog

Meldungen der Überwachungsmodule können an Applikationen weitergegeben werden.

Für Windows XP Embedded stehen dazu auf den Geräten die SOM-Software (Safecard On Motherboard) und auf CD die DiagMonitor-Software (optional) zur Verfügung.

Die DiagMonitor Software enthält die Überwachungssoftware, die Software für die zu überwachenden Stationen und eine Bibliothek zur Erstellung eigener Applikationen.

## 10.1.2 Temperaturüberwachung/-anzeige

#### Temperaturüberwachung

Über zwei Temperaturfühler wird die Temperatur erfasst. Ein Fühler überwacht die Prozessortemperatur, der zweite die Temperatur im Bereich des RAM-Moduls.

Überschreitet einer der zwei Temperaturwerte die eingestellte Temperaturschwelle, so werden folgende Fehlerreaktionen ausgelöst:

| Reaktion                                      | Option |
|-----------------------------------------------|--------|
| SOM– bzw. DiagMonitor–Software wird aktiviert | Keine  |

Der Temperaturfehler bleibt solange gespeichert, bis die Temperaturen die Temperaturschwellen wieder unterschreiten und durch eine der folgenden Maßnahmen zurückgesetzt wird:

- Quittierung der Fehlermeldung durch das SOM-Programm
- Neustart des Geräts

10.1 Überwachungsfunktionen

#### 10.1.3 Watchdog (WD)

#### Funktion

Der Watchdog überwacht den Ablauf eines Programmes und meldet dem Anwender über verschiedene Reaktionen, wenn das Anwenderprogramm innerhalb der vorgegebenen Überwachungszeit den Watchdog nicht angesprochen hat.

Beim Einschalten des Geräts oder nach HW-RESET (Kaltstart) ist der Watchdog im Ruhezustand, d.h. es wird keine Reaktion des WD ausgelöst und die Watchdog-LED ist ausgeschaltet.

#### Watchdog-Reaktionen

Wurde der WD nicht innerhalb der eingestellten Zeit erneut getriggert (per Applikation unter Zuhilfenahme des SOM-Treibers), werden folgende Reaktionen ausgelöst:

| Reaktion                                  | Option      |
|-------------------------------------------|-------------|
| Watchdog-LED auf rot umschalten           | Keine       |
| Reset des PC auslösen                     | einstellbar |
| SOM- bzw. DiagMonitor-Software aktivieren | Keine       |

#### Hinweis

Wenn der gewünschte Geräte-Reset ausbleibt, dann setzen Sie im General Purpose Ports (GPP)-Ausgaberegister (Adresse 404D) Bit 7 auf den Wert 0.

#### WD-Überwachungszeiten TWD

Die Überwachungszeiten sind folgendermaßen einstellbar:

Normal-Modus: 94 ms, 210 ms, 340 ms, 460 ms, 590 ms, 710 ms, 840 ms und 960 ms. Makro-Modus: 2 s, 4 s, 6 s, 8 s, 16 s, 32 s, 48 s und 64 s.

#### Hinweis

#### **Default-Modus**

Der ist Makro-Modus beim SOM-Betrieb als Standard ausgewählt.

#### Hinweis

Wird die Watchdogzeit verändert, nachdem der Watchdog aktiviert wurde (d.h. während der Watchdog läuft), führt dies zu einem Retriggern des Watchdogs!

## 10.1.4 Safecard on Motherboard (SOM)

Diese Applikation dient der Überwachung der PC-Hardware (Temperatur und Watchdog) sowie der Anzeige der aktuellen Messwerte. Über ein grafisches Benutzerinterface kann die Applikation konfiguriert werden und auch die Temperaturüberwachung und Watchdog-Funktion können aktiviert werden.

Ihr Gerät besitzt zwei Temperatursensoren, welche von der Applikation automatisch erkannt werden.

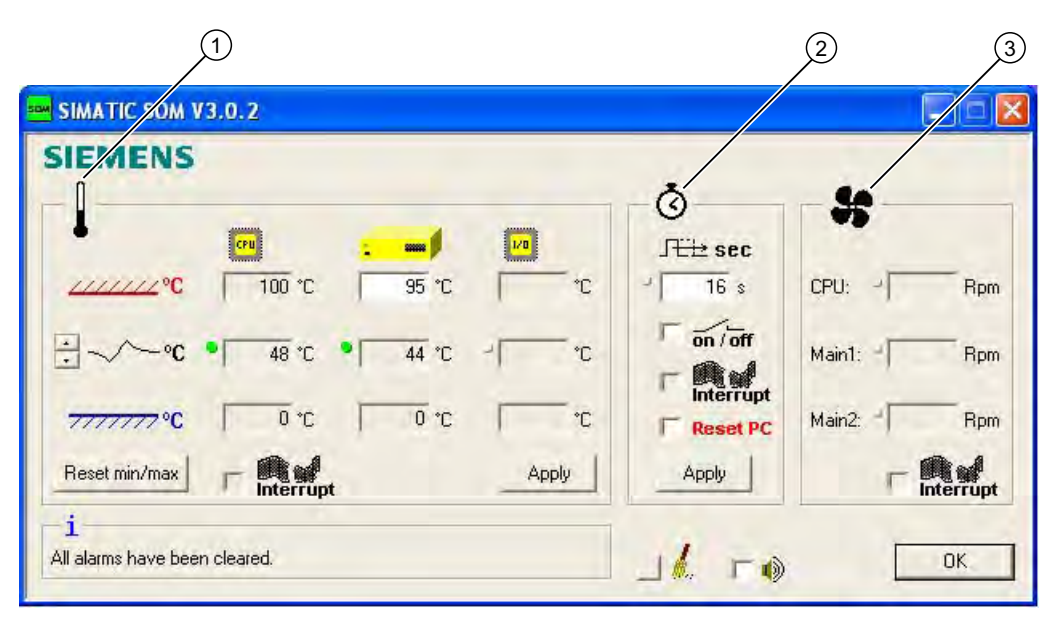

Bild 10-1 Safecard on Motherboard

| 1 | Temperaturbereich: | Hier werden die aktuellen Temperaturen und die Grenzwerte angezeigt.<br>Man kann den Modus der Temperaturanzeige umschalten zwischen der<br>aktuellen Temperatur und den seit dem Start der Applikation gemessenen<br>Minimal- und Maximalwerten. |
|---|--------------------|----------------------------------------------------------------------------------------------------|
| 2 | Watchdogbereich:   | Hier lässt sich die Watchdogfunktion der Überwachungsapplikation konfigurieren. Man kann die Watchdogzeit vorgeben, Reset PC aktivieren und den Watchdog aktivieren/deaktivieren.                                                                 |
| 3 | Lüfterbereich:     | Dieser Bereich ist nicht aktiviert, da das Gerät keinen Lüfter hat.                                                                                                    |

10.1 Überwachungsfunktionen

#### 10.1.5 Enhanced Write Filter (EWF)

#### Aufgabe und Funktion

Der EWF (Enhanced Write Filter) ist eine Funktion, die nur unter Windows XP Embedded Betriebsystemen zur Verfügung steht. Er stellt einen vom Anwender konfigurierbaren Schreibfilter dar.

Der Enhanced Write Filter ermöglicht es, Windows XP Embedded von schreibgeschützten Medien zu booten (z.B. von CD-ROM), einzelne Partitionen schreibzuschützen, die Performance des Filesystems den Bedürfnissen des Anwenders anzupassen (etwa bei Einsatz von CompactFlash-Karten).

Mit dem EWF lassen sich auch die Schreibzugriffe auf CompactFlash-Karten minimieren. Das ist wichtig, weil die Anzahl der Schreibzyklen auf CompactFlash-Karten technisch bedingt begrenzt ist. Wir empfehlen Ihnen daher, beim Einsatz von CompactFlash-Karten den EWF einzuschalten.

#### Hinweis

Der Enhanced Write Filter ist bei Windows XP embedded mit SP2 standardmäßig deaktiviert. Nach der Einrichtung des Betriebssystems sollten Sie Ihre Daten sichern und anschließend den EWF einschalten.

#### **EWF** einstellen

Zum Einstellen sowie zum Ein-/Ausschalten des EWF können Sie das Programm EWFMGR.EXE nutzen. Der Aufruf des Programms erfolgt über den Command Prompt. Folgende Funktionen stehen zur Verfügung:

| Funktion                                                                      | Kommando                    |
|-------------------------------------------------------------------------------|-----------------------------|
| Schreibschutz von Laufwerk C: einschalten                                     | ewfmgr c: -enable           |
| Schreibschutz von Laufwerk C: ausschalten (geänderte Daten werden übernommen) | ewfmgr c: -commitanddisable |
| Schreibschutz von Laufwerk C: ausschalten (geänderte Daten gehen verloren)    | ewfmgr c: -disable          |
| Geänderte Daten auf Laufwerk C: übernehmen                                    | ewfmgr c: -commit           |
| Information über das EWF-Laufwerk anzeigen                                    | ewfmgr c:                   |
| Hilfe anzeigen                                                                | ewfmgr c: /h                |

#### Hinweis

Die EWF-Kommandos bezüglich des Schreibschutzes werden erst nach einem erneuten Bootvorgang wirksam.

#### Besonderheiten beim Einsatz des Enhanced Write Filters (EWF)

- Wenn der EWF eingeschaltet ist, dann gehen bei Spannungsausfall die nach dem Boot-Vorgang erfolgten Änderungen auf Laufwerk C: verloren.
   Wenn Sie die Daten vor Verlust bei Spannungsausfall schützen wollen, dann empfehlen wir den Einsatz einer USV.
- Sie können die Daten im EWF-RAM-Overlay vor dem Herunterfahren des Geräts auf der CompactFlash-Karte sichern. Geben Sie dazu auf dem Command Prompt folgende Befehle ein:

ewfmgr c: -commitanddisable

Starten Sie anschließend das Gerät neu ewfmgr c: -enable Starten Sie anschließend das Gerät neu

#### Hinweis

Systembedingt wird bei automatischer Sommer-/Winterzeitumstellung, bei Systemen ohne zentrale Uhrzeitverwaltung und bei eingeschaltetem EWF die Uhrzeit im Zeitraum der Sommerzeit oder Winterzeit bei jedem Bootvorgang um eine Stunde vorgestellt oder zurückgestellt.

Grund für dieses Verhalten ist, dass sich Windows XPe in einem Registry-Eintrag merkt, dass die Umstellung auf Sommerzeit erfolgt ist. Da auch diese Datei durch den EWF gegen Veränderung geschützt ist, geht der Merker beim Booten verloren und die Umstellung wird erneut durchgeführt.

Daher empfehlen wir, die automatische Umstellung zu deaktivieren und die Uhrzeit von Hand umzustellen.

Gehen sie dazu wie folgt vor:

- 1. Schalten Sie den EWF Filter aus (ewfmgr c: -commitanddisable) und booten Sie das System neu.
- Deaktivieren Sie die automatische Umschaltung in der Systemsteuerung: Start > Control Panel > Date and Time > im Register Time Zone bei "Automatically adjust clock for daylight saving changes" den Haken löschen.
- 3. Schalten Sie den EWF wieder ein (ewfmgr c: -enable) und booten Sie das System erneut.

Funktionen

10.1 Überwachungsfunktionen

11

## Erweiterungen und Parametrierungen

## 11.1 Gerät öffnen

#### Vorsicht

Sämtliche Arbeiten am geöffneten Gerät sind nur vom autorisierten Fachpersonal durchzuführen. Innerhalb der Mängelhaftungsfrist ist nur die Erweiterung der Hardware mit Speicher und Steckkarten zulässig.

#### ∕!∖Warnung

#### Lebensgefahr

- Trennen Sie das Gerät von der Stromversorgung, bevor Sie es öffnen.
- Verschließen Sie das Gerät vor der Inbetriebnahme mit den mitgelieferten Schrauben.

#### Vorsicht

Im Gerät befinden sich elektronische Bauteile, die durch elektrostatische Ladungen zerstört werden können.

Deshalb müssen Sie schon beim Öffnen des Geräts Vorsichtsmaßnahmen treffen. Diese sind in den Richtlinien für elektrostatisch gefährdete Bauelemente (EGB-Richtlinien) nachzulesen.

#### Werkzeuge

- Erweiterungsabdeckung : Torx T8
- Potentialausgleichsanschluss: Torx T20
- Abstandsbolzen PC/104: Außensechskant 5 mm

#### Vorbereitung

Trennen Sie das Gerät von der Stromversorgung.

#### Erweiterungen und Parametrierungen

11.1 Gerät öffnen

## Erweiterungsabdeckung demontieren

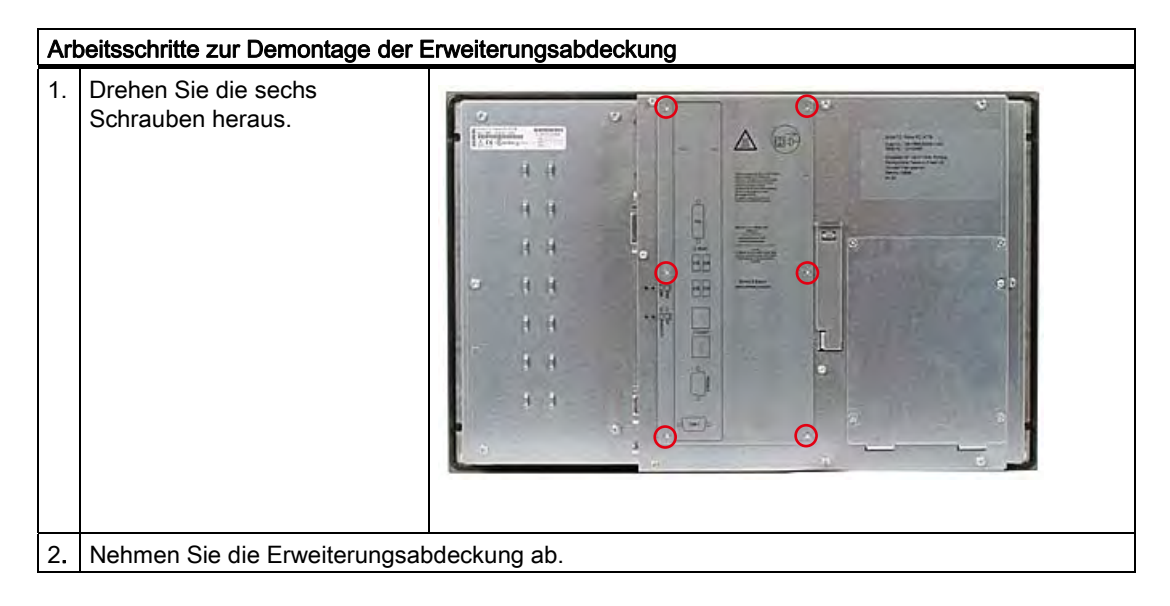
## 11.2 Speichererweiterung

## 11.2.1 Speichermodul einbauen

#### Speicherausbaumöglichkeiten

Auf der Grundplatine ist ein Steckplatz für Speichermodule vorhanden. Einsetzbar sind DDR2 SDRAM SO-DIMM Speichermodule. Sie können damit die Speicherkapazität des SIMATIC Panel PC 477B auf bis zu 2 GByte erweitern.

#### Hinweis

Zum Speicherausbau empfehlen wir die Verwendung von Original-Ersatzteilen.

#### Vorbereitung

Trennen Sie das Gerät von der Stromversorgung.

#### Vorsicht

Die elektronischen Bauteile auf den Flachbaugruppen sind sehr empfindlich gegen elektrostatische Entladungen. Deshalb müssen bei der Handhabung dieser Bauteile Vorsichtsmaßnahmen getroffen werden. Diese sind in den Richtlinien für elektrostatisch gefährdete Bauteile nachzulesen.

#### Speichermodul ausbauen

| Art | Arbeitsschritte zum Ausbauen eines Speichermoduls                                        |               |  |
|-----|------------------------------------------------------------------------------------------|---------------|--|
| 1.  | Nehmen Sie die Erweiterungsabdeckur                                                      | ng ab.        |  |
| 2.  | Drücken Sie die Arretierungen (1)<br>nach außen. Das Speichermodul<br>klappt nach vorne. |               |  |
| 3.  | Ziehen Sie das Speichermodul aus der                                                     | n Steckplatz. |  |

11.2 Speichererweiterung

#### Speichermodul einbauen

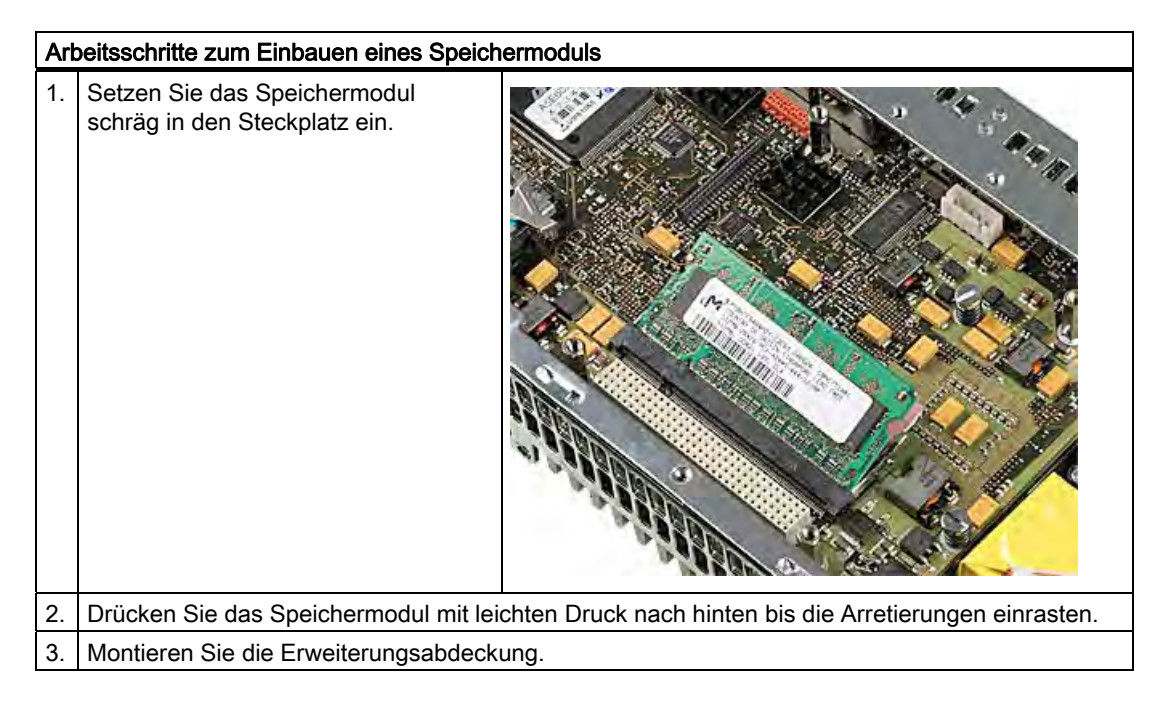

#### Anzeige des aktuellen Speicherausbaus

Die geänderte Speicherplatzbestückung wird automatisch erkannt. Beim Hochlauf des Geräts werden System RAM, Extended RAM und Cache SRAM angezeigt.

11.3 Einbau von PCI-104-/ PC/104-Plus-Baugruppen

## 11.3 Einbau von PCI-104-/ PC/104-Plus-Baugruppen

#### 11.3.1 Hinweise zu den Baugruppen

#### Hinweise zu Baugruppen-Spezifikationen

Das Gerät ist für den Einsatz von folgenden Baugruppen gemäß der Spezifikation des PC/104-Konsortiums ausgelegt.

- PCI-104-Baugruppen: PCI-kompatibel (120-poliger Steckverbinder)
- PC/104-Plus-Baugruppen, die nur den 120-poligen Steckverbinder benutzen

#### Hinweis

Die zum Einbau von diesen Baugruppen notwendigen Erweiterungsrahmen können Sie im 6er-Pack über das A&D Online-Bestellsystem unter der Nummer 6AG4070-0BA00-0XA0 beziehen.

## 11.3.2 PC/104-Baugruppe einbauen

#### Werkzeuge

Verwenden Sie für die Montage der Abstandsbolzen der PCI-104- bzw. PC/104-*Plus*-Baugruppe einen Außensechskant-Schrauber (5 mm). Wenn Sie keine weitere PCI-104bzw. PC/104-*Plus*-Baugruppe einbauen wollen, können Sie auch Schrauben (M3) anstatt der Abstandsbolzen verwenden.

#### Vorbereitung

- Trennen Sie das Gerät von der Stromversorgung
- Am Erweiterungsrahmen sind zwei Blindplatten montiert. Falls die einzusetzende PCI-104- bzw. PC/104-*Plus*-Baugruppe externe Schnittstellen aufweist, können Sie diese Blindplatten für die Montage der Steckverbinder nutzen. Alternativ können Sie auch ein Slotblech mit vorhandenen Stecker-Ausbrüchen verwenden. Maßangaben zur Anfertigung finden Sie im Abschnitt Maßbilder.

#### Vorsicht

Die elektronischen Bauteile auf den Flachbaugruppen sind sehr empfindlich gegen elektrostatische Entladungen. Deshalb müssen bei der Handhabung dieser Bauteile Vorsichtsmaßnahmen getroffen werden. Diese sind in den Richtlinien für elektrostatisch gefährdete Bauteile nachzulesen. 11.3 Einbau von PCI-104-/ PC/104-Plus-Baugruppen

## PCI-104 bzw. PC/104-Plus-Baugruppe einbauen

| Art | rbeitsschritte zum Einbau der Erweiterungsbaugruppe                                                                                                    |                                 |  |
|-----|----------------------------------------------------------------------------------------------------|---------------------------------|--|
| 1.  | Nehmen Sie die Erweiterungsabdecku                                                                                                    | ng ab.                          |  |
| 2.  | Stecken Sie die Baugruppe auf den<br>Steckplatz (1).                                                                                                    |                                 |  |
| 3.  | Befestigen Sie die Baugruppe mit den<br>vier Schrauben oder Abstandsbolzen.                                                                                                    |                                 |  |
| 4.  | Setzen Sie den Erweiterungsrahmen<br>(1) auf und befestigen Sie diesen mit<br>sechs Abstandsbolzen. Falls Stecker<br>nach außen gehen, demontieren Sie<br>auch die Slotbleche (2). |                                 |  |
| 5.  | Montieren Sie die Erweiterungsabdeck                                                                                                    | ung auf den Erweiterungsrahmen. |  |

11.3 Einbau von PCI-104-/ PC/104-Plus-Baugruppen

#### Weitere PCI-104 bzw. PC/104-Plus-Baugruppen einbauen

Das Gerät kann mit maximal 3 PCI/104-Baugruppen bestückt werden. Für jede PC/104-Baugruppe wird ein zusätzlicher Erweiterungsrahmen benötigt.

#### Hinweis

Beim 19"-Gerät ist im Grundausbau bereits der Einbau einer Erweiterungsbaugruppe ohne zusätzlichen Erweiterungsrahmen möglich.

Zum Einbauen gehen Sie vor wie im Abschnitt *PCI-104 bzw. PC/104-Plus-Baugruppe einbauen* beschrieben (Schritt 2 bis Schritt 4 durchführen).

#### Hinweis

PC/104-Plus-Baugruppen müssen vor PC/104-Baugruppen eingebaut werden.

#### PC/104-Baugruppe einrichten/installieren

Bei PC/104-Baugruppen müssen Sie evtl. noch Einstellungen im BIOS-Setup vornehmen sowie Interrupt- und Adressbelegung festlegen. Genaue Informationen zur Installation entnehmen Sie der Hersteller-Dokumentation zur jeweiligen Baugruppe.

11.4 Ein-/Ausbau von CompactFlash-Karten

# 11.4 Ein-/Ausbau von CompactFlash-Karten

## 11.4.1 Einbaumöglichkeiten für CompactFlash-Karten

## Speicherausbaumöglichkeiten

Das Gerät kann mit CompactFlash-Karten (Typ I/II) erweitert werden. Dabei haben Sie folgende Möglichkeiten:

- Einbau einer CompactFlash-Karte in den internen Modulschacht
- Einbau einer CompactFlash-Karte in den externen Modulschacht

Verwenden Sie nur SIMATIC PC CompactFlash-Karten für den industriellen Einsatzbereich.

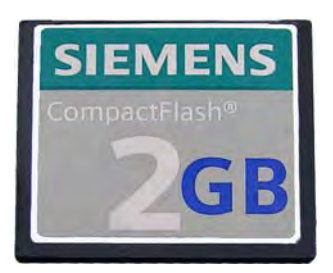

Bild 11-1 SIMATIC PC CompactFlash®

#### Achtung

#### Beschädigungsgefahr

Die CompactFlash-Steckplätze sind nicht Hot-Plug-fähig. Die CompactFlash-Karte muss vor dem Einschalten des Geräts eingebaut werden und darf erst nach dem Ausschalten ausgebaut werden.

#### Hinweis

Die CompactFlash-Steckplätze sind gegen ein verkehrtes Stecken der CompactFlash-Karten kodiert. Stecken Sie die CompactFlash-Karte so, dass deren Ober-/Beschriftungsseite sich auf der rechten Seite befindet.

## Vorsicht

Tritt beim Stecken der CompactFlash-Karte ein Widerstand auf, dann drehen Sie die Karte. Stecken Sie die CompactFlash-Karte niemals gewaltsam.

## 11.4.2 CompactFlash-Karte in den externen Modulschacht ein-/ausbauen

#### Vorbereitung

Trennen Sie das Gerät von der Stromversorgung.

## /Vorsicht

Die elektronischen Bauteile auf den Flachbaugruppen sind sehr empfindlich gegen elektrostatische Entladungen. Deshalb müssen bei der Handhabung dieser Bauteile Vorsichtsmaßnahmen getroffen werden. Diese sind in den Richtlinien für elektrostatisch gefährdete Bauteile nachzulesen.

#### CompactFlash-Karte in den externen Modulschacht einbauen

| Art | peitsschritte zum Einbau einer CompactFlash-Karte                                                                                                    |  |
|-----|----------------------------------------------------------------------------------------------------|--|
| 1.  | Öffnen Sie die Abdeckung des Modulschachts an<br>der Geräterückseite. Schieben Sie dazu die<br>Abdeckung nach oben und klappen Sie sie<br>anschließen nach unten. |  |
| 2.  | Schieben Sie die CompactFlash-Karte mit den<br>Anschlüssen voraus bis zum Einrasten in den<br>Modulschacht.                                                       |  |
| 3.  | Schließen Sie die Abdeckung.                                                                                                    |  |

Erweiterungen und Parametrierungen

11.4 Ein-/Ausbau von CompactFlash-Karten

## CompactFlash-Karte aus dem externen Modulschacht ausbauen

| Art | Arbeitsschritte zum Ausbau einer CompactFlash-Karte                          |  |
|-----|------------------------------------------------------------------------------|--|
| 1.  | Öffnen Sie die Abdeckung des Modulschachts.                                  |  |
| 2.  | Betätigen Sie den Auswurftaster und entnehmen<br>Sie die CompactFlash-Karte. |  |
| 3.  | Schließen Sie die Abdeckung.                                                 |  |

## 11.4.3 CompactFlash-Karte in den internen Moduschacht ein-/ausbauen

#### Vorbereitung

Trennen Sie das Gerät von der Stromversorgung.

## /Vorsicht

Die elektronischen Bauteile auf den Flachbaugruppen sind sehr empfindlich gegen elektrostatische Entladungen. Deshalb müssen bei der Handhabung dieser Bauteile Vorsichtsmaßnahmen getroffen werden. Diese sind in den Richtlinien für elektrostatisch gefährdete Bauteile nachzulesen.

#### CompactFlash-Karte in den internen Modulschacht einbauen

| Art | peitsschritte zum Einbau einer CompactFla                                                                  | sh-Karte |
|-----|----------------------------------------------------------------------------------------------------|----------|
| 1.  | Entfernen Sie die Abdeckung an der<br>Geräterückseite. Verwenden Sie einen<br>Schraubendreher Torx T8.     |          |
| 2.  | Schieben Sie die CompactFlash-Karte<br>(1) mit den Anschlüssen voraus bis zum<br>Einrasten in den Schacht. |          |
| 3.  | Befestigen Sie die Abdeckung.                                                                              |          |

Erweiterungen und Parametrierungen

11.4 Ein-/Ausbau von CompactFlash-Karten

## CompactFlash-Karte aus den internen CompactFlash-Slot ausbauen

| Art | Arbeitsschritte zum Ausbau einer Compact Flash-Karte                                                                                         |  |
|-----|----------------------------------------------------------------------------------------------------|--|
| 1.  | . Entfernen Sie die Abdeckung an der Geräterückseite.                                                                                        |  |
| 2.  | <ul> <li>Betätigen Sie den Auswurftaster (2) und<br/>entnehmen Sie die CompactFlash-Karte<br/>indem Sie an der Lasche (1) ziehen.</li> </ul> |  |
| 3.  | . Befestigen Sie die Abdeckung.                                                                                                    |  |

# 12

# Instandhalten und Warten

## 12.1 Gerätefront reinigen

Das Gerät ist für wartungsarmen Betrieb ausgelegt. Reinigen Sie trotzdem regelmäßig die Gerätefront.

#### Reinigungsmittel

Verwenden Sie als Reinigungsmittel nur Spülmittel oder aufschäumende Bildschirm-Reinigungsmittel.

#### Achtung

#### Beschädigungsgefahr

Reinigen Sie das Gerät nicht mit aggressiven Lösungsmitteln oder Scheuermitteln, nicht mit Druckluft oder Dampfstrahlern.

#### Gerätefront reinigen

- 1. Schalten Sie das Gerät aus. Dadurch lösen Sie beim Berühren des Bildschirms und / oder der Folientastatur nicht unbeabsichtigt Funktionen aus.
- 2. Befeuchten Sie das Reinigungstuch.
- 3. Sprühen Sie das Reinigungsmittel auf das Reinigungstuch und nicht direkt auf das Gerät.
- 4. Reinigen Sie das Gerät mit dem Reinigungstuch.

12.2 Hardwarekomponenten ein-/ausbauen

## 12.2 Hardwarekomponenten ein-/ausbauen

#### 12.2.1 Reparaturen

#### Durchführung von Reparaturen

Reparaturen am Gerät dürfen nur von autorisiertem Fachpersonal durchgeführt werden.

## <u>∕!</u>∖Warnung

#### Lebensgefahr

- Trennen Sie das Gerät von der Stromversorgung, bevor Sie es öffnen.
- Verschließen Sie das Gerät vor der Inbetriebnahme mit den mitgelieferten Schrauben.

#### /!\Warnung

Durch unbefugtes Öffnen und unsachgemäße Reparaturen können Sachschäden oder Gefahren für den Benutzer entstehen.

 Installieren Sie nur Systemerweiterungen, die f
ür dieses Ger
ät vorgesehen sind. Durch die Installation anderer Erweiterungen kann das Ger
ät besch
ädigt oder die Sicherheitsbestimmungen und Vorschriften zur Funkentst
örung verletzt werden. Informationen dar
über, welche Systemerweiterungen zur Installation geeignet sind, erhalten Sie vom technischen Kundendienst oder von Ihrer Verkaufsstelle.

Die Gewährleistung erlischt, wenn Sie durch Einbau oder Austausch von Systemerweiterungen Defekte am Gerät verursachen.

#### Achtung

Beachten Sie die EGB-Hinweise.

#### Haftungsbeschränkung

Alle technischen Daten und Zulassungen gelten nur, wenn die Erweiterungskomponenten CE-Zeichen besitzen.

Die US-Zulassung des Gerätes gilt nur wenn UL-zugelassene Komponenten unter Beachtung der "Conditions of Acceptability" eingesetzt werden.

Für Funktionseinschränkungen beim Einsatz von Fremdgeräten und Fremdkomponenten kann keine Haftung übernommen werden.

#### Werkzeuge

- Torx T8 (Erweiterungsabdeckung und Abdeckung f
  ür interne Speichermedien)
- Torx T20 (Potentialausgleichsanschluss)
- Außensechskant 5mm (Abstandsbolzen PC/104)

12.2 Hardwarekomponenten ein-/ausbauen

## 12.2.2 Pufferbatterie austauschen

#### Vor dem Austausch zu beachten

#### Hinweis

Die Lebensdauer der Pufferbatterie beträgt je nach Umgebungsbedingungen ca. 5 - 8 Jahre.

#### Vorsicht

#### Beschädigungsgefahr

Die Lithiumbatterie darf nur durch identische oder vom Hersteller empfohlene Typen ersetzt werden (Best.-Nr.: A5E00331143).

#### <u>∕!</u>∖Warnung

#### Explosionsgefahr und Gefahr von Schadstofffreisetzung

Deshalb Lithium-Batterien nicht ins Feuer werfen, nicht am Zellenkörper löten, nicht öffnen, nicht kurzschließen, nicht verpolen, nicht über 100 °C erwärmen, vorschriftsmäßig entsorgen und vor direkter Sonneneinstrahlung, Feuchtigkeit und Betauung schützen.

#### Entsorgung

Vorsicht

Verbrauchte Batterien müssen nach den örtlichen Vorschriften entsorgt werden.

#### Vorbereitung

#### Hinweis

Bei einem Batteriewechsel werden die Konfigurationsdaten und der SRAM-Inhalt des Geräts für mindestens 30 Sekunden gepuffert.

- Notieren Sie sich die aktuellen BIOS-Setup-Einstellungen. Eine Liste, in der Sie Ihre Eintragungen notieren können, finden Sie in der BIOS-Beschreibung.
- 2. Trennen Sie das Gerät von der Stromversorgung und ziehen Sie alle Verbindungskabel vom Gerät ab.

12.2 Hardwarekomponenten ein-/ausbauen

#### Batterie austauschen

| Art | Arbeitsschritte zum Austauschen der Batterie  |                               |  |
|-----|-----------------------------------------------|-------------------------------|--|
| 1.  | Demontieren Sie die Abdeckung.                |                               |  |
| 2.  | Ziehen Sie den Batteriestecker (1) ab.        |                               |  |
| 3.  | Nehmen Sie die Batterie aus der<br>Halterung. |                               |  |
| 4.  | Legen Sie die neue Batterie ein und ste       | ecken Sie den Batteriestecker |  |
| 5.  | Montieren Sie die Abdeckung.                  |                               |  |

## BIOS-Setup neu einstellen

Nach einem Batteriewechsel sind die Konfigurationsdaten des Geräts gelöscht und Sie müssen diese im BIOS-Setup neu einstellen.

## 12.3 Betriebssystem Windows XP Embedded neu installieren

#### 12.3.1 Allgemeines Vorgehen zur Installation

Sollte Ihre Software einmal fehlerhaft sein, so können Sie diese mit Hilfe der Restore CD neu installieren. Die Restore CD enthält eine Image-Datei mit der Original-Liefersoftware und ist im Lieferumfang als Software-Paket enthalten.

#### Hinweis

Zur Neuinstallation des Betriebssystems benötigen Sie eine USB-Tastatur.

#### 12.3.2 Lieferzustand der Software mit Hilfe der Restore CD wieder herstellen

Mit Hilfe der Restore CD (im Lieferumfang des Geräts enthalten) ist eine Wiederherstellung der Original-Liefersoftware möglich. Die CD enthält die dafür notwendigen Images und die Hilfsmittel zum Übertragen der Liefersoftware auf die CompactFlash-Karte des PCs.

#### Lieferzustand wieder herstellen

Um den Lieferzustand wieder herzustellen, gehen Sie wie folgt vor:

- 1. Schließen Sie ein USB-CD-ROM-Laufwerk an das Gerät an.
- Legen Sie die Restore CD in das Laufwerk, starten Sie das Gerät neu und drücken Sie bei der BIOS-Meldung

 $\ensuremath{\mathsf{Press}}$  <F2> to enter Setup or <ESC> to show Bootmenu die F2-Taste.

- 3. Wählen Sie das Boot-Menü aus und verschieben Sie den Eintrag "CD-ROM Drive" an die erste Stelle.
- 4. Beenden Sie das BIOS-Setup über den Eintrag "Exit Saving Changes"
- 5. Folgen Sie danach den Anweisungen auf dem Bildschirm.

#### Vorsicht

Alle vorhandenen **Daten, Programme, Benutzereinstellungen** und **Autorisierungen bzw.** License Keys auf den Laufwerken werden dabei gelöscht und gehen daher verloren.

Eine Beschreibung der Funktionen finden Sie in der Datei LIESMICH.TXT auf der Restore CD.

#### Hinweis

Damit das Gerät ein USB-CD-ROM-Laufwerk ansprechen kann, muss im Advanced-Menü des BIOS die Option "Legacy USB Support" auf "Enabled" gesetzt sein.

## 12.3.3 Partitionierung der CompactFlash-Karte

Auf der CompactFlash-Karte sind im Lieferzustand folgende Partitionen eingerichtet:

| Partition    | Name   | Größe     | Dateisystem        |
|--------------|--------|-----------|--------------------|
| 1. Partition | SYSTEM | 867 MByte | NTFS (komprimiert) |
| 2. Partition | DATA   | Rest *    | NTFS (komprimiert) |

\* Bedingt durch die Partitionierung/Formatierung entspricht die tatsächliche CompactFlash-Kapazität nicht der auf der CompactFlash angegebenen Speichergröße.

Um die ursprünglichen Partition des Lieferzustandes wieder herzustellen, empfehlen wir das Softwaretool "SIMATIC PC/PG Image Creator".Weiterführende Informationen zum Gebrauch des Tools entnehmen Sie bitte der Herstellerdokumentation.

#### 12.3.4 Update des Betriebssystems

Ein Update des Betriebssystems kann nur über eine neue Version der Restore CD erfolgen. Bitte setzen Sie sich mit dem Customer Support in Verbindung, um deren Verfügbarkeit zu erfragen.

#### Andere Betriebssysteme

Bitte wenden Sie sich an die entsprechenden Hersteller.

## 12.3.5 Installieren oder Updaten von Anwendungsprogrammen und Treibern

Für die Installation von Software über CD und/oder Diskette unter Windows XP Embedded muss ein entsprechendes USB-Laufwerk angeschlossen werden.

Treiber für USB-Diskettenlaufwerke und USB-CD-ROM-Laufwerke sind in Windows XP Embedded enthalten und müssen nicht nachinstalliert werden.

Hinweise zur Installation von SIMATIC-Softwarepaketen entnehmen Sie der jeweiligen Herstellerdokumentation.

Für ein Update von Treibern und Anwendungsprogrammen, die Sie von Fremdherstellern bezogen haben, wenden Sie sich bitte an die entsprechenden Hersteller.

#### 12.3.6 Datensicherung

#### Image erstellen unter Windows XP Embedded

Zur Datensicherung unter Windows XP Embedded empfehlen wir das Softwaretool "SIMATIC PC/PG Image Creator". Dieses Tool ermöglicht die einfache Sicherung und schnelle Wiederherstellung kompletter CompactFlash-Inhalte sowie einzelner Partitionen (Images).

Diese Software ist über das Siemens A&D Online-Bestellsystem bestellbar. Genauere Informationen zum SIMATIC PC/PG Image Creator entnehmen Sie bitte der zugehörigen Produktdokumentation.

#### 12.3.7 Installation von Treibern und Software

#### Achtung

Bei mehrsprachigen Betriebssystemen (MUI Versionen) müssen Sie vor der Installation von neuen Treibern und Betriebssystemupdates in den Ländereinstellungen Menü und Dialoge sowie die Standardsprache Englisch (US) einstellen.

Installieren Sie die Treiber und Software von der mitgelieferten CD "Documentation and Drivers". Gehen Sie dabei so vor:

- 1. Legen Sie die CD ein.
- 2. Starten Sie das Programm mit "START".
- 3. Wählen Sie im Index "Treiber & Updates".
- 4. Wählen Sie in "Treiber & Updates" das Betriebssystem aus.
- 5. Installieren Sie den gewünschten Treiber.

#### Achtung

Bei einer Neuinstallation von Windows XP muss der Treiber für den Chipsatz vor allen anderen Treibern installiert werden.

Bei der Installation von Treibern unter Windows XP Embedded kann es zu der Meldung kommen, dass die Windows XP Installations-CD oder SP2 CD benötigt wird.

Legen Sie in diesem Fall die Restore DVD ein. Im Ordner \Drivers\_XPE sind die benötigten Dateien vorhanden.

# 13

# Alarm-, Fehler- und Systemmeldungen

## 13.1 Fehlermeldungen während des Boot-Vorgangs

Während des Hochlaufs (Boot-Vorgang) führt das BIOS zunächst einen **P**ower **O**n **S**elf **T**est (POST) durch und überprüft, ob bestimmte Funktionseinheiten des PCs ordnungsgemäß funktionieren. Bei schwerwiegenden Fehlern wird der weitere Boot-Vorgang sofort gestoppt.

Treten während des POST keine Fehler auf, initialisiert und testet das BIOS weitere Funktionseinheiten. In dieser Phase des Hochlaufs ist die Grafik bereits initialisiert und eventuelle Fehlermeldungen werden am Bildschirm ausgegeben.

Nachfolgend sind die Fehlermeldungen beschrieben, die das System-BIOS ausgibt. Fehlermeldungen, die vom Betriebssystem oder von Programmen ausgegeben werden, finden Sie in den Handbüchern zu diesen Programmen.

| Fehlermeldung am Bildschirm                      | Bedeutung/Ratschlag                                                                                                    |  |
|--------------------------------------------------|----------------------------------------------------------------------------------------------------|--|
| Address conflict                                 | Plug and Play-Problem.<br>Wenden Sie sich an Ihren technischen Kundendienst.                                                                                |  |
| Combination not supported                        | Plug and Play-Problem.<br>Wenden Sie sich an Ihren technischen Kundendienst.                                                                                |  |
| IO device IRQ conflict                           | Plug and Play-Problem.<br>Wenden Sie sich an Ihren technischen Kundendienst.                                                                                |  |
| Invalid System Configuration                     | Plug and Play-Problem.                                                                                                    |  |
| Data                                             | <ul> <li>Setzen Sie die Option RESET CONFIGURATION DATA im<br/>Menü Advanced des Setup.</li> </ul>                                                          |  |
|                                                  | Wenden Sie sich an Ihren technischen Kundendienst.                                                                                                    |  |
| Allocation Error for                             | Plug and Play-Problem                                                                                                    |  |
|                                                  | Bitte machen Sie die letzte Hardware-Änderung rückgängig.                                                                                                   |  |
|                                                  | Wenden Sie sich an Ihren technischen Kundendienst.                                                                                                    |  |
| System battery is dead.<br>Replace and run SETUP | Batterie auf der CPU-Baugruppe ist defekt oder leer.<br>Wenden Sie sich an Ihren technischen Kundendienst.                                                  |  |
| System CMOS checksum bad<br>Run SETUP            | SETUP aufrufen, Einstellungen vornehmen und speichern.<br>Erscheint diese Meldung bei jedem Hochlauf, wenden Sie sich an<br>Ihren technischen Kundendienst. |  |
| Failure Fixed Disk                               | Fehler beim Zugriff auf Festplatte.<br>Prüfen Sie die SETUP-Einstellung.<br>Wenden Sie sich an Ihren technischen Kundendienst.                              |  |
| System RAM Failed at offset:                     | Speicherfehler.<br>Wenden Sie sich an Ihren technischen Kundendienst.                                                                                       |  |

#### Fehlermeldungen am Bildschirm

#### Alarm-, Fehler- und Systemmeldungen

13.1 Fehlermeldungen während des Boot-Vorgangs

| Fehlermeldung am Bildschirm                            | Bedeutung/Ratschlag                                                                                                    |  |
|--------------------------------------------------------|----------------------------------------------------------------------------------------------------|--|
| Shadow RAM Failed at offset:                           | Speicherfehler.<br>Wenden Sie sich an Ihren technischen Kundendienst.                                                                                            |  |
| Extended RAM Failed at offset:                         | Speicherfehler.<br>Wenden Sie sich an Ihren technischen Kundendienst.                                                                                            |  |
| Failing Bits:                                          | Speicherfehler.<br>Wenden Sie sich an Ihren technischen Kundendienst.                                                                                            |  |
| Operating system not found                             | <ul> <li>Mögliche Ursachen:</li> <li>Kein Betriebssystem vorhanden</li> <li>Falsche aktive Boot-Partition</li> <li>Falsche Laufwerk-Einträge im SETUP</li> </ul> |  |
| Previous boot incomplete<br>Default configuration used | Abbruch des vorherigen Boot-Vorgangs, z.B. durch Netzausfall.<br>Einträge im SETUP korrigieren.                                                                  |  |
| System timer error                                     | Hardware-Fehler.<br>Wenden Sie sich an Ihren technischen Kundendienst.                                                                                           |  |
| Real time clock error                                  | Uhrenbaustein-Fehler.<br>Wenden Sie sich an Ihren technischen Kundendienst.                                                                                      |  |
| Keyboard controller error                              | Controller-Fehler.<br>Wenden Sie sich an Ihren technischen Kundendienst.                                                                                         |  |

# 14

# Troubleshooting/FAQs

# 14.1 Allgemeine Probleme

In diesem Kapitel geben wir Ihnen Tipps, wie Sie auftretende Probleme eingrenzen und beheben können.

| Problem                                                                                      | Mögliche Ursache                                               | Mögliche Abhilfe                                                                                                    |
|----------------------------------------------------------------------------------------------|----------------------------------------------------------------|----------------------------------------------------------------------------------------------------|
| Das Gerät arbeitet nicht.                                                                    | Gerät wird nicht mit Strom versorgt.                           | Überprüfen Sie die Stromversorgung.                                                                                                    |
| Der Bildschirm bleibt<br>dunkel                                                              | Bildschirm ist dunkel gesteuert.                               | Drücken Sie eine beliebige Taste der Tastatur.                                                                                                    |
|                                                                                              | Helligkeitsregler auf<br>dunkel eingestellt.                   | Stellen Sie den Helligkeitsregler des Monitors auf hell. Detaillierte<br>Informationen entnehmen Sie bitte der Betriebsanleitung des<br>Bildschirms.                                                                                      |
|                                                                                              | Netzleitung nicht<br>angeschlossen.                            | Prüfen Sie, ob die Netzleitung ordnungsgemäß am Monitor und an der Systemeinheit oder an der geerdeten Schutzkontakt-<br>Steckdose gesteckt ist.                                                                                          |
|                                                                                              |                                                                | Wenn der Bildschirm nach diesen Kontrollen und Maßnahmen weiterhin dunkel bleibt, verständigen Sie bitte ihren technischen Kundendienst.                                                                                                  |
| Am Bildschirm erscheint<br>kein Mauszeiger.                                                  | Maustreiber nicht<br>geladen.                                  | Prüfen Sie, ob der Maustreiber ordnungsgemäß installiert und<br>beim Starten des Anwendungsprogramms vorhanden ist.<br>Detaillierte Informationen zum Maustreiber entnehmen Sie bitte<br>den Handbüchern zu Maus bzw. Anwendungsprogramm. |
|                                                                                              | Maus nicht<br>angeschlossen.                                   | Prüfen Sie, ob die Mausleitung ordnungsgemäß an der<br>Systemeinheit angeschlossen ist. Wenn Sie einen Adapter oder<br>eine Verlängerung für die Mausleitung verwenden, prüfen Sie<br>auch diese Steckverbindung.                         |
|                                                                                              |                                                                | Wenn der Mauszeiger nach diesen Kontrollen und Maßnahmen weiterhin nicht am Bildschirm erscheint, verständigen Sie bitte ihren technischen Kundendienst.                                                                                  |
| Uhrzeit und/oder Datum<br>des PC stimmen nicht.                                              |                                                                | <ol> <li>Drücken Sie <f2> beim Bootvorgang, um das BIOS-Setup<br/>aufzurufen.</f2></li> </ol>                                                                                                    |
|                                                                                              |                                                                | 2. Stellen Sie Uhrzeit bzw. Datum im Setup-Menü ein.                                                                                                    |
| Uhrzeit/Datum sind auch<br>nach korrekter Einstellung<br>im BIOS-Setup wiederholt<br>falsch. | Pufferbatterie ist leer.                                       | Wenden Sie sich in diesem Fall an Ihren technischen<br>Kundendienst.                                                                                                    |
| USB-Device funktioniert nicht.                                                               | Betriebssystem<br>unterstützt die<br>USB-Schnittstellen nicht. | Keine Abhilfe                                                                                                    |

14.2 Probleme beim Einsatz von Fremdbaugruppen

| Problem | Mögliche Ursache                                                                 | Mögliche Abhilfe                                                                                                    |
|---------|----------------------------------------------------------------------------------|----------------------------------------------------------------------------------------------------|
|         | Das Betriebssystem<br>enthält keinen passenden<br>Treiber für das<br>USB-Device. | Entsprechenden Treiber nachinstallieren; passende Treiber<br>können in vielen Fällen über die Homepage des Geräteherstellers<br>bezogen bzw. heruntergeladen werden.<br>Dazu muss bei Windows XP Embedded zuerst der EWF<br>ausgeschaltet werden. |

## 14.2 Probleme beim Einsatz von Fremdbaugruppen

| Problem                           | Mögliche Ursache                                                                                                    | Mögliche Abhilfe                                                                                                    |
|-----------------------------------|----------------------------------------------------------------------------------------------------|----------------------------------------------------------------------------------------------------|
| PC stürzt beim                    | Doppelbelegung von Ein-                                                                                                    | Überprüfen Sie die Rechnerkonfiguration:                                                                                                    |
| Hochlaufen ab.                    | /Ausgabeadressen                                                                                                    | Entspricht die Rechnerkonfiguration dem Lieferzustand,                                                                                                    |
|                                   | Doppelbelegung von                                                                                                    | wenden Sie sich bitte an Ihren technischen Kundendienst.                                                                                                    |
|                                   | DMA-Kanälen                                                                                                    | <ul> <li>Wurde die Rechnerkonfiguration verändert, stellen Sie den<br/>Lieferzustand wieder her; entfernen Sie dazu die</li> </ul>                                  |
|                                   | <ul> <li>Signalfrequenzen oder<br/>Signalpegel werden nicht<br/>eingehalten</li> <li>Abweichende Belegung der<br/>Stecker</li> </ul> | Fremdbaugruppen, starten Sie dann den Rechner neu. Tritt<br>der Fehler nicht mehr auf, war die verwendete<br>Fremdbaugruppe Ursache der Störung. Ersetzen Sie diese |
|                                   |                                                                                                    | durch eine Siemens-Baugruppe oder stimmen Sie sich mit dem Lieferanten der Fremdbaugruppe ab.                                                                       |
|                                   | • "Reset Configuration" im BIOS-                                                                                                    | Erzwingen Sie "Reset Configuration" per BIOS-Setup.                                                                                                    |
| SETUP wurde nicht<br>durchgeführt | SETUP wurde nicht<br>durchgeführt                                                                                                    | Stürzt der PC noch immer ab, dann wenden Sie sich an den technischen Kundendienst.                                                                                  |

# 15

# **Technische Daten**

## 15.1 Tastaturtabelle

#### Tastencodes

Die nachfolgende Tabelle gilt nur für Bedieneinheiten mit Tastenfronten. Sie enthält alle Zeichen, die Sie in SIMATIC KeyTools im Bereich "Keycode table" und unter "User specific" eingeben können. In der Spalte "Anzeige/Funktion" ist das Zeichen aufgeführt, das mit der zugehörigen Tastenbetätigung ausgelöst wird. Weitere Informationen finden Sie in der Dokumentation zu SIMATIC KeyTools auf der "Documentation and Drivers" CD.

| Name | Code (Hex) 0x | Kontrollkästchen         | Anzeige/Funktion            |
|------|---------------|--------------------------|-----------------------------|
|      |               |                          |                             |
|      |               |                          |                             |
| a A  | 4             | —                        | а                           |
|      |               | L Shift/R Shift          | A                           |
|      |               | R Alt                    | á                           |
|      |               | R Alt+L Shift/R<br>Shift | Á                           |
| b B  | 5             | _                        | b                           |
|      |               | L Shift/R Shift          | В                           |
| c C  | 6             | —                        | С                           |
|      |               | L Shift/R Shift          | С                           |
|      |               | R Alt                    | ©                           |
|      |               | R Alt+L Shift/R<br>Shift | ¢                           |
|      |               | L Ctrl/R Ctrl            | Kopieren                    |
| d D  | 7             | —                        | d                           |
|      |               | L Shift/R Shift          | D                           |
|      |               | R Alt                    | ð                           |
|      |               | R Alt+L Shift/R<br>Shift | Ð                           |
| еE   | 8             | —                        | е                           |
|      |               | L Shift/R Shift          | E                           |
|      |               | R Alt                    | é                           |
|      |               | L Shift/R Shift          | É                           |
|      |               | L Gui/R Gui              | MS Windows Explorer starten |

| Name | Code (Hex) 0x | Kontrollkästchen         | Anzeige/Funktion        |
|------|---------------|--------------------------|-------------------------|
| fF   | 9             | —                        | f                       |
|      |               | L Shift/R Shift          | F                       |
|      |               | L Gui/R Gui              | Ordner und Datei suchen |
| g G  | 0A            | _                        | g                       |
|      |               | L Shift/R Shift          | G                       |
| h H  | 0B            | —                        | h                       |
|      |               | L Shift/R Shift          | н                       |
| il   | 0C            | —                        | i                       |
|      |               | L Shift/R Shift          | 1                       |
|      |               | R Alt                    | í                       |
|      |               | R Alt+L Shift/R<br>Shift | Í                       |
| j J  | 0D            | _                        | j                       |
|      |               | L Shift/R Shift          | J                       |
| kК   | 0E            | _                        | k                       |
|      |               | L Shift/R Shift          | К                       |
| IL   | 0F            | —                        | 1                       |
|      |               | L Shift/R Shift          | L                       |
|      |               | R Alt                    | ø                       |
|      |               | R Alt+L Shift/R<br>Shift | Ø                       |
| m M  | 10            | _                        | m                       |
|      |               | L Shift/R Shift          | Μ                       |
|      |               | R Alt                    | μ                       |
|      |               | L Gui/R Gui              | Alle Fenster minimieren |
| n N  | 11            | —                        | n                       |
|      |               | L Shift/R Shift          | Ν                       |
|      |               | R Alt                    | ñ                       |
|      |               | R Alt+L Shift/R<br>Shift | Ñ                       |
| o O  | 12            | —                        | 0                       |
|      |               | L Shift/R Shift          | 0                       |
|      |               | R Alt                    | ó                       |
|      |               | R Alt+L Shift/R<br>Shift | Ó                       |
|      |               | L Ctrl/R Ctrl            | Öffnen                  |
| pР   | 13            | _                        | р                       |
|      |               | L Shift/R Shift          | P                       |
|      |               | R Alt                    | ö                       |
|      |               | R Alt+L Shift/R<br>Shift | Ö                       |
|      |               | L Ctrl/R Ctrl            | Drucken                 |

| Name | Code (Hex) 0x | Kontrollkästchen         | Anzeige/Funktion                |
|------|---------------|--------------------------|---------------------------------|
| qQ   | 14            | —                        | q                               |
|      |               | L Shift/R Shift          | Q                               |
|      |               | R Alt                    | ä                               |
|      |               | R Alt+L Shift/R<br>Shift | Ä                               |
| r R  | 15            | —                        | r                               |
|      |               | L Shift/R Shift          | R                               |
|      |               | R Alt                    | R                               |
|      |               | L Gui/R Gui              | Dialogfeld "Ausführen" anzeigen |
| s S  | 16            | —                        | S                               |
|      |               | L Shift/R Shift          | S                               |
|      |               | R Alt                    | ß                               |
|      |               | R Alt+L Shift/R<br>Shift | §                               |
|      |               | L Ctrl/R Ctrl            | Speichern                       |
| tΤ   | 17            | —                        | t                               |
|      |               | L Shift/R Shift          | Т                               |
|      |               | R Alt                    | þ                               |
|      |               | R Alt+L Shift/R<br>Shift | Þ                               |
| u U  | 18            | _                        | u                               |
|      |               | L Shift/R Shift          | U                               |
|      |               | R Alt                    | ú                               |
|      |               | R Alt+L Shift/R<br>Shift | Ú                               |
| vV   | 19            | _                        | v                               |
|      |               | L Shift/R Shift          | V                               |
|      |               | L Ctrl/R Ctrl            | Einfügen                        |
| wW   | 1A            | —                        | w                               |
|      |               | L Shift/R Shift          | W                               |
|      |               | R Alt                    | å                               |
|      |               | R Alt+L Shift/R<br>Shift | Å                               |
| хX   | 1B            | —                        | x                               |
|      |               | L Shift/R Shift          | X                               |
|      |               | L Ctrl/R Ctrl            | Ausschneiden                    |
| уY   | 1C            | —                        | У                               |
|      |               | L Shift/R Shift          | Y                               |
|      |               | R Alt                    | ü                               |
|      |               | R Alt+L Shift/R<br>Shift | Ü                               |

| Name      | Code (Hex) 0x | Kontrollkästchen         | Anzeige/Funktion |
|-----------|---------------|--------------------------|------------------|
| zZ        | 1D            | —                        | z                |
|           |               | L Shift/R Shift          | Z                |
|           |               | R Alt                    | æ                |
|           |               | R Alt+L Shift/R<br>Shift | Æ                |
|           |               | L Ctrl/R Ctrl            |                  |
| 1!        | 1E            | _                        | 1                |
|           |               | L Shift/R Shift          | !                |
|           |               | R Alt                    | i                |
|           |               | R Alt+L Shift/R<br>Shift | 1                |
| 2@        | 1F            | —                        | 2                |
|           |               | L Shift/R Shift          | @                |
|           |               | R Alt                    | 2                |
| 3 #       | 20            | —                        | 3                |
|           |               | L Shift/R Shift          | #                |
|           |               | R Alt                    | 3                |
| 4\$       | 21            | —                        | 4                |
|           |               | L Shift/R Shift          | \$               |
|           |               | R Alt                    | ¤                |
|           |               | R Alt+L Shift/R<br>Shift | £                |
| 5 %       | 22            | _                        | 5                |
|           |               | L Shift/R Shift          | %                |
|           |               | R Alt                    | €                |
| 6 ^       | 23            | _                        | 6                |
|           |               | L Shift/R Shift          | ٨                |
|           |               | R Alt                    | 1/4              |
| 7 &       | 24            | —                        | 7                |
|           |               | L Shift/R Shift          | &                |
|           |               | R Alt                    | 1/2              |
| 8 *       | 25            | —                        | 8                |
|           |               | L Shift/R Shift          | *                |
|           |               | R Alt                    | 3/4              |
| 9 (       | 26            | —                        | 9                |
|           |               | L Shift/R Shift          | (                |
|           |               | R Alt                    | ,                |
| 0)        | 27            | _                        | 0                |
|           |               | L Shift/R Shift          | )                |
|           |               | R Alt                    | •                |
| Return    | 28            | _                        | Return           |
| Escape    | 29            |                          | Escape           |
| Backspace | 2A            | _                        | Backspace        |

| Name     | Code (Hex) 0x | Kontrollkästchen         | Anzeige/Funktion |
|----------|---------------|--------------------------|------------------|
| Tab      | 2B            | —                        | Tab              |
| Space    | 2C            | _                        | Space            |
|          | 2D            | _                        | -                |
|          |               | L Shift/R Shift          | _                |
|          |               | R Alt                    | ¥                |
| = +      | 2E            | _                        | =                |
|          |               | L Shift/R Shift          | +                |
|          |               | R Alt                    | ×                |
|          |               | R Alt+L Shift/R<br>Shift | ÷                |
| [{       | 2F            | _                        | ]                |
|          |               | L Shift/R Shift          | {                |
|          |               | R Alt                    | «                |
| ]}       | 30            | —                        | ]                |
|          |               | L Shift/R Shift          | }                |
|          |               | R Alt                    | »                |
| NJ.      | 31            | —                        | ١                |
|          |               | L Shift/R Shift          | 1                |
|          |               | R Alt                    | -                |
|          |               | R Alt+L Shift/R<br>Shift | ł                |
| Europe 1 | 32            | _                        | Europe 1         |
| ;:       | 33            | _                        |                  |
|          |               | L Shift/R Shift          | :                |
|          |               | R Alt                    | ¶                |
|          |               | R Alt+L Shift/R<br>Shift | o                |
| · •      | 34            | _                        |                  |
|          |               | L Shift/R Shift          | n                |
|          |               | R Alt                    | ,                |
|          |               | R Alt+L Shift/R<br>Shift |                  |
| ' ~      | 35            | _                        | "                |
|          |               | L Shift/R Shift          | ~                |
| , <      | 36            | _                        | ,                |
|          |               | L Shift/R Shift          | <                |
|          |               | R Alt                    | ç                |
|          |               | R Alt+L Shift/R<br>Shift | Ç                |
| . >      | 37            | _                        |                  |
|          |               | L Shift/R Shift          | >                |

| Name                              | Code (Hex) 0x | Kontrollkästchen | Anzeige/Funktion                  |
|-----------------------------------|---------------|------------------|-----------------------------------|
| /?                                | 38            | _                | 1                                 |
|                                   |               | L Shift/R Shift  | ?                                 |
|                                   |               | R Alt            | i                                 |
| Caps Lock                         | 39            | _                | Caps Lock                         |
| F1                                | 3A            | _                | F1                                |
|                                   |               | L Shift/R Shift  | F13                               |
|                                   |               | L Ctrl/R Ctrl    | S5                                |
| F2                                | 3B            | —                | F2                                |
|                                   |               | L Shift/R Shift  | F14                               |
|                                   |               | L Ctrl/R Ctrl    | S6                                |
| F3                                | 3C            | —                | F3                                |
|                                   |               | L Shift/R Shift  | F15                               |
|                                   |               | L Ctrl/R Ctrl    | S7                                |
| F4                                | 3D            | —                | F4                                |
|                                   |               | L Shift/R Shift  | F16                               |
|                                   |               | L Ctrl/R Ctrl    | S8                                |
| F5                                | 3E            | —                | F5                                |
|                                   |               | L Shift/R Shift  | F17                               |
|                                   |               | L Ctrl/R Ctrl    | S9                                |
| F6                                | 3F            | —                | F6                                |
|                                   |               | L Shift/R Shift  | F18                               |
|                                   |               | L Ctrl/R Ctrl    | S10                               |
| F7                                | 40            | —                | F7                                |
|                                   |               | L Shift/R Shift  | F19                               |
|                                   |               | L Ctrl/R Ctrl    | S11                               |
| F8                                | 41            | —                | F8                                |
|                                   |               | L Shift/R Shift  | F20                               |
|                                   |               | L Ctrl/R Ctrl    | S12                               |
| F9                                | 42            | —                | F9                                |
|                                   |               | L Shift/R Shift  | S1                                |
|                                   |               | L Ctrl/R Ctrl    | S13                               |
| F10                               | 43            | —                | F10                               |
|                                   |               | L Shift/R Shift  | S2                                |
|                                   |               | L Ctrl/R Ctrl    | S14                               |
| F11                               | 44            | —                | F11                               |
|                                   |               | L Shift/R Shift  | S3                                |
|                                   |               | L Ctrl/R Ctrl    | S15                               |
| F12                               | 45            | —                | F12                               |
|                                   |               | L Shift/R Shift  | S4                                |
|                                   |               | L Ctrl/R Ctrl    | S16                               |
| Print Screen, F <sub>N</sub> +INS | 46            | _                | Print Screen, F <sub>N</sub> +INS |
| Scroll Lock                       | 47            | _                | Scroll Lock                       |

| i 5. i Tastaturtabelle |
|------------------------|
|------------------------|

| Name              | Code (Hex) 0x | Kontrollkästchen | Anzeige/Funktion  |
|-------------------|---------------|------------------|-------------------|
| Break, Ctrl+Pause | 48            | —                | Break, Crtl+Pause |
| Pause             | 48            | —                | Pause             |
| Insert            | 49            | —                | Insert            |
| Home              | 4A            | —                | Home              |
| Page Up           | 4B            | _                | Page Up           |
| Delete            | 4C            | —                | Delete            |
| End               | 4D            | —                | End               |
| Page Down         | 4E            | —                | Page Down         |
| Right Arrow       | 4F            | —                | Right Arrow       |
| Left Arrow        | 50            | —                | Left Arrow        |
| Down Arrow        | 51            | —                | Down Arrow        |
| Up Arrow          | 52            | —                | Up Arrow          |
| Num Lock          | 53            | —                | Num Lock          |
| Keypad /          | 54            | —                | Keypad /          |
| Keypad *          | 55            | —                | Keypad *          |
| Keypad -          | 56            | —                | Keypad -          |
| Keypad +          | 57            | —                | Keypad +          |
| Keypad Enter      | 58            | _                | Keypad Enter      |
| Keypad 1 End      | 59            | —                | Keypad 1 End      |
| Keypad 2 Down     | 5A            | —                | Keypad 2 Down     |
| Keypad 3 PageDn   | 5B            | —                | Keypad 3 PageDn   |
| Keypad 4 Left     | 5C            | —                | Keypad 4 Left     |
| Keypad 5          | 5D            | _                | Keypad 5          |
| Keypad 6 Right    | 5E            | —                | Keypad 6 Right    |
| Keypad 7 Home     | 5F            | —                | Keypad 7 Home     |
| Keypad 8 Up       | 60            | _                | Keypad 8 Up       |
| Keypad 9 PageUp   | 61            | —                | Keypad 9 PageUp   |
| Keypad 0 Insert   | 62            | —                | Keypad 0 Insert   |
| Keypad . Delete   | 63            | —                | Keypad . Delete   |
| Europe 2          | 64            | —                | Europe 2          |
| Арр               | 65            | —                | Арр               |
| Keyboard Power    | 66            | —                | Keyboard Power    |
| Keypad =          | 67            | —                | Keypad =          |
| F13               | 68            | —                | F13               |
| F14               | 69            | —                | F14               |
| F15               | 6A            | —                | F15               |
| F16               | 6B            | —                | F16               |
| F17               | 6C            | —                | F17               |
| F18               | 6D            | —                | F18               |
| F19               | 6E            | —                | F19               |
| F20               | 6F            | —                | F20               |
| F21               | 70            |                  | F21               |

| Name          | Code (Hex) 0x | Kontrollkästchen | Anzeige/Funktion |
|---------------|---------------|------------------|------------------|
| F22           | 71            | _                | F22              |
| F23           | 72            | _                | F23              |
| F24           | 73            | _                | F24              |
| Left Control  | E0            | —                | Left Control     |
| Left Shift    | E1            | _                | Left Shift       |
| Left Alt      | E2            | —                | Left Alt         |
| Left GUI      | E3            | —                | Left GUI         |
| Right Control | E4            | —                | Right Control    |
| Right Shift   | E5            | —                | Right Shift      |
| Right Alt     | E6            | —                | Right Alt        |
| Right GUI     | E7            | _                | Right GUI        |

## 15.2 Allgemeine Technische Daten

| Allgemeine Technische Daten        |                                                                                |
|------------------------------------|--------------------------------------------------------------------------------|
| Bestellnummern                     | siehe Bestellunterlagen                                                        |
| Abmessungen                        | Gerät mit Touchscreen, 12"-Display: 400x310x75 (BxHxT in mm)                   |
|                                    | Gerät mit Touchscreen, 15"-Display: 483x310x75 (BxHxT in mm)                   |
|                                    | Gerät mit Touchscreen, 19"-Display: 483x400x98 (BxHxT in mm)                   |
|                                    | Gerät mit Tastenfront, 12"-Display: 483x310x75 (BxHxT in mm)                   |
|                                    | Gerät mit Tastenfront, 15"-Display: 483x355x75 (BxHxT in mm)                   |
| Gewicht                            | Gerät mit Touchscreen, 12"-Display: 7,3 kg                                     |
|                                    | Gerät mit Touchscreen, 15"-Display: 8,3 kg                                     |
|                                    | Gerät mit Touchscreen, 19"-Display: 14,30 kg                                   |
|                                    | Gerät mit Tastenfront, 12"-Display: 7,7 kg                                     |
|                                    | Gerät mit Tastenfront, 15"-Display: 8,7 kg                                     |
| Versorgungsspannung                | DC 24 V <sup>1</sup> (20,4 bis 28,8 V)                                         |
| Kurzzeitige Spannungsunterbrechung | Min. 15 ms                                                                     |
| gem. Namur                         | Max. 10 Ereignisse pro Stunde; Erholzeit min. 1s                               |
| Max. Stromaufnahme:                |                                                                                |
| 12"- und 15"-Geräte                | 3,5 A Dauerstrom (Anlaufstrom 6,5 A/ 30 ms)                                    |
| 19"-Geräte                         | 4,5 A (Anlaufstrom 14,4 A/ 30 ms)                                              |
| Geräuschemission                   | <30dB (A) bei Betrieb mit CompactFlash-Karte / im Leerlauf nach<br>DIN 45635-1 |
| Schutzart                          | IP 20 nach IEC 60529                                                           |
| Sicherheit                         |                                                                                |
| Schutzklasse                       | Schutzklasse I gemäß IEC 61140                                                 |
| Sicherheitsbestimmungen            | EN60950-1, UL 508; CSA C22.2 No. 142                                           |

Die Erzeugung der Versorgungsspannung DC 24 V durch die vorgeschaltete Stromversorgung muss als Funktionskleinspannung mit sicherer elektrischer Trennung (potentialgetrennt) nach IEC 60364-4-41 bzw. als SELV gemäß IEC/UL/EN/DIN-EN 60950-1 und LPS / NEC Class 2 erfolgen. 15.2 Allgemeine Technische Daten

| Allgemeine Technische Daten                           |                                                                                                    |
|-------------------------------------------------------|----------------------------------------------------------------------------------------------------|
| Elektromagnetische Verträglichkeit (EMV)              |                                                                                                    |
| Störaussendung                                        | EN 55022 Klasse A; FCC Klasse A                                                                                                    |
| Störfestigkeit auf Signalleitungen                    | ± 1 kV;(nach IEC 61000-4-4; Burst; Länge < 3 m)                                                                                       |
|                                                       | ± 2 kV; (nach IEC 61000-4-4; Surge symmetrisch; Länge > 3 m)                                                                          |
|                                                       | ± 2 kV; (nach IEC 61000-4-5; Surge symmetrisch, Länge > 30 m)                                                                         |
| Störfestigkeit gegen leitungsgebundene Störgrößen     | ± 2 kV; (nach IEC 61000-4-4; Burst)                                                                                                   |
| auf den Versorgungsleitungen                          | ± 1 kV; (nach IEC 61000-4-5; Surge symmetrisch)                                                                                       |
|                                                       | ± 2 kV; (nach IEC 61000-4-5; Surge unsymmetrisch)                                                                                     |
| Störfestigkeit gegen Entladen statischer Elektrizität | ± 6 kV Kontaktentladung; (nach IEC 61000-4-2)                                                                                         |
|                                                       | ± 8 kV Luftentladung; (nach IEC 61000-4-2)                                                                                            |
| Störfestigkeit gegen Hochfrequenzeinstrahlung         | 10 V/m, 80 - 1000 MHz, 80% AM; (nach IEC 61000-4-3)                                                                                   |
|                                                       | 10 V/m, 1,4 - 2 GHz                                                                                                    |
|                                                       | 1 V/m, 2 - 2,7 GHz                                                                                                    |
|                                                       | 10 V, 9 kHz - 80 MHz; (nach IEC 61000-4-6)                                                                                            |
| Störfestigkeit gegen Magnetfeld                       | 100A/m, 50/60 Hz; (nach IEC 61000-4-8)                                                                                                |
| Klimatische Bedingungen                               |                                                                                                    |
| Temperatur- senkrechter Geräteeinbau mit +/- 15°      | geprüft nach IEC 60068-2-1, IEC 60068-2-2, IEC 60068-2-14                                                                             |
| Neigung                                               | 5 - 45°C (vorne und hinten am Gerät) im Vollausbau (max.<br>3 Erweiterungen mit jeweils bis zu 3W)                                    |
|                                                       | 5 - 50°C (hinten), 40°C (vorne); (max. 3 Erweiterungen mit jeweils<br>bis zu 3W)                                                      |
| - senkrechter Geräteeinbau mit +/- 30° Neigung        | 5 - 40°C (vorne und hinten am Gerät); (max. 3 Erweiterungen mit jeweils bis zu 3W)                                                    |
| relative Feuchte                                      | geprüft nach IEC 60068-2-78, IEC 60068-2-30                                                                                           |
| -in Betrieb                                           | 5% bis 80% bei 25°C (keine Betauung)                                                                                                  |
| -Lagerung/Transport                                   | 5% bis 95% bei 25°C (keine Betauung)                                                                                                  |
| Mech. Umgebungsbedingungen                            |                                                                                                    |
| Schwingen (Vibration)                                 | geprüft nach IEC 60068-2-6                                                                                                    |
| -in Betrieb                                           | 10 bis 58 Hz: 0,075 mm, 58 bis 500 Hz: 9,8 m/s <sup>2</sup>                                                                           |
| -Lagerung/Transport                                   | 5 bis 9 Hz: 3,5 mm, 9 bis 500 Hz: 9,8 m/s <sup>2</sup>                                                                                |
| Stoßfestigkeit (Schock)                               | geprüft nach IEC 60068-2-27, IEC 60068-2-29                                                                                           |
| -in Betrieb                                           | 50 m/s², 30 ms                                                                                                    |
| -Lagerung/Transport                                   | 250 m/s² , 6 ms                                                                                                    |
| Besonderheiten                                        |                                                                                                    |
| Qualitätssicherung                                    | nach ISO 9001                                                                                                    |
| Motherboard                                           |                                                                                                    |
| Prozessor                                             | Intel Celeron M ULV 373, 1 GHz, 512 KByte Second Level Cache                                                                          |
| Hauptspeicher                                         | SO-DIMM Module; 256/512/1024/2048 MByte DDR2-SDRAM                                                                                    |
| Pufferspeicher                                        | 2 MByte SRAM (davon können 128 KByte in der Pufferzeit der<br>Stromversorgung gesichert werden)                                       |
| freie Erweiterungssteckplätze                         | bis zu 3 PCI104- bzw. PC/104- <i>Plus</i> -Baugruppen einsetzbar (max.<br>zulässige Verlustleistung: 3 W pro Baugruppe, 9 W in Summe) |

15.2 Allgemeine Technische Daten

| Allgemeine Technische Daten                   |                                                                                                    |
|-----------------------------------------------|----------------------------------------------------------------------------------------------------|
| Speichermedien                                |                                                                                                    |
| CompactFlash-Karte                            | 256/512/1024/2048MByte                                                                                                    |
| Grafik                                        |                                                                                                    |
| Display                                       | 12"-Bildschirmdiagonale mit Hintergrundbeleuchtung,<br>Auflösung 800x600 Pixel                                                                                         |
|                                               | 15"-Bildschirmdiagonale mit Hintergrundbeleuchtung,<br>Auflösung 1024x768 Pixel                                                                                        |
|                                               | 19"-Bildschirmdiagnonale mit Hintergrundbeleuchtung,<br>Auflösung 1280x1024 Pixel                                                                                      |
| Touchcontroller (nur Touchscreen-Geräte)      | Resitiver Semtech-Controller ELO CTR-2216SU-AT-CHP-00                                                                                                    |
| Grafikanschluss                               | DVI-Anschluss mit externer VGA-Ausgabe                                                                                                    |
| Auflösungen / Controller                      | Von 640x480 bis 1600x1200                                                                                                    |
| Schnittstellen                                |                                                                                                    |
| COM1                                          | RS232, 115Kbit/s max., 9-pol. SUB-D, male                                                                                                    |
| DVI                                           | VGA im DVI-I integriert                                                                                                    |
| Keyboard                                      | USB-Support                                                                                                    |
| Mouse                                         | USB-Support                                                                                                    |
| USB                                           | 1x USB 2.0 / 500 mA (Gerätefrontseite)                                                                                                    |
|                                               | 4x USB 2.0 / 500 mA (Geräterückseite)                                                                                                    |
| PROFIBUS-/MPI-Schnittstelle potentialgetrennt | 9-polige D-Sub-Buchse, 2-reihig                                                                                                    |
| -Übertragungsgeschwindigkeit                  | 9,6 KBit/s bis 12 MBit/s                                                                                                    |
| -Betriebsarten                                | DP-Master: DP-V0, DP-V1 mit SOFTNET-DP                                                                                                    |
|                                               | (nur bei Geräten mit PROFIBUS-Ausstattung)                                                                                                    |
| Ethernet                                      | 2x Ethernet-Schnittstelle (RJ45) Intel Tekoa 82573L<br>10/100/1000 MBit/s, potentialgetrennt<br>Teamingfähig                                                           |
| PROFINET                                      | 3x PROFINET über 100 Mbit/s Ethernet<br>(nur bei Geräten mit PROFINET-Ausstattung)                                                                                     |
|                                               | - Übertragungsrate 10/100 Mbit/s<br>- Halb-/Vollduplex<br>- Autocrossover, Autonegotiation<br>- Autopolarity für 10 Mbit<br>- LED-Funktionalität für Link und Activity |

15.2 Allgemeine Technische Daten

| Allgemeine Technische Daten     |              |                                                                                                    |
|---------------------------------|--------------|----------------------------------------------------------------------------------------------------|
| Betriebsanzeigen Rechnereinheit |              |                                                                                                    |
| PWR                             | GRÜN         | zeigt das Anliegen der ordnungsgemäßen<br>Versorgungsspannungen 3,3 V, 5 V und 12 V durch das integrierte<br>Netzteil an |
| WD                              | AUS          | Watchdog ausgeschaltet                                                                                                   |
|                                 | GRÜN         | Watchdog eingeschaltet, Überwachungszeit nicht abgelaufen                                                                |
|                                 | ROT          | Watchdog eingeschaltet, Überwachungszeit abgelaufen                                                                      |
| L1 (LED 1)                      | GELB         | Kann von Anwenderprogrammen angesteuert werden                                                                           |
| SF (Sammelfehler)               | ROT          | Kann von Steuerungsprogrammen (z.B. WinAC) angesteuert werden                                                            |
| L2 (LED 2)                      | GELB         | Kann von Anwenderprogrammen angesteuert werden                                                                           |
| RUN<br>STOP                     | GRÜN<br>GELB | Kann von Steuerungsprogrammen (z.B. WinAC) angesteuert werden                                                            |

## 15.3 Strombedarf der Komponenten

#### Maximal zulässige Stromaufnahme von Zusatzkomponenten

| Zusatzkompor | nente          | Maximal zulässige Stromaufnahme |        |       | Max. Summenleistung |                            |
|--------------|----------------|---------------------------------|--------|-------|---------------------|----------------------------|
|              |                | +5 V                            | +3,3 V | +12 V | -12 V               |                            |
| USB-Device   | High-Current   | 500 mA                          |        |       |                     | 6 W (für alle USB-Devices) |
|              | Low-Current    | 100 mA                          |        |       |                     |                            |
| PC/104-      | Pro Steckplatz | 1,5 A                           | 1,5 A  | 0,3 A | 0,2 A               | 9 W (für das Gesamtgerät)  |
| Baugruppen   | In Summe       | 2 A                             | 2 A    | 0,5 A | 0,5 A               |                            |

#### Achtung

#### Gerät kann überhitzen!

Aus thermischen Gründen darf die Verlustleistung pro PC/104-Steckplatz 3 Watt nicht überschreiten.

15.4 Stromversorgung für 12" und 15"-Geräte

# 15.4 Stromversorgung für 12" und 15"-Geräte

## 15.4.1 Gleichspannungsversorgung (DC)

#### **Technische Daten**

| Eingangsspannung             | DC 24 V (DC 20,4 bis 28,8 V)                           |
|------------------------------|--------------------------------------------------------|
| Eingangsstrom                | Bis 3,5 A Dauerstrom (beim Anlauf bis 6,5 A für 30 ms) |
| Leistungsaufnahme (Dauer)    | 70 W                                                   |
| Überbrückung bei Netzausfall | hold-up time > 15 ms (nach > 5 ms wird DC_FAIL aktiv)  |
| Schutzklasse                 | VDE 0106                                               |

## 15.5 Stromversorgung für 19"-Geräte

## 15.5.1 Gleichspannungsversorgung (DC)

#### **Technische Daten**

| Eingangsspannung             | DC 24 V (DC 20,4 bis 28,8 V)                                                                   |
|------------------------------|------------------------------------------------------------------------------------------------|
| Eingangsstrom                | Bis 4,5 A Dauerstrom (beim Anlauf bis 14,4 A für 30 ms)                                        |
| Leistungsaufnahme (Dauer)    | 90 W                                                                                           |
| Überbrückung bei Netzausfall | hold-up time > 30 ms (frühestens > 5 ms, jedoch spätestens<br>nach < 18 ms wird DC_FAIL aktiv) |
| Schutzklasse                 | VDE 0106                                                                                       |
# 16

# Maßbilder

# 16.1 Übersicht der Maßbilder

In diesem Kapitel finden Sie folgende Maßbilder des SIMATIC Panel PC 477B:

- Maßbild des Touchscreen-Geräts, 12"-Display
- Maßbild des Touchscreen-Geräts, 15"-Display
- Maßbild des Touchscreen-Geräts, 19"-Display
- Maßbild des Tastenfront-Geräts, 12"-Display
- Maßbild des Tastenfront-Geräts, 15"-Display
- Maßbild des Touchscreen-Geräts, 12"-Display mit Erweiterungsrahmen
- Maßbild des Touchscreen-Geräts, 15"-Display mit Erweiterungsrahmen
- Maßbild des Touchscreen-Geräts, 19"Display mit Erweiterungsrahmen
- Maßbild des Tastenfront-Geräts, 12"-Display mit Erweiterungsrahmen
- Maßbild des Tastenfront-Geräts, 15"-Display mit Erweiterungsrahmen

#### Hinweis

Die Maße sind jeweils in mm und in Zoll angegeben (oben: Millimeter, unten: Zoll).

16.2 Maßbild Touchscreen-Gerät, 12"-Display

# 16.2 Maßbild Touchscreen-Gerät, 12"-Display

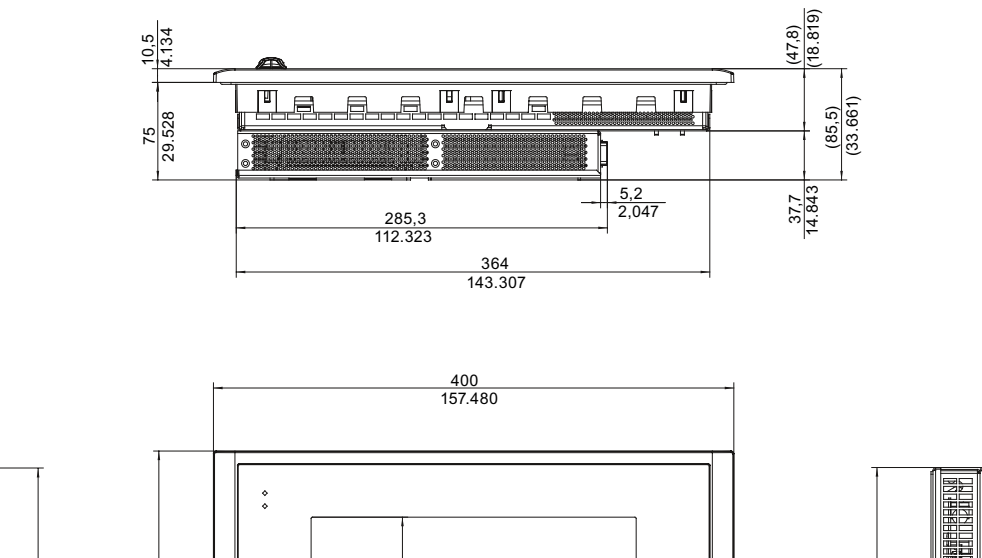

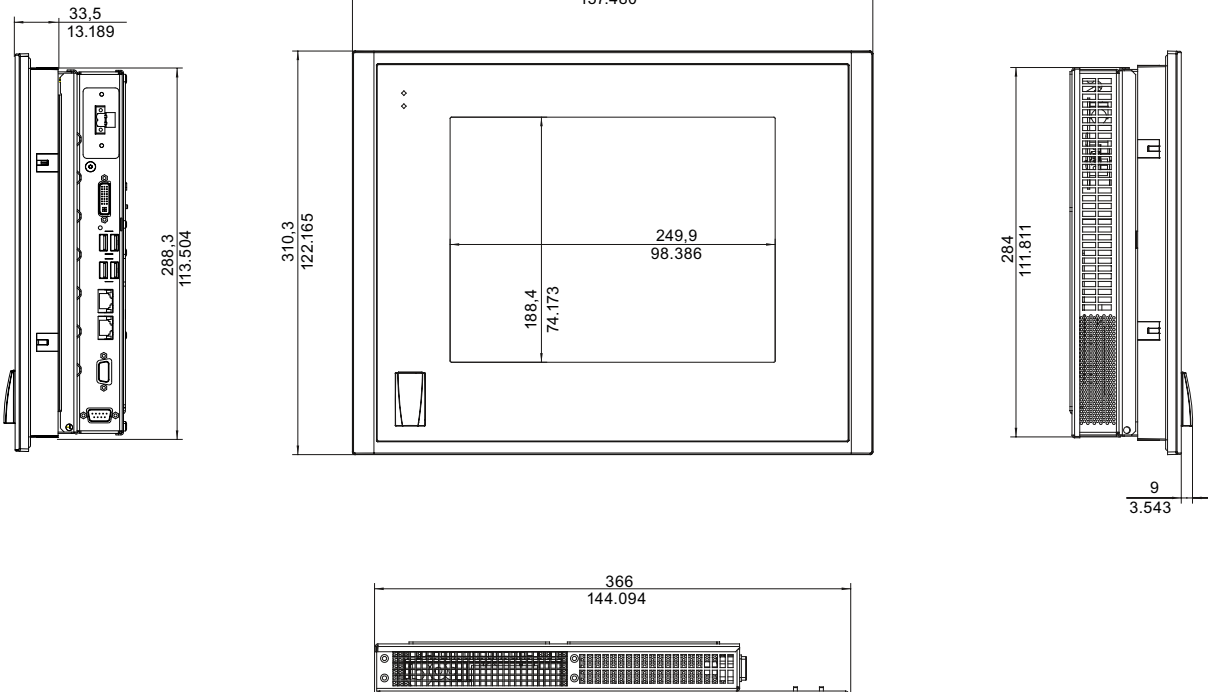

<u>el l e</u>

╘╻

Bild 16-1 Maßbild des Touchscreen-Geräts mit 12"-Display

П

16.3 Maßbild Touchscreen-Gerät, 15"-Display

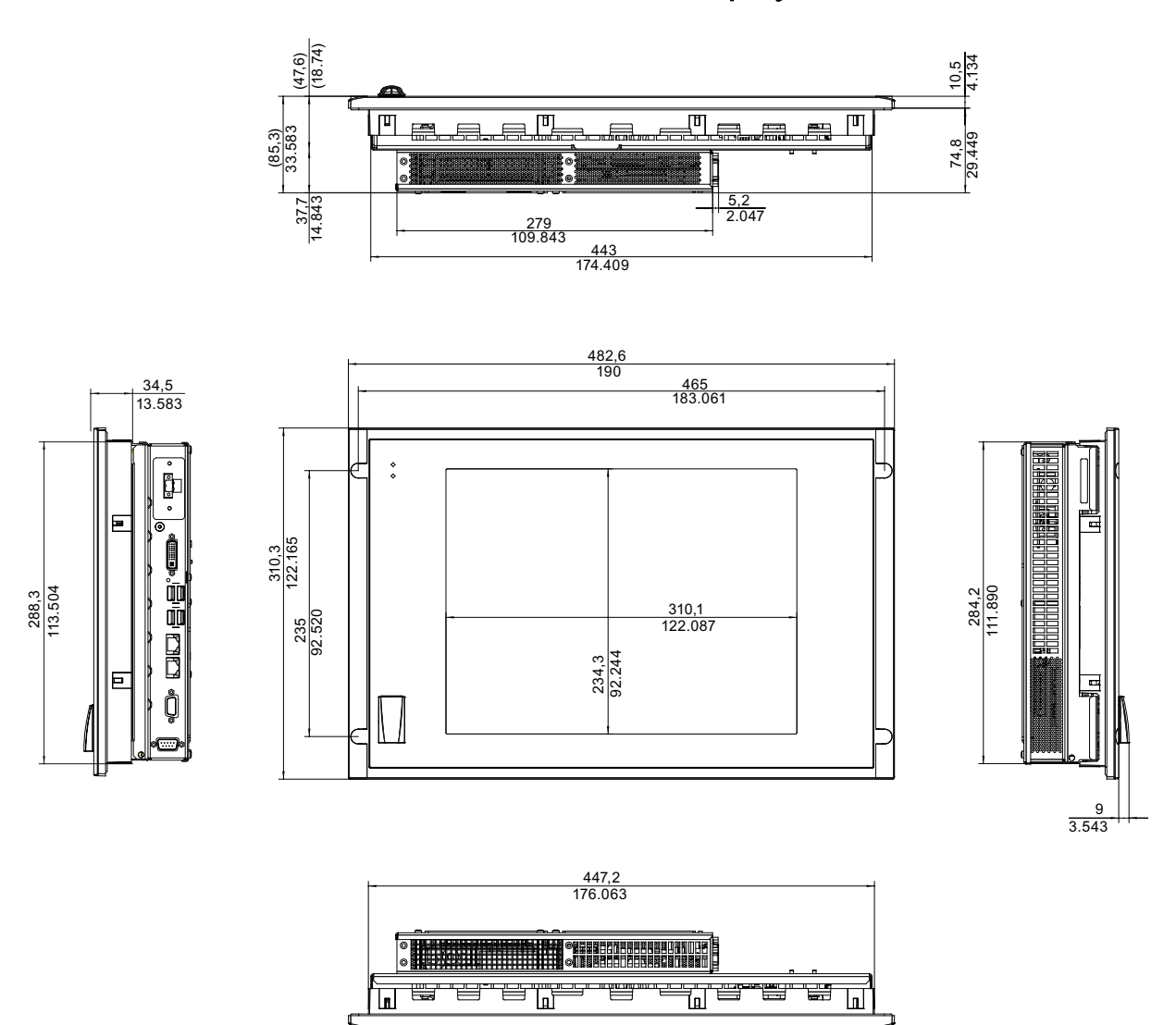

# 16.3 Maßbild Touchscreen-Gerät, 15"-Display

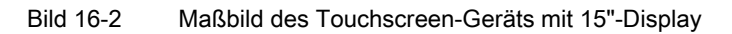

16.4 Maßbild Touchscreen-Gerät, 19"-Display

# 16.4 Maßbild Touchscreen-Gerät, 19"-Display

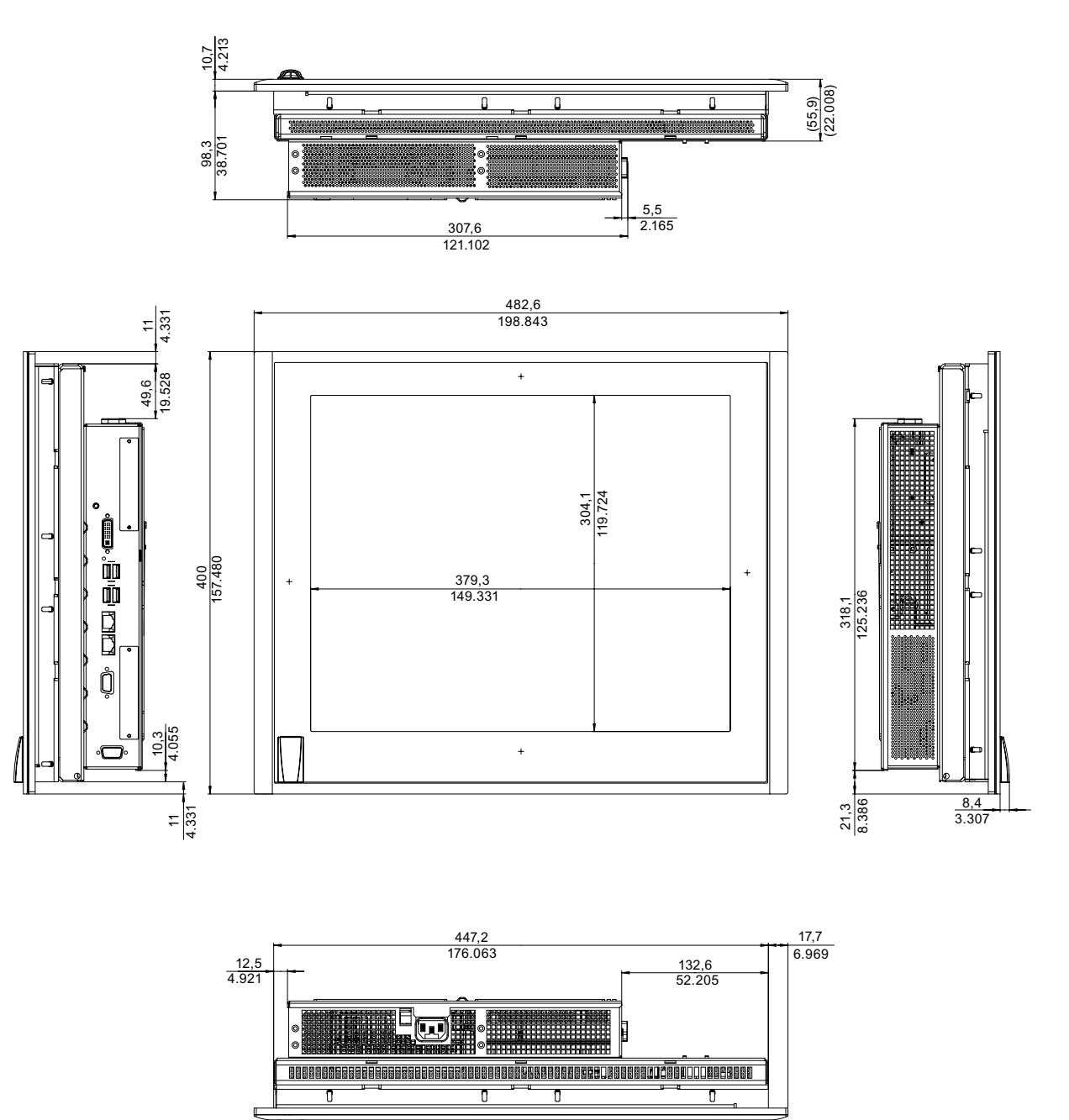

Bild 16-3 Maßbild des Touchscreen-Geräts mit 19"-Display

16.5 Maßbild Tastenfront-Gerät, 12"-Display

# 16.5 Maßbild Tastenfront-Gerät, 12"-Display

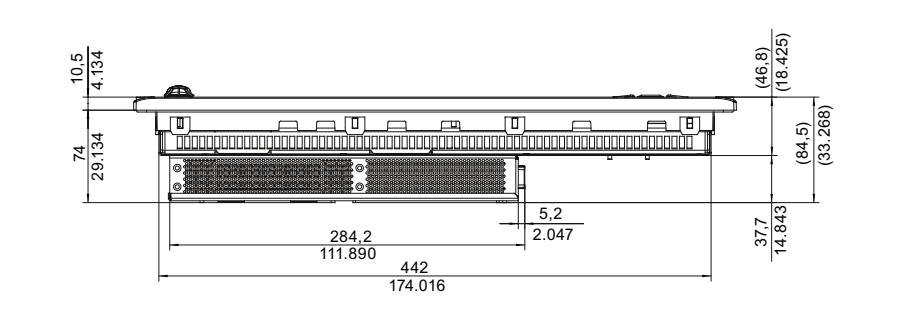

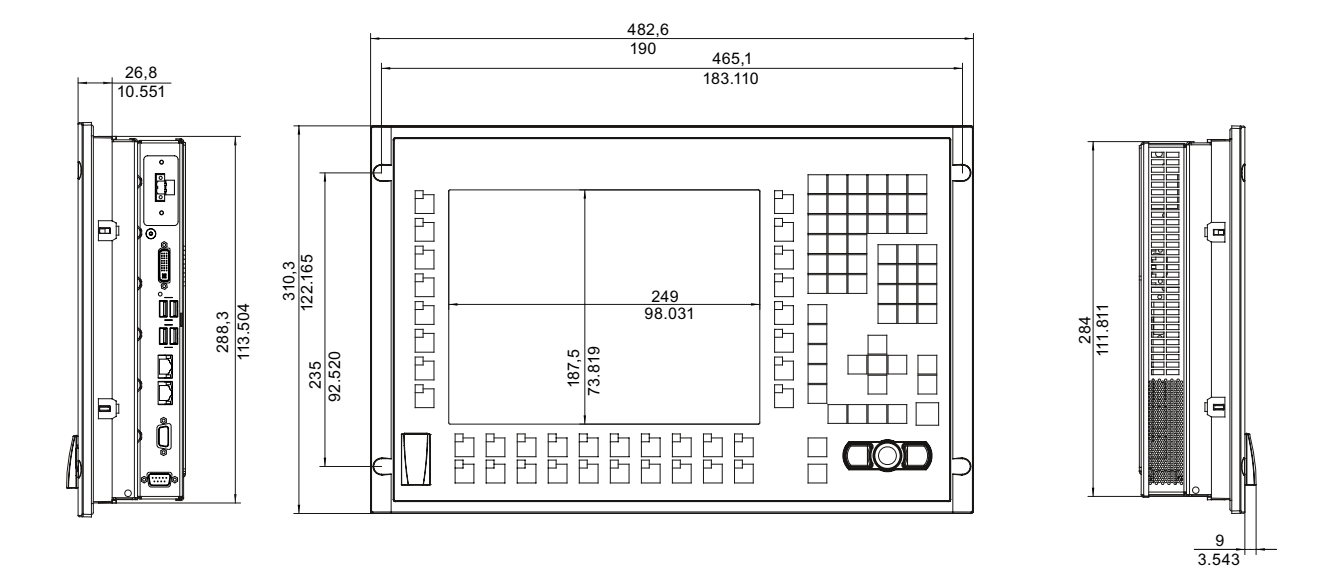

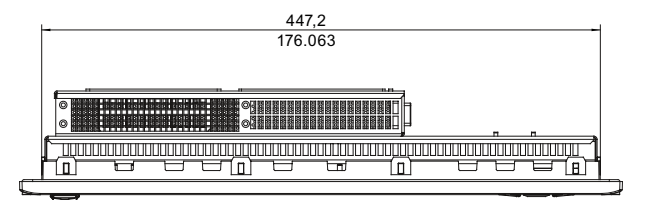

Bild 16-4 Maßbild des Tastenfront-Geräts mit 12"-Display

16.6 Maßbild Tastenfront-Gerät, 15"-Display

# 16.6 Maßbild Tastenfront-Gerät, 15"-Display

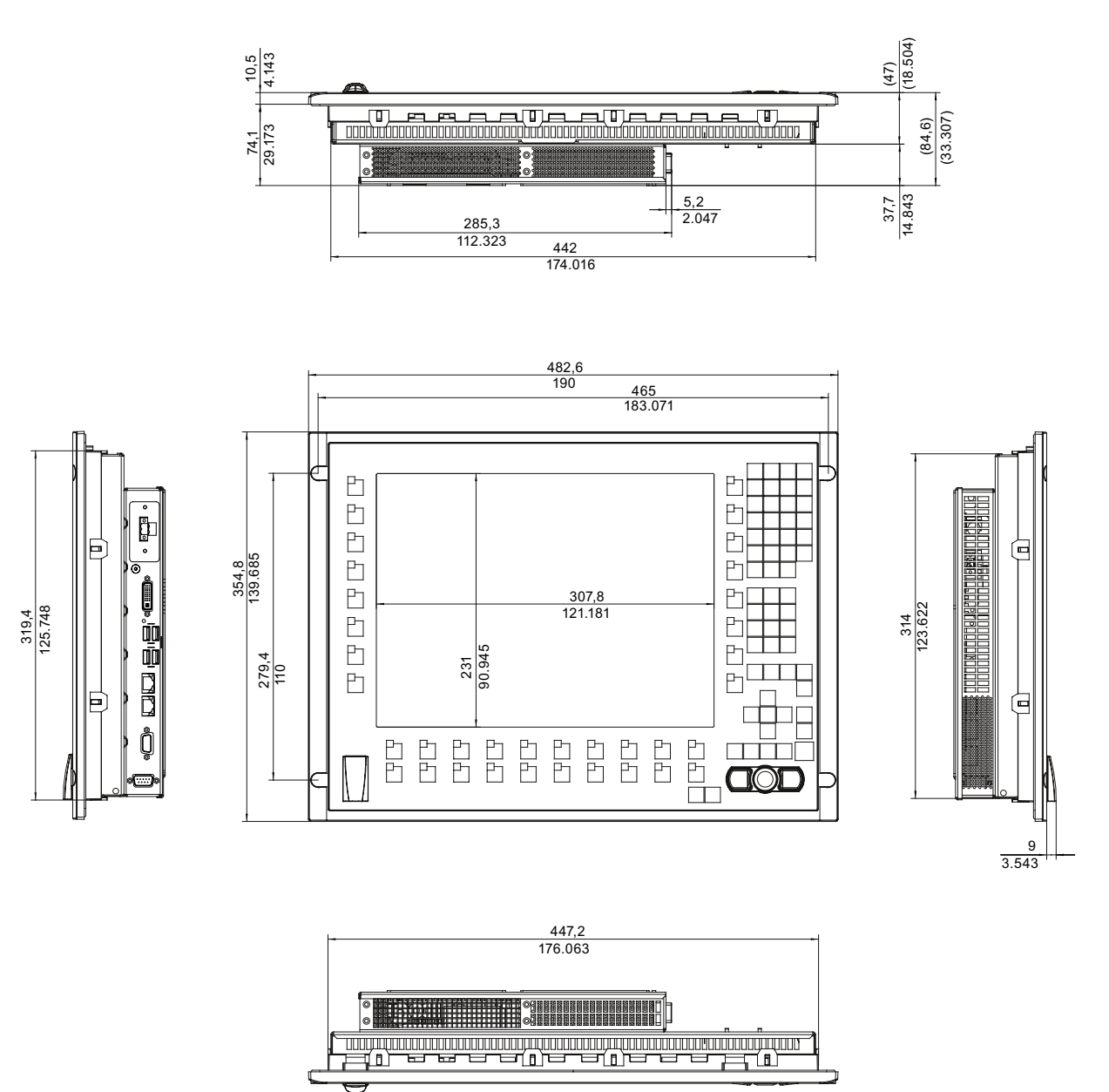

Bild 16-5 Maßbild des Tastenfront-Geräts mit 15"-Display

16.7 Maßbild Touchscreen-Gerät, 12"-Display mit Erweiterungsrahmen

# 16.7 Maßbild Touchscreen-Gerät, 12"-Display mit Erweiterungsrahmen

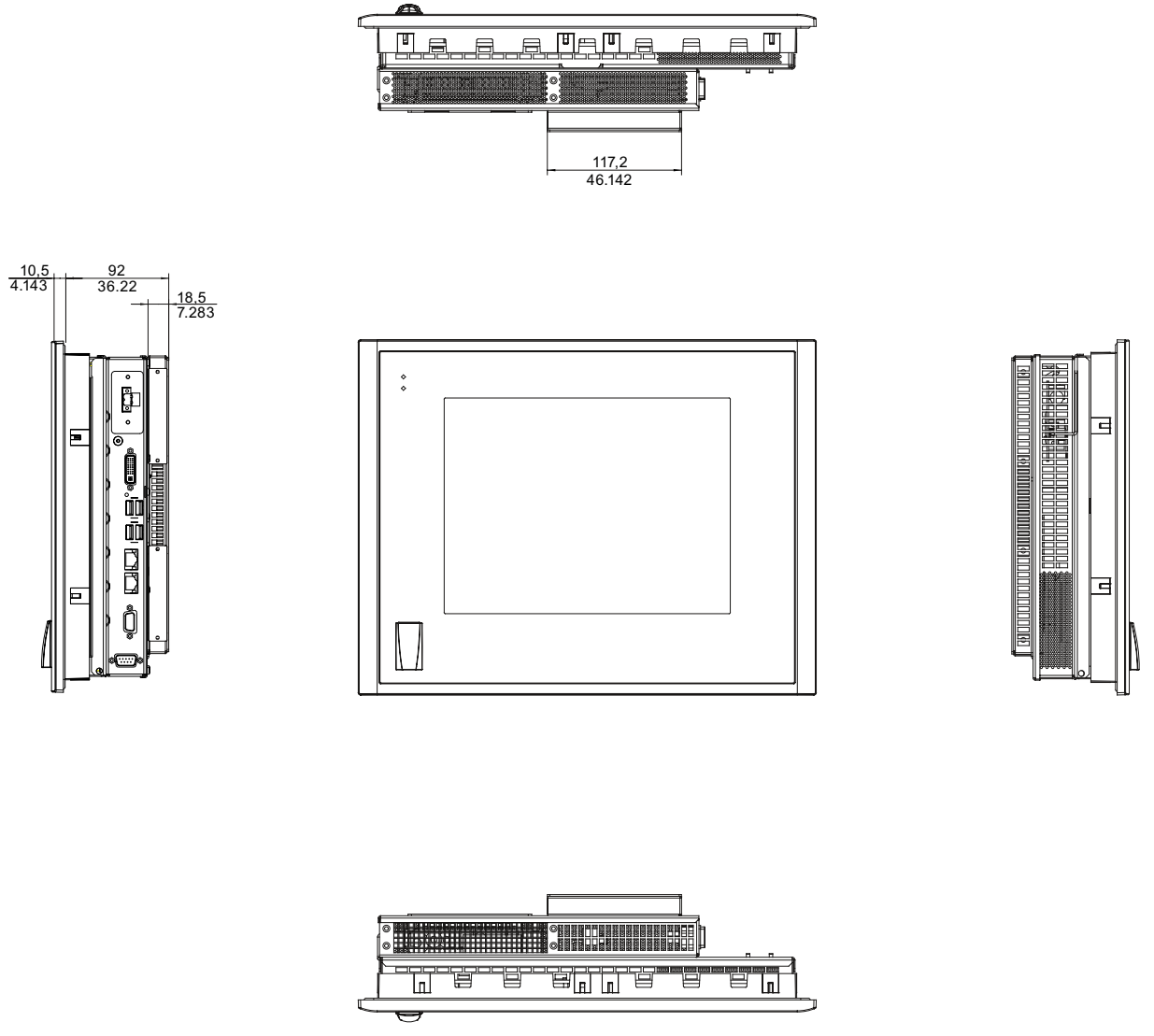

Bild 16-6 Maßbild des Touchscreen-Geräts mit 12"-Display und einem Erweiterungsrahmen

16.8 Maßbild Touchscreen-Gerät, 15"-Display mit Erweiterungsrahmen

# 16.8 Maßbild Touchscreen-Gerät, 15"-Display mit Erweiterungsrahmen

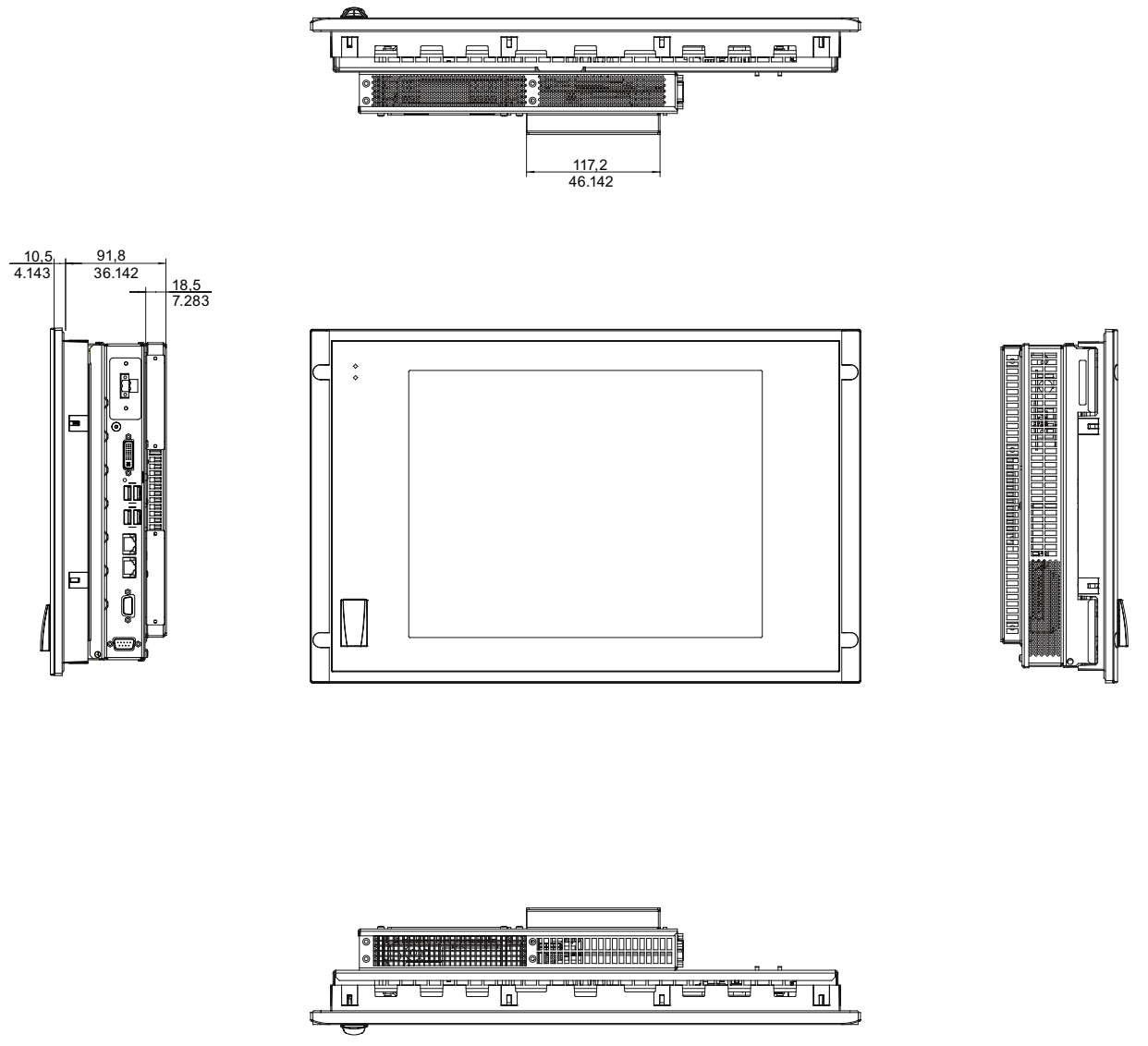

Bild 16-7 Maßbild des Touchscreen-Geräts mit 15"-Display und einem Erweiterungsrahmen

16.9 Maßbild Tastenfront-Gerät, 12"-Display mit Erweiterungsrahmen

# 16.9 Maßbild Tastenfront-Gerät, 12"-Display mit Erweiterungsrahmen

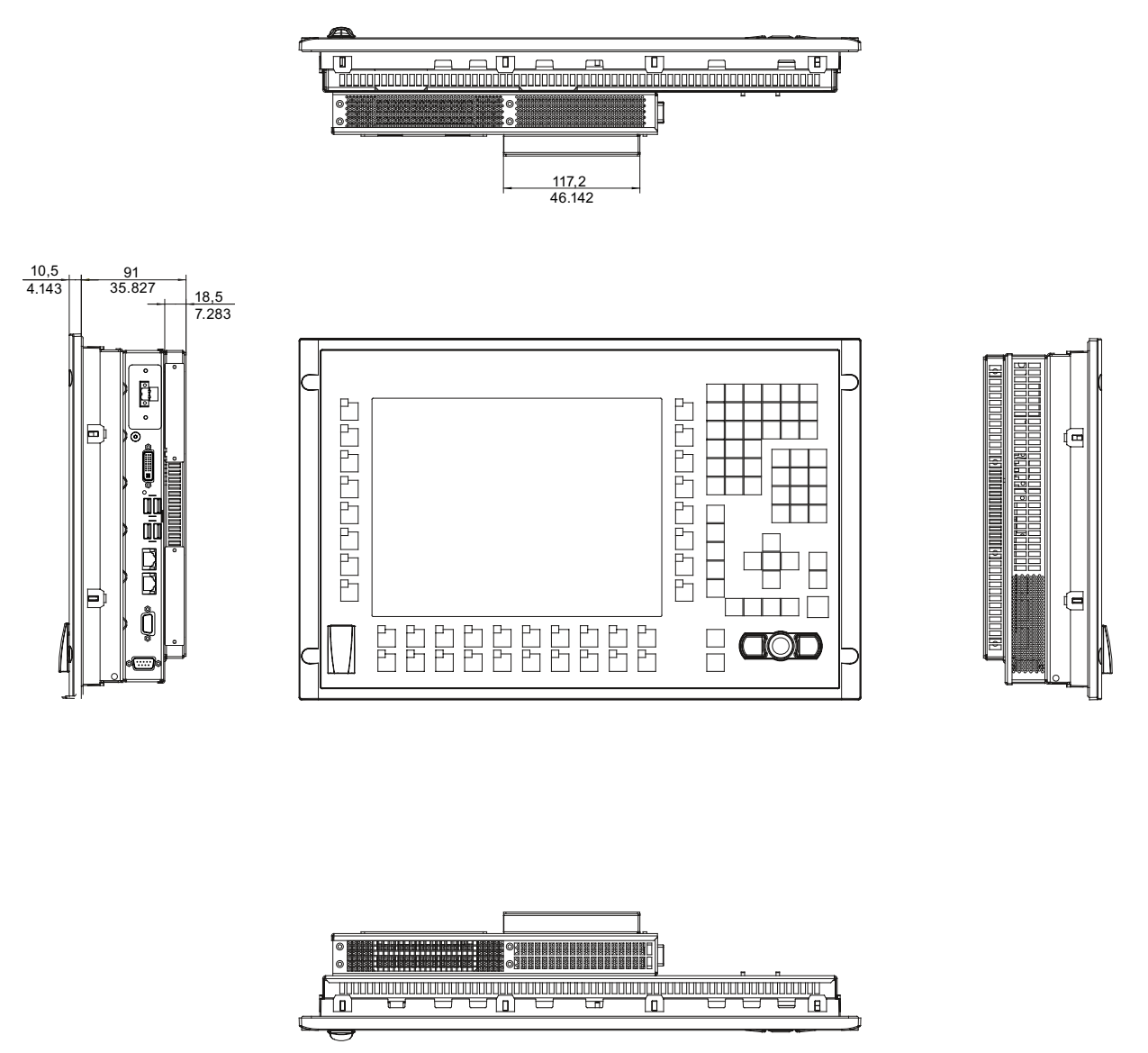

Bild 16-8 Maßbild des Tastenfront-Geräts mit 12"-Display und einem Erweiterungsrahmen

# 16.10 Maßbild Tastenfront-Gerät, 15"-Display mit Erweiterungsrahmen

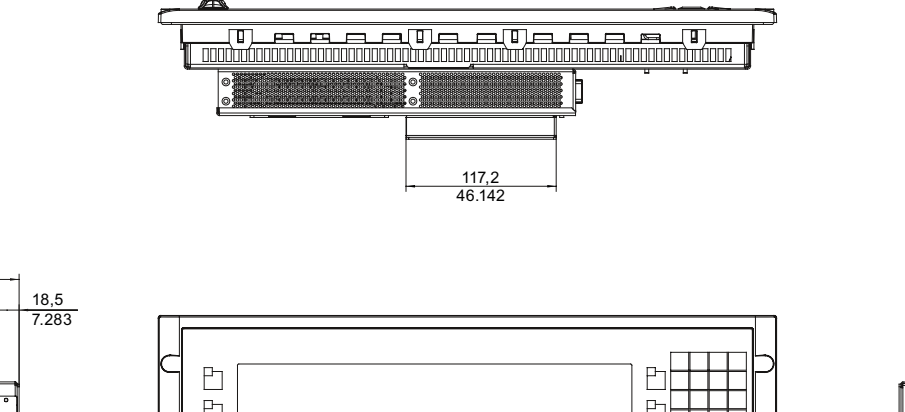

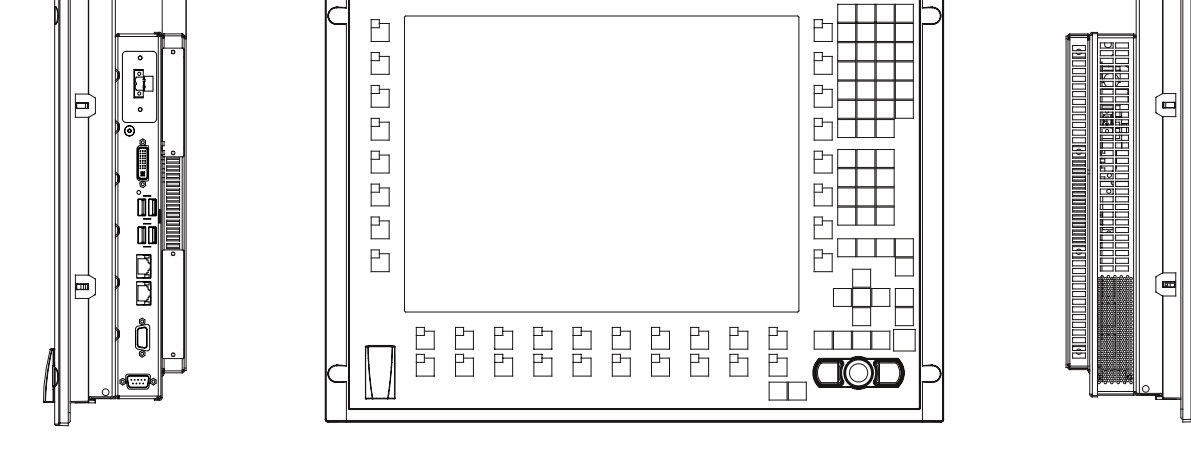

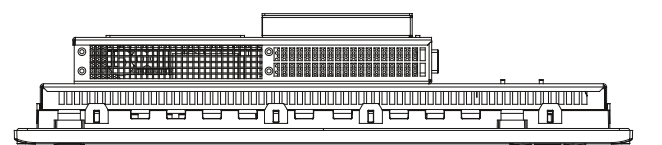

Bild 16-9 Maßbild des Tastenfront-Geräts mit 15"-Display und einem Erweiterungsrahmen

10,5

91 35.827

# 17

# Detailbesschreibungen

# 17.1 Interne Komponenten

# 17.1.1 Übersicht der internen Komponenten

Das Gerät enthält als wesentliche Komponenten

- die Grundplatine mit Prozessor, Chipsatz, Steckplatz für ein Speichermodul, interne und externe Schnittstellen, Flash-BIOS
- einen DC/DC-Converter für die Stromversorgung des Geräts

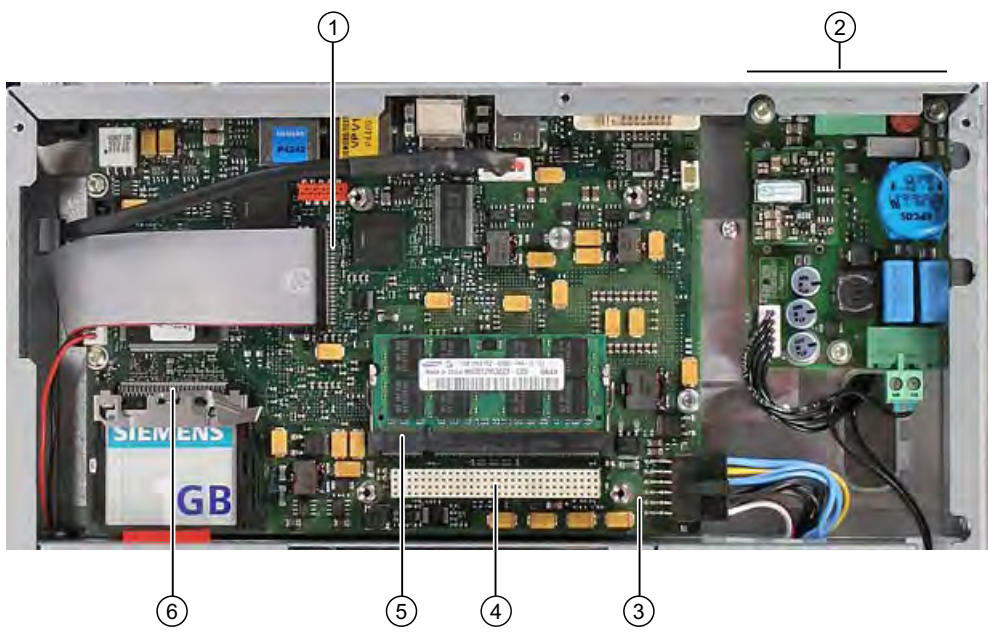

Bild 17-1 Interner Aufbau des Geräts

| Intern | Interner Aufbau SIMATIC Panel PC 477B     |  |  |
|--------|-------------------------------------------|--|--|
| (1)    | Panel-Controller Anschlussleitung         |  |  |
| (2)    | DC-Converter Panel                        |  |  |
| (3)    | Grundplatine                              |  |  |
| (4)    | Steckplatz für bis zu 3 PC/104-Baugruppen |  |  |
| (5)    | Steckplatz für Speichermodul              |  |  |
| (6)    | Steckplatz für Compact Flash-Karte        |  |  |

# 17.1.2 Technische Merkmale der Grundplatine

| Komponente/<br>Schnittstelle | Beschreibung                 | Kenngrößen                                                    |
|------------------------------|------------------------------|---------------------------------------------------------------|
| Chipset                      | Intel 910GML + Intel ICH6 m  |                                                               |
| BIOS                         | Phoenix BIOS 4.0 Release 6.0 |                                                               |
| CPU                          | Intel Celeron M              | 1 GHz                                                         |
| Speicher                     | SO-DIMM-Modul                | 256 MByte bis 2 GByte DDR2-SDRAM                              |
| Grafik                       | Intel GMA900                 | 8 - 128 MByte, wird dynamisch dem<br>Hauptspeicher entnommen. |

# 17.1.3 Externe Schnittstellen

17.1.3.1 COM

| Serielle Schnittstelle COM1, 9-polig (Stecker) |                 |                           |  |
|------------------------------------------------|-----------------|---------------------------|--|
|                                                |                 |                           |  |
| Pin-Nr.                                        | Kurzbezeichnung | Bedeutung                 |  |
| 1                                              | DCD             | Empfangssignalpegel (E)   |  |
| 2                                              | RxD             | Empfangsdaten (E)         |  |
| 3                                              | TxD             | Sendedaten (A)            |  |
| 4                                              | DTR             | Endgerät bereit (A)       |  |
| 5                                              | GND             |                           |  |
| 6                                              | DSR             | Betriebsbereitschaft (E)  |  |
| 7                                              | RTS             | Sendeteil einschalten (A) |  |
| 8                                              | CTS             | Sendebereitschaft (E)     |  |
| 9                                              | RI              | Ankommender Ruf (E)       |  |

## 17.1.3.2 DVI-I

| DV-I-Schnittstelle, Standardbuchse |                                                |                                    |
|------------------------------------|------------------------------------------------|------------------------------------|
|                                    |                                                |                                    |
| 1                                  | TMDS Data2-                                    | DVI-Datenleitung (A)               |
| 2                                  | TMDS Data2+                                    | DVI-Datenleitung (A)               |
| 3                                  | TMDS Data2/4 Shield                            | Schirmleitung                      |
| 4                                  | NC*                                            |                                    |
| 5                                  | NC                                             |                                    |
| 6                                  | DDC Clock (SCL)                                | Display Data Channel – Clock (E/A) |
| 7                                  | DDC Data (SDA)                                 | Display Data Channel – Data (E/A)  |
| 8                                  | Analog Vertical Sync (VSYNC)                   | Analog Vertical Sync Signal (A)    |
| 9                                  | TMDS Data1-                                    | DVI-Datenleitung (A)               |
| 10                                 | TMDS Data1+                                    | DVI-Datenleitung (A)               |
| 11                                 | TMDS Data1/3 Shield                            | Schirmleitung                      |
| 12                                 | NC                                             |                                    |
| 13                                 | NC                                             |                                    |
| 14                                 | +5V Power (VCC)                                | +5V Power for DCC (A)              |
| 15                                 | Ground (return for +5V, Hsync and Vsync) (GND) | Analog Ground                      |
| 16                                 | Hot Plug Detect                                |                                    |
| 17                                 | TMDS Data 0-                                   | DVI-Datenleitung (A)               |
| 18                                 | TMDS Data 0+                                   | DVI-Datenleitung (A)               |
| 19                                 | TMDS Data0/5 Shield                            | Schirmleitung                      |
| 20                                 | NC                                             |                                    |
| 21                                 | NC                                             |                                    |
| 22                                 | TMDS Clock shield                              | Schirmleitung                      |
| 23                                 | TMDS Clock+                                    | DVI-Clockleitung (A)               |
| 24                                 | TMDS Clock-                                    | DVI-Clockleitung (A)               |
| C1                                 | Analog Red (R)                                 | Analog Red Signal (A)              |
| C2                                 | Analog Green (G)                               | Analog Green Signal (A)            |
| C3                                 | Analog Blue (B)                                | Analog Blue Signal (A)             |
| C4                                 | Analog Horizontal Sync (HSYNC)                 | Analog Horizontal Sync Signal (A)  |
| C5                                 | Analog Ground (analog R, G, & return)<br>(GND) | Analog Ground                      |

## 17.1.3.3 Ethernet

# Schnittstellenbelegung in der Betriebsart 1 Gbit/s

| Ethernet RJ45-Anschluss |                 |                                                                             |                   |
|-------------------------|-----------------|-----------------------------------------------------------------------------|-------------------|
|                         |                 |                                                                             |                   |
| Pin-Nr.                 | Kurzbezeichnung | Bedeutung                                                                   | Eingang / Ausgang |
| 1                       | BI_DA+          | Bi-direktionale Daten A+                                                    | Ein- /Ausgang     |
| 2                       | BI_DA-          | Bi-direktionale Daten A-                                                    | Ein- /Ausgang     |
| 3                       | BI_DB+          | Bi-direktionale Daten B+                                                    | Ein- /Ausgang     |
| 4                       | BI_DC+          | Bi-direktionale Daten C+                                                    | Ein- /Ausgang     |
| 5                       | BI_DC-          | Bi-direktionale Daten C-                                                    | Ein- /Ausgang     |
| 6                       | BI_DB-          | Bi-direktionale Daten B-                                                    | Ein- /Ausgang     |
| 7                       | BI_DD+          | Bi-direktionale Daten D+                                                    | Ein- /Ausgang     |
| 8                       | BI_DD-          | Bi-direktionale Daten D-                                                    | Ein- /Ausgang     |
| S                       |                 | Schirm                                                                      | -                 |
|                         | LED 1           | Aus: 10 Mbit/s<br>Leuchtet grün: 100 Mbit/s<br>Leuchtet orange: 1000 Mbit/s | -                 |
|                         | LED 2           | Leuchtet: Verbindung besteht<br>(z.B. zu einem Hub)<br>Blinkt: Aktivität    | -                 |

Detailbesschreibungen

17.1 Interne Komponenten

| Ethernet | Ethernet RJ45-Anschluss |                                                                          |                   |  |
|----------|-------------------------|--------------------------------------------------------------------------|-------------------|--|
|          |                         |                                                                          |                   |  |
| Pin-Nr.  | Kurzbezeichnung         | Bedeutung                                                                | Eingang / Ausgang |  |
| 1        | Rx+                     | Receive +                                                                | Eingang           |  |
| 2        | RX-                     | Receive -                                                                | Eingang           |  |
| 3        | TX+                     | Transmit +                                                               | Ausgang           |  |
| 4        |                         |                                                                          | _                 |  |
| 5        |                         |                                                                          | -                 |  |
| 6        | TX-                     | Transmit -                                                               | Ausgang           |  |
| 7        |                         |                                                                          | -                 |  |
| 8        |                         |                                                                          | -                 |  |
| S        |                         | Schirm                                                                   | _                 |  |
|          | LED 1                   | Aus: 10 Mbit/s<br>Leuchtet grün: 100 Mbit/s                              | -                 |  |
|          | LED 2                   | Leuchtet: Verbindung besteht<br>(z.B. zu einem Hub)<br>Blinkt: Aktivität | -                 |  |

## Schnittstellenbelegung in der Betriebsart 100 Mbit/s

# 17.1.3.4 PROFIBUS

| PROFIBUS-Schnittstelle, 9-polig (Buchse) |                 |                                     |  |
|------------------------------------------|-----------------|-------------------------------------|--|
|                                          |                 |                                     |  |
| Pin-Nr.                                  | Kurzbezeichnung | Bedeutung                           |  |
| 1-2                                      | NC              | Nicht angeschlossen                 |  |
| 3                                        | LTG_B           | Datenleitung (E/A)                  |  |
| 4                                        | RTS_AS          | AS Sendeteil einschalten (A)        |  |
| 5                                        | GND             | Ground potentialgetrennt            |  |
| 6                                        | P5V_dp_fused    | +5V (abgesichert) potentialgetrennt |  |
| 7                                        | NC              | Nicht angeschlossen                 |  |
| 8                                        | LTG_A           | Datenleitung (E/A)                  |  |
| 9                                        | RTS_PG          | PG Sendeteil einschalten (A)        |  |

## 17.1.3.5 **PROFINET**

| Ethernet RJ45-Anschluss |                 |                                                                          |                   |  |
|-------------------------|-----------------|--------------------------------------------------------------------------|-------------------|--|
|                         |                 |                                                                          |                   |  |
| Pin-Nr.                 | Kurzbezeichnung | Bedeutung                                                                | Eingang / Ausgang |  |
| 1                       | Rx+             | Receive +                                                                | Eingang           |  |
| 2                       | RX-             | Receive -                                                                | Eingang           |  |
| 3                       | TX+             | Transmit +                                                               | Ausgang           |  |
| 4                       |                 |                                                                          | -                 |  |
| 5                       |                 |                                                                          | -                 |  |
| 6                       | TX-             | Transmit -                                                               | Ausgang           |  |
| 7                       |                 |                                                                          | -                 |  |
| 8                       |                 |                                                                          | -                 |  |
| S                       |                 | Schirm                                                                   | -                 |  |
|                         | LED 1           | Aus: 10 Mbit/s<br>Leuchtet grün: 100 Mbit/s                              | -                 |  |
|                         | LED 2           | Leuchtet: Verbindung besteht<br>(z.B. zu einem Hub)<br>Blinkt: Aktivität | _                 |  |

# 17.1.3.6 USB

| USB-Schnittstelle, 4 Kanäle (2* low current, 2* high current) |                   |                                                 |  |
|---------------------------------------------------------------|-------------------|-------------------------------------------------|--|
|                                                               |                   |                                                 |  |
| Pin-Nr.                                                       | Kurzbezeichnung   | Bedeutung                                       |  |
| 1                                                             | USB_P5V_fused (A) | +5V (abgesichert) für externe USB Schnittstelle |  |
| 2                                                             | USB_D0M (E/A)     | Daten+, USB Kanal 0                             |  |
| 3                                                             | USB_D0P (E/A)     | Daten-, USB Kanal 0                             |  |
| 4                                                             | USB_GND           | GND für externe USB Schnittstelle               |  |

# 17.1.4 Interne Schnittstellen

# 17.1.4.1 Schnittstelle für CompactFlash-Karte

| CompactFlash-Karte Schnittstelle, X3                      |                 |                                            |  |
|-----------------------------------------------------------|-----------------|--------------------------------------------|--|
| Pin-Nr.                                                   | Kurzbezeichnung | Bedeutung                                  |  |
| 41                                                        | RESET#          | reset (output)                             |  |
| 7                                                         | CS0#            | chip select 0 (output)                     |  |
| 32                                                        | CS1#            | chip select 1(output)                      |  |
| 34                                                        | IORD#           | I/O-Read (output)                          |  |
| 35                                                        | IOWR#           | I/O-Write(output)                          |  |
| 20, 19, 18,                                               | A0-A2           | Address bit 0-2 (output)                   |  |
| 17, 16, 15, 14, 12, 11, 10, 8                             | A3-A10          | Address bit 3-10 (output) auf Masse        |  |
| 21, 22, 23, 2, 3, 4, 5, 6, 47, 48, 49, 27, 28, 29, 30, 31 | D0-D15          | data bits 0-15(in/out)                     |  |
| 37                                                        | INTRQ           | Interrupt request (input)                  |  |
| 9                                                         | OE# /ATA SEL#   | Enables True IDE Mode                      |  |
| 24                                                        | IOCS16#         | I/O-chip select 16 (input)                 |  |
| 39                                                        | CSEL#           | cable select (output)                      |  |
| 42                                                        | IORDY           | I/O ready (input)                          |  |
| 46                                                        | PDIAG#          | Passed diagnostic                          |  |
| 45                                                        | DASP#           | drive active/slave present (not connected) |  |
| 26, 25                                                    | CD1#, CD2#      | card detect (not connected)                |  |
| 33, 40                                                    | VS1#, VS2#      | Voltage sense (not connected)              |  |
| 43                                                        | DMARQ           | DMA Request (input)                        |  |
| 44                                                        | DMACK#          | DMA Acknowledge (output)                   |  |
| 36                                                        | WE#             | write enable                               |  |
| 1, 50                                                     | GND             | Masse, Ground                              |  |
| 13, 38                                                    | VCC             | + 5V Power                                 |  |

# 17.1.4.2 PCI-104- bzw. PC/104-Plus-Schnittstelle (PCI-Teil)

| PCI-104- bzw. PCI-Teil der PC/104-Plus-Schnittstelle, X7 |               |          |              |               |
|----------------------------------------------------------|---------------|----------|--------------|---------------|
| Pin-Nr.                                                  | Α             | В        | С            | D             |
| 1                                                        | GND           | Reserved | +5           | AD00          |
| 2                                                        | VI/O 5V       | AD02     | AD01         | +5V           |
| 3                                                        | AD05          | GND      | AD04         | AD03          |
| 4                                                        | C/BE0#        | AD07     | GND          | AD06          |
| 5                                                        | GND           | AD09     | AD08         | GND           |
| 6                                                        | AD11          | VI/O     | AD10         | M66EN         |
| 7                                                        | AD14          | AD13     | GND          | AD12          |
| 8                                                        | +3.3V         | C/BE1#   | AD15         | +3.3V         |
| 9                                                        | SERR#         | GND      |              | PAR           |
| 10                                                       | GND           | PERR#    | +3.3V        |               |
| 11                                                       | STOP#         | +3.3V    | LOCK#        | GND           |
| 12                                                       | +3.3V         | TRDY#    | GND          | DEVSEL#       |
| 13                                                       | FRAME#        | GND      | IRDY#        | +3.3V         |
| 14                                                       | GND           | AD16     | +3.3V        | C/BE2#        |
| 15                                                       | AD18          | +3.3V    | AD17         | GND           |
| 16                                                       | AD21          | AD20     | GND          | AD19          |
| 17                                                       | +3.3V         | AD23     | AD22         | +3.3V         |
| 18                                                       | IDSEL0 = AD28 | GND      | IDSEL1= AD29 | IDSEL2 = AD30 |
| 19                                                       | AD24          | C/BE3#   | VI/O         | IDSEL3 = AD31 |
| 20                                                       | GND           | AD26     | AD25         | GND           |
| 21                                                       | AD29          | +5V      | AD28         | AD27          |
| 22                                                       | +5V           | AD30     | GND          | AD31          |
| 23                                                       | REQ0#         | GND      | REQ1#        | VI/O          |
| 24                                                       | GND           | REQ2#    | +5V          | GNT0#         |
| 25                                                       | GNT1#         | VI/O     | GNT2#        | GND           |
| 26                                                       | +5V           | CLK0     | GND          | CLK1          |
| 27                                                       | CLK2          | +5V      | CLK3         | GND           |
| 28                                                       | GND           | INTD#    | +5V          | RST#          |
| 29                                                       | +12V          | INTA#    | INTB#        | INTC#         |
| 30                                                       | -12V          | Reserved | Reserved     | GND           |

# 17.2 BIOS-Setup

## 17.2.1 Übersicht

#### **BIOS-Setup-Programm**

Das BIOS-Setup-Programm befindet sich im ROM-BIOS. Die Informationen über den Systemaufbau werden im batteriegepufferten Speicher des Gerätes gespeichert.

Mit SETUP können Sie den Hardwareausbau (z.B. Festplattentyp) einstellen und Systemeigenschaften bestimmen. SETUP dient auch dazu, Zeit und Datum im Uhrenbaustein einzustellen.

#### Ändern der Gerätekonfiguration

Die Gerätekonfiguration ist für die Arbeit mit der mitgelieferten Software voreingestellt. Sie sollten die eingestellten Werte nur ändern, wenn Sie technische Änderungen an Ihrem Gerät vorgenommen haben oder wenn beim Einschalten eine Störung auftritt.

#### 17.2.2 BIOS-Setup starten

#### **BIOS-Setup starten**

1. Starten Sie das Setup-Programm wie folgt:

2. Setzen Sie das Gerät zurück (Warm- oder Kaltstart).

Je nach Gerätevariante weichen die Voreinstellungen von den vorliegenden Abbildungen ab. In der Standardeinstellung des Geräts erscheint nach dem Einschalten **z.B.** folgendes Bild auf dem Display:

PhoenixBIOS 4.0 Release 6.0 cME FirstBIOS Desktop Pro A5E000xxxxx-ES0xx Copyright 1985–2003 Phoenix Technologies Ltd. All Rights Reserved.

SIMATIC Panel PC 477B Version V07.01.01 CPU = Intel® Celeron® M processor 1.00GHz 512M System RAM Passed System BIOS shadowed Video BIOS shadowed Fixed Disk 0: SIMATIC PC CompactFlash 1 GByte USB 2.0: SIEMENS Mouse initialized

Press <F2> to enter SETUP or <ESC> to show Bootmenu

Nach Ablauf der Anlauftests gibt Ihnen das BIOS die Möglichkeit, das Programm SETUP zu starten. Es erscheint am Display die Meldung:

PRESS < F2 > to enter SETUP or <ESC> to show Bootmenu

3. Drücken Sie die Taste F2, solange die BIOS Meldung erscheint.

## 17.2.3 Main Menü

PhoenixBIOS Setup Utility Main Advanced Security Boot Version Exit Item Specific Help [<mark>09</mark>:20:10] [01/12/2007] System Date : <Tab>, <Shift-Tab>, or <Enter> selects field. **IDE Channel 0 Master** [1025MB] Example : IDE Channel 0 Slave [None] Hour/Minute/Second SATA Port 0 [None] Month/Day/Year SATA Port 1 [None] (1)[Write Back] Memory Cache : **Boot Options Keyboard Features** Hardware Options 640 KB System Memory 514048KB Extended Memory: Change Values Select Sub-Menu F9 F1 ESC **↑ ↓** Enter F10 Save and Exit Bild 17-2 Menü Main (Beispiel)

(1) Auswählbares Untermenü

#### Einstellungen im Menü Main

In dem Menü Main können Sie mit Cursortasten [↑] aufwärts und [↓] abwärts zwischen folgenden Systemeinstellungsfeldern wählen:

| Feld                 | Bedeutung                                                                  |
|----------------------|----------------------------------------------------------------------------|
| System Time          | dient zum Anzeigen und Einstellen der aktuellen Uhrzeit                    |
| System Date          | dient der Anzeige und Einstellung des aktuellen Kalenderdatums             |
| Memory Cache         | zur Einstellung der Cache-Optionen                                         |
| über Untermenüs      |                                                                            |
| IDE Channel 0 Master | Typeinstellung der eingebauten Laufwerke                                   |
| IDE Channel 0 Slave  | Typeinstellung der eingebauten Laufwerke                                   |
| SATA Port 0          | Typeinstellung der eingebauten Laufwerke                                   |
| SATA Port 1          | Typeinstellung der eingebauten Laufwerke                                   |
| Boot Options         | zur Einstellung der Boot-Optionen                                          |
| Keyboard Features    | zur Einstellung der Tastaturschnittstelle (z. B. NUM-Lock, Typematic Rate) |
| Hardware Options     | zur Einstellung der Hardware-Optionen                                      |

#### System Time und System Date (Uhrzeit und Datum)

System Time und System Date zeigen die aktuellen Werte an. Nachdem Sie das entsprechende Feld gewählt haben können Sie nacheinander mit Hilfe der [+] und [–] Tasten

Stunde: Minute: Sekunde

und beim Datum

Monat/Tag/Jahr

verändern.

Mit der Tabulatortaste können Sie zwischen den Einträgen in den Feldern Date und Time wechseln (z.B. von Stunde zu Minute).

#### IDE Channel 0 Master, IDE Channel 0 Slave

Beim Selektieren eines solchen Menüfeldes wird in folgendes Untermenü verzweigt:

|                                                                                                    | PhoenixBIOS Setup Utility                                                                                  |                                                                                                    |
|----------------------------------------------------------------------------------------------------|----------------------------------------------------------------------------------------------------|----------------------------------------------------------------------------------------------------|
| Main                                                                                                   |                                                                                                    |                                                                                                    |
| Main<br>IDE Cha<br>Type:<br>Cylinders:<br>Heads:<br>Sectors:<br>Maximum Capacity:<br>Total Sectors:    | Innel 0 Master [257MB]<br>[User]<br>CHS Format<br>[ 980]<br>[ 16]<br>[32]<br>257MB<br>LBA Format<br>501760 | Item Specific Help<br>User = you enter<br>parameters of hard-disk<br>drive installed at this<br>connection.<br>Auto = autotypes<br>hard-disk drive<br>installed here.<br>CD/DVD-ROM = CD/DVD-ROM |
| Maximum Capacity:<br>Multi-Sector-Transfers:<br>LBA Mode Control:<br>Transfer Mode:<br>Ultra DMA Mode: | 257MB<br>[Enabled]<br>[FPIO 4 / DMA 2]<br>[Disabled]                                                       | drive is installed here.<br>ATAPI Removable =<br>removable disk drive is<br>installed here.<br>IDE Removable =<br>removable media installed here                                                 |
| F1 Help ↑ ↓<br>ESC Exit ←→                                                                             | Select Item+ / -Change ValueSelect MenuEnterSelect ► Sub                                                   | s F9 Setup Defaults<br>-Menu F10 Save and Exit                                                                                                    |

Bild 17-3 IDE Channel 0 Master (Beispiel)

| Туре                               | [User]                                                                                                    | Wählen Sie "User", wenn Sie den Festplattentyp selbst definieren<br>möchten. Zusätzlich müssen Sie dann auch die anderen Felder<br>wie z.B. Cylinder, Heads, Sectors/Track oder andere Einstellungen<br>gemäß des Festplattentypes einstellen. |  |
|------------------------------------|----------------------------------------------------------------------------------------------------|----------------------------------------------------------------------------------------------------|--|
|                                    | [Auto]                                                                                                    | Die hier wählbaren Parameter sind normalerweise auf dem<br>jeweiligen IDE-Laufwerk gespeichert. Mit der Einstellung "Auto" im<br>Feld Type werden diese Werte automatisch vom Laufwerk gelesen<br>und gespeichert.                             |  |
|                                    | [CD/DVD-ROM]                                                                                                    | CD/DVD-ROM ist angeschlossen.                                                                                                    |  |
|                                    | [ATAPI<br>Removable]                                                                                                    | Hier ist ein Wechseldatenträger angeschlossen.                                                                                                    |  |
|                                    | [IDE<br>Removable]                                                                                                    | Hier ist ein Wechseldatenträger angeschlossen.                                                                                                    |  |
|                                    | [Other ATAPI]                                                                                                    | Anderer Wechseldatenträger angeschlossen.                                                                                                    |  |
|                                    | [None]                                                                                                    | Wählen Sie "None", wenn kein Laufwerk angeschlossen ist. Damit können Sie die Systemwartezeit verringern.                                                                                                    |  |
| Multi Sector-<br>Transfer          | ulti Sector-<br>ansfer Im Feld Multi-Sector Transfers werden die Anzahl der Blöcke (sectoren) of<br>pro Interrupt übertragen werden. Der Wert ist vom Laufwerk abhängig und<br>über das Feld Type mit der Einstellung "Auto" eingestellt werden.    |                                                                                                    |  |
|                                    | [Disabled]                                                                                                    | 2,4,8,16 sectors                                                                                                    |  |
| LBA Mode<br>Control                | Im Feld LBA Mode Control (enabled, disabled) mit "Enabled" werden<br>Festplattenkapazitäten größer 528 Mbyte unterstützt. Der Wert ist vom Laufwerk<br>abhängig und sollte nur über das Feld Type mit der Einstellung "Auto" eingestellt<br>werden. |                                                                                                    |  |
| Transfer<br>Mode bzw.<br>Ultra DMA | Mit diesen Felder<br>Der Wert ist vom<br>Einstellung "Auto'                                                                                                    | n wird die Übertragungsgeschwindigkeit der Schnittstelle eingestellt.<br>Laufwerk abhängig und sollte nur über das Feld Type mit der<br>' eingestellt werden.                                                                                  |  |
| Mode                               | Sie verlassen das Untermenü mit der ESC-Taste.                                                                                                    |                                                                                                    |  |

## SATA Port 0, SATA Port 1

Beim Selektieren eines solchen Menüfeldes wird in folgendes Untermenü verzweigt:

|                                                                                                    | PhoenixBIOS Setup Utility                                                                                   |                                                                                                    |
|----------------------------------------------------------------------------------------------------|----------------------------------------------------------------------------------------------------|----------------------------------------------------------------------------------------------------|
| Main                                                                                                    |                                                                                                    |                                                                                                    |
| SATA Port 0                                                                                                    | [60012MB]                                                                                                   | Item Specific Help                                                                                                    |
| Type:<br>Total Sectors :<br>Maximum Capacity<br>Multi-Sector Transfers :<br>LBA Mode Control :<br>Transfer Mode :<br>Ultra DMA Mode : | [Auto]<br>LBA Format<br>117210240<br>60012MB<br>[16 Sectors]<br>[Enabled]<br>[FPIO 4 / DMA 2]<br>[Disabled] | User = you enter<br>parameters of hard-disk<br>drive installed at this<br>connection.<br>Auto = autotypes<br>hard-disk drive<br>installed here.<br>CD/DVD-ROM = CD/DVD-ROM<br>drive is installed here.<br>ATAPI Removable =<br>removable disk drive is<br>installed here.<br>IDE Removable =<br>removable media installed here. |
| F1 Help ♠ ↓<br>ESC Exit ← → s                                                                                                    | Select Item + / - Change Value<br>Select Menu Enter Select ► Sub-                                           | s F9 Setup Defaults<br>-Menu F10 Save and Exit                                                                                                    |

Bild 17-4 SATA Port 0 (Beispiel)

| Туре                      | [User]                                                       | Wählen Sie "User", wenn Sie den Festplattentyp selbst definieren<br>möchten. Zusätzlich müssen Sie dann auch die anderen Felder<br>wie z.B. Cylinder, Heads, Sectors/Track oder andere Einstellungen<br>gemäß des Festplattentypes einstellen. |
|---------------------------|--------------------------------------------------------------|----------------------------------------------------------------------------------------------------|
|                           | [Auto]                                                       | Die hier wählbaren Parameter sind normalerweise auf dem<br>jeweiligen IDE-Laufwerk gespeichert. Mit der Einstellung "Auto" im<br>Feld Type werden diese Werte automatisch vom Laufwerk gelesen<br>und gespeichert.                             |
|                           | [CD/DVD-ROM]                                                 | CD/DVD-ROM ist angeschlossen.                                                                                                    |
|                           | [ATAPI<br>Removable]                                         | Hier ist ein Wechseldatenträger angeschlossen.                                                                                                    |
|                           | [IDE<br>Removable]                                           | Hier ist ein Wechseldatenträger angeschlossen.                                                                                                    |
|                           | [Other ATAPI]                                                | Anderer Wechseldatenträger angeschlossen.                                                                                                    |
|                           | [None]                                                       | Wählen Sie "None", wenn kein Laufwerk angeschlossen ist. Damit können Sie die Systemwartezeit verringern.                                                                                                    |
| Multi Sector-<br>Transfer | Im Feld Multi-Sec<br>pro Interrupt über<br>über das Feld Typ | tor Transfers werden die Anzahl der Blöcke (sectoren) definiert, die<br>tragen werden. Der Wert ist vom Laufwerk abhängig und sollte nur<br>be mit der Einstellung "Auto" eingestellt werden.                                                  |
|                           | [Disabled]                                                   | 2,4,8,16 sectors                                                                                                    |

| LBA Mode<br>Control | Im Feld LBA Mode Control (enabled, disabled) mit "Enabled" werden<br>Festplattenkapazitäten größer 528 Mbyte unterstützt. Der Wert ist vom Laufwerk<br>abhängig und sollte nur über das Feld Type mit der Einstellung "Auto" eingestellt<br>werden. |
|---------------------|----------------------------------------------------------------------------------------------------|
| Transfer            | Mit diesen Feldern wird die Übertragungsgeschwindigkeit der Schnittstelle eingestellt.                                                                                                    |
| Mode bzw.           | Der Wert ist vom Laufwerk abhängig und sollte nur über das Feld Type mit der                                                                                                    |
| Ultra DMA           | Einstellung "Auto" eingestellt werden.                                                                                                    |
| Mode                | Sie verlassen das Untermenü mit der ESC-Taste.                                                                                                    |

#### Feld "Memory Cache"

Wird im Menü Main das Feld "Memory Cache" gewählt erscheint folgendes Kontextmenü:

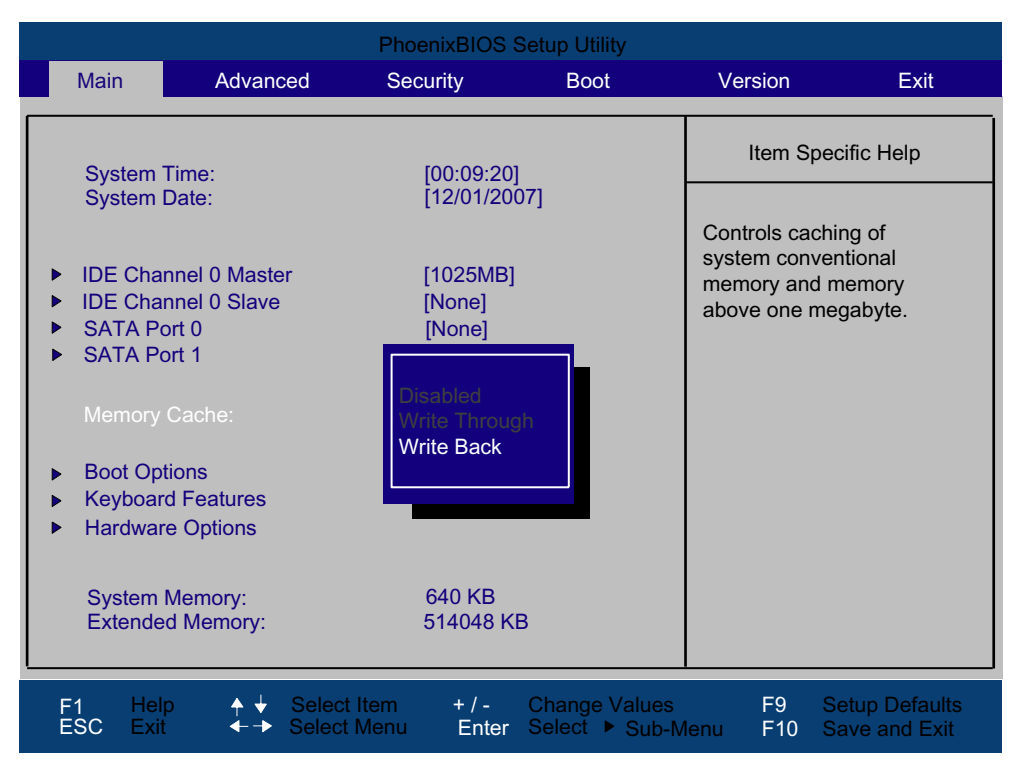

Bild 17-5 Feld "Memory Cache"

Als Cache bezeichnet man einen schnellen Zwischenspeicher, der zwischen der CPU und dem Speicher (DRAM) liegt. Wiederholte Speicher-Zugriffe werden sofern die Funktion enabled ist, nicht im Hauptspeicher sondern im schnelleren Cache ausgeführt. In seltenen Fällen kann es für manche Hardware und Software erforderlich sein den Cache abzuschalten (disablen), da gewünschte Programmlaufzeiten oder Wartezeiten durch den schnellen Cache-Speicher verkürzt werden.

| [Disabled]      | Cache ist abgeschaltet                                                                                          |
|-----------------|----------------------------------------------------------------------------------------------------|
| [Write Through] | Ein Schreibzugriff wird erst nach dem Eintrag im Hauptspeicher abgeschlossen                                    |
| [Write Back]    | Ein Schreibzugriff wird sofort abgeschlossen, der Eintrag in den Hauptspeicher erfolgt im Hintergrund (Default) |

## Feld "Boot Options"

Wird im Menü Main das Feld "Boot Options" gewählt, erscheint folgendes Untermenü:

|                                                                                                | PhoenixBIOS Setup Utility                                           |                                                                                                    |
|------------------------------------------------------------------------------------------------|---------------------------------------------------------------------|----------------------------------------------------------------------------------------------------|
| Main                                                                                           |                                                                     |                                                                                                    |
|                                                                                                | Boot Options                                                        | Item Specific Help                                                                                                    |
| QuickBoot Mode :<br>SETUP prompt :<br>POST Errors :<br>Summary Screen :<br>Diagnostic Screen : | [Enabled]<br>[All, but not keyboard]<br>[Enabled]<br>[Enabled]      | Allows the system to<br>skip certain tests<br>while booting. This<br>will decrease the<br>time needed to boot<br>the system. |
| F1 Help ↑↓<br>ESC Exit ←→                                                                      | Select Item + / - Change Values<br>Select Menu Enter Select ► Sub-M | F9 Setup Defaults<br>enu F10 Save and Exit                                                                                   |

Bild 17-6 Feld "Boot Options"

| Quick Boot Mode                                                              | Einige Hardwaretests werden im Anlauf übersprungen, dadurch wird der Bootvorgang beschleunigt.                                                           |                                                                          |  |
|------------------------------------------------------------------------------|----------------------------------------------------------------------------------------------------|--------------------------------------------------------------------------|--|
| SETUP prompt                                                                 | Während der Systemladephase wird am unteren Bildschirmrand die<br>Meldung Press <f2> to enter Setup or <esc> to show Bootmenu<br/>ausgegeben.</esc></f2> |                                                                          |  |
| POST Errors                                                                  | Wird während der Systemladephase ein Fehler (Error) erkannt, so wird der Ladevorgang angehalten und muss mit F1 quittiert werden.                        |                                                                          |  |
|                                                                              | [Disabled]                                                                                                    | Fehlerquittieren entfällt, z.B. wenn kein Keyboard<br>angeschlossen ist. |  |
|                                                                              | [All, but not<br>keyboard]                                                                                                    | Zeigt alle Fehler an, aber nicht die Keyboard-Fehler.                    |  |
| Summary screen                                                               | Nach Abschluss der Systemladephase werden die wichtigsten<br>Systemparameter auf dem Display ausgegeben.                                                 |                                                                          |  |
| Bei dem Eintrag "Enabled" ist das Feature freigegeben, bei "Dis<br>gesperrt. |                                                                                                    |                                                                          |  |
| Diagnostic screen                                                            | Zeigt während des Bootens die Diagnosemeldungen auf dem Display an.                                                                                      |                                                                          |  |

Beispiel für ein Summary screen:

| PhoenixBIOS Setup Utility                 |       |                               |                           |   |                         |
|-------------------------------------------|-------|-------------------------------|---------------------------|---|-------------------------|
| CPU Type                                  | :     | Celeron(R) M processor 7      | I.00GHz                   |   |                         |
| System Memory<br>Ext.Memory<br>Shadow Ram | : : : | 640 KB<br>514048 KB<br>384 KB | System ROM<br>BIOS Date   | : | E78D - FFFF<br>01/12/07 |
| Hard Disk 0<br>Hard Disk 1                | :     | 1025MB<br>None                | COM Ports<br>Display Type | : | 03F8<br>EGA \ VGA       |
| Hard Disk 2<br>Hard Disk 3                | :     | None<br>None                  |                           |   |                         |

Bild 17-7 Summary Screen (Beispiel)

Nach Abschluss der Systemladephase wird der Summary Screen ausgegeben.

## Feld "Keyboard Features"

Wird im Menü Main das Feld "Keyboard Features" gewählt, erscheint folgendes Untermenü:

|                                                                       | PhoenixBIOS Setup Utility                                 |                                                    |
|-----------------------------------------------------------------------|-----------------------------------------------------------|----------------------------------------------------|
| Main                                                                  |                                                           |                                                    |
| Keyboard                                                              | Features                                                  | Item Specific Help                                 |
| NumLock:<br>Keyboard auto-repeat rate:<br>Keyboard auto-repeat delay: | [On]<br>[30/sec]<br>[1/2 sec]                             | Selects Power-On state<br>for Numlock on next boot |
| F1 Help ↑ ↓ Selec<br>ESC Exit ←→ Selec                                | t Item + / - Change Values<br>t Menu Enter Select ▶ Sub-M | F9 Setup Defaults<br>lenu F10 Save and Exit        |

Bild 17-8 Feld "Keyboard Features"

| Numlock                    | Schaltet Numlock nach Power On ein oder aus.              |
|----------------------------|-----------------------------------------------------------|
| Keyboard auto-repeat rate  | Erhöhung der automatischen Tastenwiederholungsrate        |
| Keyboard auto-repeat delay | Einschaltverzögerung der automatischen Tastenwiederholung |

#### Feld "Hardware Options"

Wird im Menü Main das Feld "Hardware Options" gewählt, erscheint z.B. folgendes Untermenü:

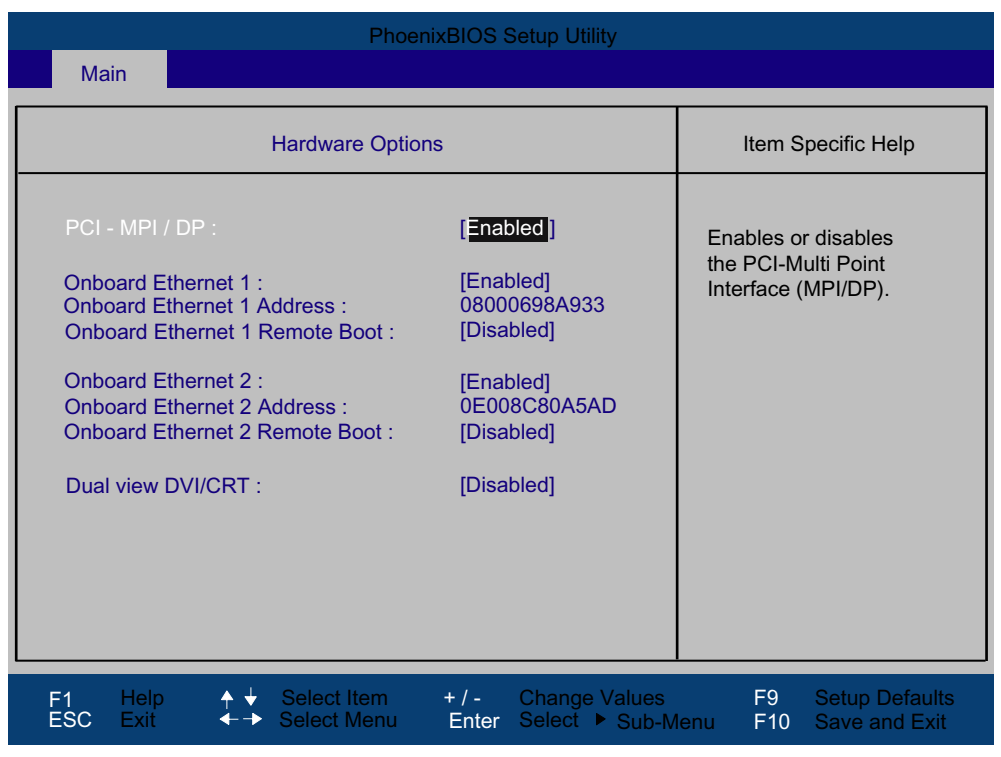

Bild 17-9 Feld "Hardware Options"

Hier werden die auf der Grundplatine vorhandenen Schnittstellen parametriert.

| Eintrag                         | Bedeutung                                                                                                    |                                                                   |  |
|---------------------------------|----------------------------------------------------------------------------------------------------|-------------------------------------------------------------------|--|
| PCI-MPI/DP                      | [Enabled] Freigabe der MPI/DP-Schnittstelle. Die Ressourcen werden<br>BIOS PCI Plug and Play-Mechanismus verwaltet.                                     |                                                                   |  |
|                                 | [Disabled]                                                                                                    | Die MPI/DP-Schnittstelle ist nicht aktiviert.                     |  |
| Onboard Ethernet                | [Enabled]                                                                                                    | Die Ethernet-Schnittstelle auf der Grundplatine ist aktiv.        |  |
|                                 | [Disabled]                                                                                                    | Die Ethernet-Schnittstelle auf der Grundplatine ist abgeschaltet. |  |
| Onboard Ethernet<br>Address     | Hier wird die individuelle Ethernet Adresse angezeigt.                                                                                                  |                                                                   |  |
| Onboard Ethernet<br>Remote Boot | [Enabled] Das Booten über ein angeschlossenes LAN ist möglich. Die<br>entsprechende Boot-Quelle wird als PXE LAN Remote Boot in<br>Boot Menü angezeigt. |                                                                   |  |
|                                 | [Disabled]                                                                                                    | Das Booten über LAN ist nicht möglich.                            |  |
| Dual view DVI/CRT               | [Enabled]                                                                                                    | Dual view DVI/CRT über die DVI-I-Buchse ist möglich.              |  |
|                                 | [Disabled]                                                                                                    | Nur ein Monitor kann über die DVI-I-Buchse aktiviert werden.      |  |

#### Hinweis

Die Unterstützung der 2. Ethernetschnittstelle ist betriebssystemabhängig. Für DOS-basierte Anwendungen (z.B. Image Creator) verwenden Sie bitte die 1. Ethernetschnittstelle.

## 17.2.4 Advanced Menü

#### Menü-Aufbau

|   | PhoenixBIOS Setup Utility                 |                                          |                                          |                                |                                                 |                               |
|---|-------------------------------------------|------------------------------------------|------------------------------------------|--------------------------------|-------------------------------------------------|-------------------------------|
|   | Main                                      | Advanced                                 | Security                                 | Boot                           | Version                                         | Exit                          |
|   |                                           | 0.1                                      |                                          |                                | Item Spec                                       | cific Help                    |
|   | Setting items<br>values may o             | s on this menu t<br>cause your syste     | ning<br>o incorrect<br>em to malfunction |                                | These items co<br>the operating r<br>SATA/PATA. | ontrol<br>node of             |
|   | I/O Device C<br>PCI Configui<br>SATA/PATA | configuration<br>ration<br>Configuration |                                          |                                |                                                 |                               |
|   | High Precisio                             | on Event Timer                           | Support : [Enal                          | oled]                          |                                                 |                               |
|   | Installed O/S<br>Reset Config             | :<br>guration Data :                     | [Othe<br>[Yes]                           | r]                             |                                                 |                               |
|   | Legacy USB<br>SafeCard fur                | Support :<br>nctions :                   | [Enal<br>[Enal                           | bled]<br>bled]                 |                                                 |                               |
| F | =1 Help<br>ESC Exit                       | ↓ Select                                 | : Item + / -<br>Menu Enter               | Change Values<br>Select ► Sub- | s F9 S<br>Menu F10 S                            | etup Defaults<br>ave and Exit |

Bild 17-10 Menü Advanced (Beispiel)

# Einstellungen im Menü Advanced

| High Precision                 | [Enabled]                                                                                                    | Hochauflösender Timer für Multimedia ist eingeschaltet.                                                                                                    |  |  |  |
|--------------------------------|----------------------------------------------------------------------------------------------------|----------------------------------------------------------------------------------------------------|--|--|--|
| Event Timer<br>Support         | [Disabled]                                                                                                    | Hochauflösender Timer für Multimedia ist abgeschaltet.                                                                                                    |  |  |  |
| Installed O/S                  | Plug and Play bedeutet, dass eingebaute Baugruppen automatisch erkannt und installiert werden, sofern sie Plug and Play-Funktionen unterstützen. |                                                                                                    |  |  |  |
|                                | [Other]                                                                                                    | Das BIOS übernimmt die gesamte Plug and Play-Fähigkeit,<br>Default-Einstellung.                                                                                                    |  |  |  |
|                                | [WinXP/2000]                                                                                                    | Das Betriebssystem übernimmt die Plug and Play-Funktionen.                                                                                                    |  |  |  |
| Reset<br>Configuration<br>Data | [Yes]                                                                                                    | bedeutet dass alle Plug and Play-Informationen gelöscht werden<br>und nach dem nächsten Systemladevorgang die Konfiguration<br>erneut angestoßen wird. Danach wird der Eintrag wieder auf [No]<br>gesetzt. Nicht Plug and Play-fähige Systemkomponenten müssen<br>von Hand eingetragen werden. |  |  |  |
|                                | [No]                                                                                                    | Nach dem nächsten Systemladevorgang werden die Plug and Play-fähigen Systemkomponenten initialisiert.                                                                                                    |  |  |  |
| Legacy USB                     | [Disabled]                                                                                                    | Sperren von Legacy Universal Serial Bus Unterstützung                                                                                                    |  |  |  |
| Support                        | [Enabled]                                                                                                    | Freischalten von Legacy Universal Serial Bus Unterstützung<br>Die Funktion USB Boot muss eingeschaltet werden, wenn ein<br>Betriebssystem ohne USB-Unterstützung mit USB-Tastatur oder<br>USB-Maus betrieben werden sollen.                                                                    |  |  |  |
| SafeCard                       | [Enabled]                                                                                                    | Onboard Überwachungsfunktionen sind freigegeben.                                                                                                    |  |  |  |
| functions                      | [Disabled]                                                                                                    | Keine Überwachungsfunktionen.                                                                                                    |  |  |  |
|                                | Zum Betrieb de<br>die Applikation                                                                                                    | r Überwachungsfunktionen müssen der entsprechende Treiber und gestartet werden.                                                                                                    |  |  |  |

#### Untermenü "I/O Device Configuration"

| PhoenixBIOS Setup Utility                                                                   |                                                                                                    |  |  |  |  |
|---------------------------------------------------------------------------------------------|----------------------------------------------------------------------------------------------------|--|--|--|--|
| Advanced                                                                                    |                                                                                                    |  |  |  |  |
| I/O Device Configuration                                                                    | Item Specific Help                                                                                                    |  |  |  |  |
| Internal COM 1 : [Auto]                                                                     | Configure COM 1<br>using options:<br>[Disabled]<br>No configuration<br>[Enabled]<br>User configuration<br>[Auto]<br>BIOS or OS chooses<br>configuration |  |  |  |  |
| F1 Help ↑ ↓ Select Item + / - Change Values<br>ESC Exit ←→ Select Menu Enter Select ▶ Sub-M | F9 Setup Defaults<br>enu F10 Save and Exit                                                                                                    |  |  |  |  |

Bild 17-11 Untermenü I/O Device Configuration

Wenn Sie eine Schnittstelle auf Disabled stellen, werden die von ihr belegten Ressourcen frei.

Die I/O-Adressen und Interrupts sind vorbelegt und entsprechend empfohlen.

#### Hinweis

Gelbe Sterne links neben der Schnittstellenbeschreibung zeigen einen Ressourcenkonflikt der vom BIOS verwalteten Schnittstellen an. Wählen Sie in diesem Fall die Voreinstellungen (F9) oder beseitigen Sie den Konflikt.

# Untermenü "PCI Configuration"

| PhoenixBIOS Setup Utility                                                                                                    |                                                           |  |  |  |
|----------------------------------------------------------------------------------------------------|-----------------------------------------------------------|--|--|--|
| Advanced                                                                                                    |                                                           |  |  |  |
| PCI Configuration                                                                                                    | Item Specific Help                                        |  |  |  |
| <ul> <li>PCI Device, Slot #1</li> <li>PCI Device, Slot #2</li> <li>PCI Device, Slot #3</li> <li>PCI Device, Slot #4</li> <li>IRQ Resource Exclusion</li> </ul> | Setup items for<br>configuring the<br>specific PCI device |  |  |  |
| F1 Help ✦✦ Select Item + / - Change Values<br>ESC Exit ← → Select Menu Enter Select ▶ Sub-M                                                                    | F9 Setup Defaults<br>enu F10 Save and Exit                |  |  |  |

Bild 17-12 Untermenü PCI Configuration (Beispiel)

## Feld "PCI-Devices"

| PhoenixBIOS Setup Utility Advanced                                                          |                                             |  |  |  |  |
|---------------------------------------------------------------------------------------------|---------------------------------------------|--|--|--|--|
| PCI Device, Slot #1                                                                         | Item Specific Help                          |  |  |  |  |
| Option ROM Scan : [Enabled]<br>Enable Master : [Enabled]<br>Latency Timer : [Default]       | Initialize device<br>expansion ROM          |  |  |  |  |
| F1 Help ↑ ↓ Select Item + / - Change Values<br>ESC Exit ←→ Select Menu Enter Select ▶ Sub-N | F9 Setup Defaults<br>/enu F10 Save and Exit |  |  |  |  |

Wird das Feld PCI-Devices gewählt, erscheint folgendes Untermenü:

Bild 17-13 Feld PCI Devices, Slot #1

| Option ROM Scan | [Enabled]                                                                                           | das Option ROM der PCI–Baugruppe (wenn vorhanden) ist freigegeben                                               |  |
|-----------------|----------------------------------------------------------------------------------------------------|----------------------------------------------------------------------------------------------------|--|
|                 | [Disabled]                                                                                          | das Option ROM einer PCI-Baugruppe ist gesperrt.                                                                |  |
| Enable Master   | [Enabled]                                                                                           | dieser Slot kann PCI-Masterfunktion übernehme                                                                   |  |
|                 | [Disabled]                                                                                          | dieser Slot kann nur als PCI–Slave arbeiten.                                                                    |  |
| Latency Timer   | [Default]                                                                                           | die Anzahl der aktiven PCI–Clockzyklen der<br>Masterbaugruppen werden von der Baugruppe<br>bestimmt             |  |
|                 | [0020H bis<br>00E0H]                                                                                | mit diesen Einstellungen werden die maximalen<br>aktiven PCI–Clockzyklen auf den gewählten Wert<br>eingestellt. |  |
|                 | Vom Defaultwert sollte nur abgewichen werden, wenn die Baugruppe oder deren Applikation es fordert. |                                                                                                    |  |

## Untermenü "IRQ Resource Exclusion"

| PhœnixBIOS <b>&amp;</b> up Utility                                                                                              |                                                             |  |  |  |  |
|----------------------------------------------------------------------------------------------------|-------------------------------------------------------------|--|--|--|--|
| Advanced                                                                                                    |                                                             |  |  |  |  |
| IRQ Resource Exclusion                                                                                                    | Item Specific Help                                          |  |  |  |  |
| IRQ 3: [Available]<br>IRQ 4: [Reserved]<br>IRQ 5: [Available]<br>IRQ 7: [Available]<br>IRQ 9: [Available]<br>IRQ 10: [Reserved] | Re≆rves the specified<br>IRQ for use ∳legacy<br>ISA devices |  |  |  |  |
| F1 Help ✦ ✦ Sebct Item + / - Change<br>ESC Exit ← → Sebct Menu Enter Sebct ►                                                    | alues F9 Setup Defaults<br>Sub-Menu F10 Save and Exit       |  |  |  |  |

Bild 17-14 Untermenü IRQ Resource Exclusion

Available bedeutet, dass der IRQ vom Plug and Play-Mechanismus des BIOS an Plug and Play-fähige Baugruppen oder Grundfunktionen vergeben werden kann.

#### Hinweis

Reserved sollten Sie nur einstellen, wenn der betreffende Interrupt nicht Plug and Playfähigen Baugruppen zugeordnet werden muss.

## Untermenü "SATA/PATA Configuration"

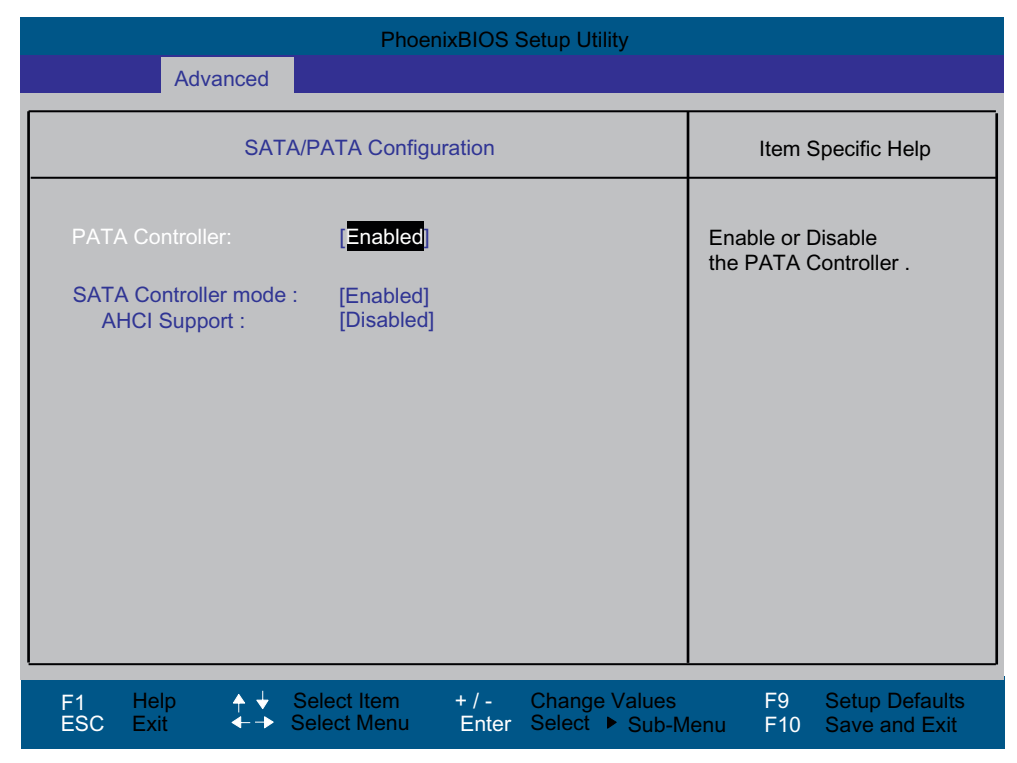

Bild 17-15 SATA/PATA Configuration

| PATA Controller      | [Enabled]<br>[Disabled] | Sperren oder Freischalten des PATA Controllers                                                                                       |  |
|----------------------|-------------------------|----------------------------------------------------------------------------------------------------|--|
| SATA Controller mode | [Enhanced]              | Erweiterte Betriebsart des IDE-Controllers für<br>Windows- bzw. neuere Betriebssysteme<br>(Standardeinstellung)                      |  |
|                      | [Compatible]            | Kompatible Betriebsart des IDE-Controllers für ältere<br>Betriebssysteme                                                             |  |
| AHCI Support         | [Disabled]<br>[Enabled] | Weitere Betriebsart des IDE-Controllers<br>Achtung: Ändern Sie diese Einstellung nicht nach der<br>Installation des Betriebssystems. |  |

# 17.2.5 Security Menü

Nur die Felder, die in den eckigen Klammern eingeschlossen sind, können editiert werden. Um Ihren PC vor Fremdbenutzung zu schützen, können Sie zwei Passwörter vergeben. Mit dem Supervisor Passwort kann die Festplattenbenutzung eingeschränkt werden.

|                       |                                                        | PhoenixBIC            | DS Setup Utility                     |                        |                             |
|-----------------------|--------------------------------------------------------|-----------------------|--------------------------------------|------------------------|-----------------------------|
| Main                  | Advanced                                               | Security              | Boot                                 | Version                | Exit                        |
|                       |                                                        |                       |                                      | Item Speci             | fic Help                    |
| Superviso<br>User Pas | Supervisor Password Is:<br>User Password Is :          |                       | Disabled<br>Disabled                 | Supervisor Password    |                             |
| Set User<br>Set Supe  | Password<br>rvisor Password                            |                       | [Enter]<br>[ <mark>Enter</mark> ]    | setup utility.         |                             |
| Password              | l on boot:                                             |                       | [Disabled]                           |                        |                             |
| Fixed disl            | k boot sector:                                         |                       | [Normal]                             |                        |                             |
|                       |                                                        |                       |                                      |                        |                             |
|                       |                                                        |                       |                                      |                        |                             |
| F1 Help<br>ESC Exit   | <ul> <li>↑ ↓ Select I</li> <li>← → Select N</li> </ul> | tem + / ·<br>/lenu En | - Change Values<br>ter Select ▶ Sub- | s F9 Se<br>Menu F10 Sa | tup Defaults<br>ve and Exit |

Bild 17-16 Menü Security (Beispiel)

| User Password is        | Disabled                                                                                                    | Passwort ist deaktiviert.                                                                                                    |  |
|-------------------------|----------------------------------------------------------------------------------------------------|----------------------------------------------------------------------------------------------------|--|
|                         | Enabled                                                                                                    | Bestimmte Setup-Felder sind somit vom<br>Anwender veränderbar, auch das User-Passwort.                                                                                                    |  |
|                         | Das Feld wird mit der Eingabe des Passwortes automatisch von [Disabled] auf [Enabled] umgestellt.                                                                                                    |                                                                                                    |  |
| Set Supervisor Password | Dieses Feld öffnet den Dialog zur Passworteingabe. Nach Eingabe<br>des Supervisor-Passwortes kann dieses durch Neueingabe geändert,<br>mit der Taste "Return" gelöscht und somit deaktiviert werden. |                                                                                                    |  |
| Set User Password       | Dieses Feld öffnet of<br>Eingabe des User-F<br>geändert, mit der Ta<br>werden.                                                                                                    | Dieses Feld öffnet den Dialog zur Passworteingabe. Nach korrekter<br>Eingabe des User-Passwortes kann dieses durch Neueingabe<br>geändert, mit der Taste "Return" gelöscht und somit deaktiviert<br>werden. |  |
| Password on boot        | [Disabled]                                                                                                    | keine Passwortabfrage beim Booten.                                                                                                    |  |
|                         | [Enabled]                                                                                                    | Supervisor- oder User-Passwort muss zum<br>Booten eingegeben werden.                                                                                                    |  |
| Fixed disk boot Sector  | [Normal]                                                                                                    | alle Zugriffe auf die Festplatte sind erlaubt.                                                                                                    |  |
|                         | [Write protect]                                                                                                    | es kann kein Betriebssystem installiert werden.<br>Dadurch ist auch der Schutz gegen Bootviren<br>gegeben.                                                                                                  |  |
# 17.2.6 Boot Menü

| PhoenixBIOS Setup Utility                                                                                                    |                                                                                                    |                                                     |                                 |                                                                                                    |                                                                                                    |
|----------------------------------------------------------------------------------------------------|----------------------------------------------------------------------------------------------------|-----------------------------------------------------|---------------------------------|----------------------------------------------------------------------------------------------------|----------------------------------------------------------------------------------------------------|
| Main                                                                                                    | Advanced                                                                                                    | Security                                            | Boot                            | Version                                                                                                    | Exit                                                                                                    |
| Boot priorit<br>1: S/<br>2: S/<br>3: ID<br>4: ID<br>5: P(<br>6: US<br>7: US<br>8: US<br>Excluded fr<br>: S/<br>: S/<br>: D<br>: US<br>: US<br>: US<br>: US<br>: US<br>: US<br>: S/<br>: S/<br>: S/<br>: S/<br>: S/<br>: S/<br>: S/<br>: S/<br>: S/<br>: S/<br>: S/<br>: S/<br>: S/<br>: S/<br>: S/<br>: S/<br>: S/<br>: US<br>: S/<br>: S/<br>: S/<br>: S/<br>: S/<br>: S/<br>: S/<br>: S/<br>: S/<br>: S/<br>: S/<br>: S/<br>: S/<br>: S/<br>: S/<br>: S/<br>: S/<br>: S/<br>: S/<br>: S/<br>: S/<br>: S/<br>: S/<br>: S/<br>: S/<br>: S/<br>: S/<br>: US<br>: S/<br>: S/<br>: S/<br>: S/<br>: S/<br>: S/<br>: US<br>: US<br>: S/<br>: S/<br>: S/<br>: US<br>: US<br>: S/<br>: S/<br>: US<br>: US<br>: US<br>: S/<br>: S/<br>: US<br>: US<br>: US<br>: S/<br>: US<br>: US<br>: US<br>: S/<br>: US<br>: US<br>: US<br>: S/<br>: US<br>: US<br>: US<br>: US<br>: S/<br>: US<br>: US<br>: US<br>: US<br>: S/<br>: US<br>: US<br>: US<br>: US<br>: US<br>: US<br>: US<br>: US<br>: US<br>: US<br>: US<br>: US<br>: US<br>: US<br>: US<br>: US<br>: US<br>: US<br>: US<br>: US<br>: US<br>: US<br>: US<br>: US | y order :<br>ATA0 : FUJIT:<br>ATA1 :<br>E 1 :<br>E 0 :<br>CI BEV:<br>SB KEY: SIEME<br>SB FDC: TEAC<br>SB CDROM:<br>rom boot order :<br>ATA2:<br>CSI/RAID:<br>E CD:<br>SB HDD:<br>SB HDD:<br>SB LS120:<br>NKNOW: | SU MHT2060BH-(S<br>SNS-(USB 2.0)<br>FD-05PUB-(USB 1 | 1)<br>(R/F)F<br>.1)             | Item Spec<br>Keys used to v<br>configure device<br>Up and Down a<br>select a device<br><+> and <-> m<br>the device up o<br><x> exclude or<br/>the device to be<br/><shift +="" 1=""> ena<br/>disables a devi<br/>&lt;1 - 4&gt; Loads<br/>boot sequence</shift></x> | ific Help<br>iew or<br>æs:<br>arrows<br>oves<br>or down.<br>include<br>oot.<br>ables or<br>ce.<br>default |
| F1 Help<br>ESC Exit                                                                                                    | o                                                                                                    | Item + / - (<br>Menu Enter                          | Change Values<br>Select ► Sub-M | F9 Se<br>1enu F10 Sa                                                                                                    | tup Defaults<br>ve and Exit                                                                               |

Mit diesem Menü wird die Priorität der möglichen Boot-Devices festgelegt.

Bild 17-17 Menü Boot (Beispiel)

Es werden alle möglichen Boot-Quellen angezeigt. Die Boot-Quelle mit der höchsten Boot-Priorität steht oben. Die Reihenfolge wird wie folgt verändert:

Selektieren der Boot-Quelle mit  $\uparrow \downarrow$  Tasten, Verschieben an die gewünschte Stelle mit + bzw. -.

Mit x wird eine selektierte Boot-Quelle in die Liste "Boot priority order" oder Excluded from boot order" verschoben.

#### Hinweis

Beim Hochlauf kann mit der ESC-Taste das Boot-Menü aufgerufen und ein Boot-Laufwerk ausgewählt werden.

Ist eine Boot-Quelle nicht verfügbar, wird automatisch das nächstpriore Gerät auf Bootfähigkeit geprüft.

Mit den Tasten 1, 2, 3, 4 kann eine von 4 vordefinierten Bootreihenfolgen ausgewählt werden.

17.2 BIOS-Setup

# 17.2.7 Version Menü

Die Informationen dieses Menüs sollten Sie bei technischen Fragen zu Ihrem System bereithalten.

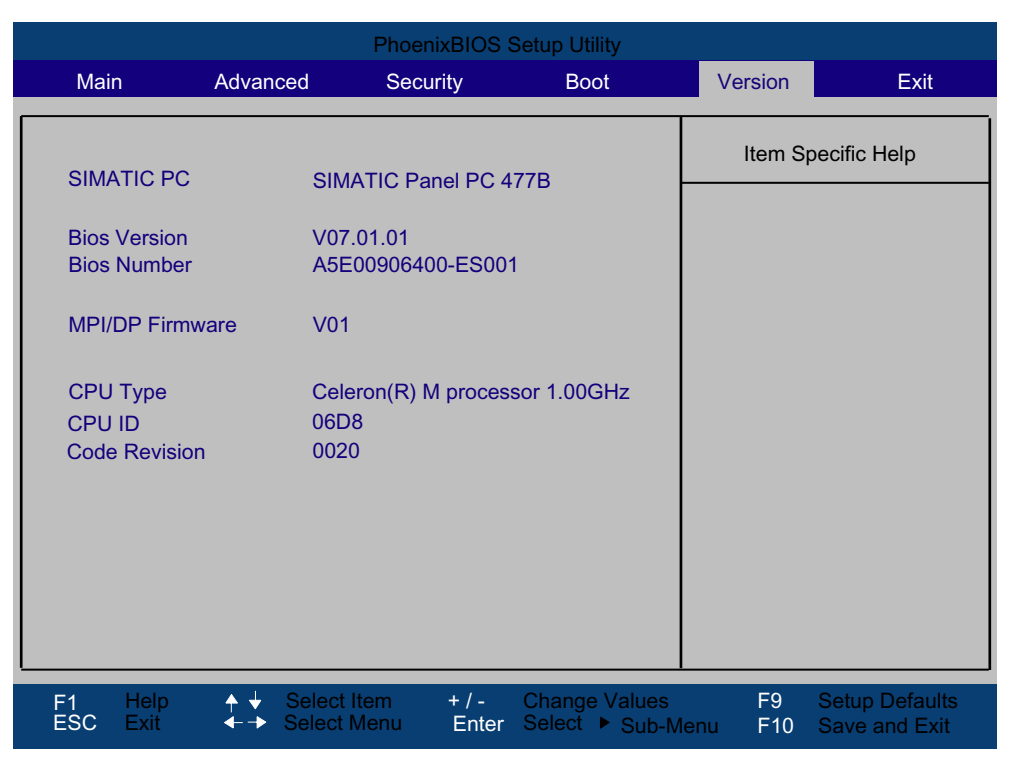

Bild 17-18 Menü Version (Beispiel)

# 17.2.8 Exit Menü

Das Setup-Programm wird immer über dieses Menü beendet.

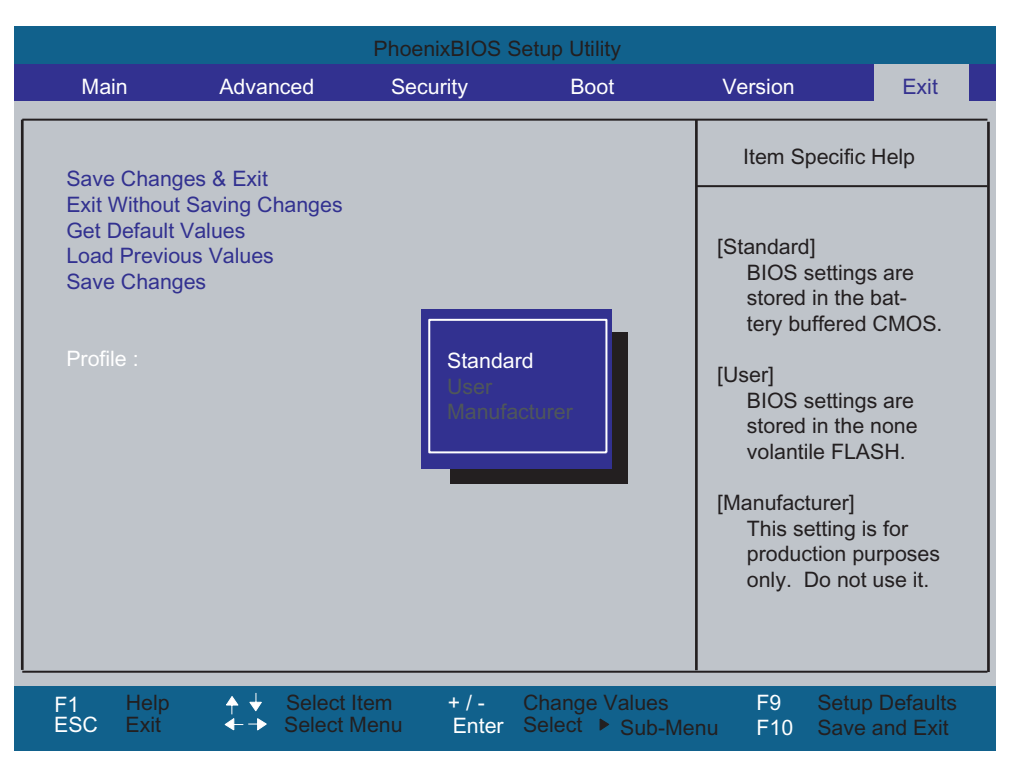

Bild 17-19 Menü Exit (Beispiel)

| Save Changes & Exit            | Alle Änderungen werden gespeichert und danach ein Systemneustart mit den neuen Parametern ausgeführt. |                                                                        |  |
|--------------------------------|----------------------------------------------------------------------------------------------------|------------------------------------------------------------------------|--|
| Exit Without Saving<br>Changes | Alle Änderungen werden verworfen und danach ein Systemneustart mit den alten Parametern ausgeführt.   |                                                                        |  |
| Get Default Values             | Alle Parameter werden auf sichere Werte eingestellt.                                                  |                                                                        |  |
| Load Previous Values           | Die letzten gespeicherten Werte werden erneut geladen.                                                |                                                                        |  |
| Save Changes                   | Speichern aller Setupeinträge.                                                                        |                                                                        |  |
| Profile                        | Standard Die BIOS-Einstellung werden in dem batteriegepufferter<br>CMOS gespeichert.                  |                                                                        |  |
|                                | User                                                                                                  | Die BIOS-Einstellungen werden im batteriegepufferten CMOS gespeichert. |  |
|                                | Manufacturer                                                                                          | Diese Einstellung ist nur für Produktionszwecke. Bitte nicht benutzen. |  |

17.2 BIOS-Setup

# 17.2.9 BIOS-SETUP-Standardeinstellungen

## Ihre Gerätekonfiguration dokumentieren

Haben Sie an der Setup-Standardeinstellung Änderungen vorgenommen, können Sie diese in die nachfolgende Tabelle eintragen. Damit haben Sie bei späteren Hardwareänderungen die von Ihnen eingestellten Werte schnell verfügbar.

#### Hinweis

Wir empfehlen Ihnen, dazu die nachfolgende Tabelle auszudrucken und nachdem Sie ihre Eintragungen vorgenommen haben, sorgfältig aufzubewahren.

## BIOS-Setup-Standardeinstellungen

| Systemparameter | Standardeinstellungen | Eigene Eintragungen |
|-----------------|-----------------------|---------------------|
|                 |                       |                     |

| Main                 |            |  |  |
|----------------------|------------|--|--|
| System Time          | hh:mm:ss   |  |  |
| System Date          | MM/TT/JJJJ |  |  |
| IDE Channel 0 Master | None       |  |  |
| IDE Channel 0 Slave  | None       |  |  |
| SATA Port 0          | 60012MB    |  |  |
| SATA Port 1          | None       |  |  |
| Memory Cache         | Write Back |  |  |

| Boot Options      |                       |  |  |
|-------------------|-----------------------|--|--|
| Quick Boot Mode   | Enabled               |  |  |
| SETUP prompt      | Enabled               |  |  |
| POST Errors       | All, but not keyboard |  |  |
| Summary screen    | Enabled               |  |  |
| Diagnostic screen | Enabled               |  |  |

| Keyboard Features          |        |  |  |
|----------------------------|--------|--|--|
| NumLock                    | On     |  |  |
| Keyboard auto-repeat rate  | 30/sec |  |  |
| Keyboard auto-repeat delay | ½ sec  |  |  |

| Hardware Options               |              |  |  |  |
|--------------------------------|--------------|--|--|--|
| PCI - MPI / DP                 | Enabled      |  |  |  |
| Onboard Ethernet 1             | Enabled      |  |  |  |
| Onboard Ethernet 1 Address     | 08000698A933 |  |  |  |
| Onboard Ethernet 1 Remote Boot | Disabled     |  |  |  |
| Onboard Ethernet 2             | Enabled      |  |  |  |
| Onboard Ethernet 2 Address     | 0E008C80A5AD |  |  |  |
| Onboard Ethernet 2 Remote Boot | Disabled     |  |  |  |
| Dual view DVI/CRT              | Disabled     |  |  |  |

| Advanced                           |         |  |  |
|------------------------------------|---------|--|--|
| High Precision Event Timer Support | Enabled |  |  |
| Installed O/S                      | Other   |  |  |
| Reset Configuration Data           | No      |  |  |
| Legacy USB Support                 | Enabled |  |  |
| SafeCard functions                 | Enabled |  |  |

| I/O Device Configuration |      |  |
|--------------------------|------|--|
| Internal COM 1           | Auto |  |

| PCI-Configuration |         |  |  |  |
|-------------------|---------|--|--|--|
| PCI Device Slot 1 |         |  |  |  |
| Option ROM Scan   | Enabled |  |  |  |
| Enable Master     | Enabled |  |  |  |
| Latency timer     | Default |  |  |  |
| PCI Device Slot 2 |         |  |  |  |
| Option ROM Scan   | Enabled |  |  |  |
| Enable Master     | Enabled |  |  |  |
| Latency timer     | Default |  |  |  |
| PCI Device Slot 3 |         |  |  |  |
| Option ROM Scan   | Enabled |  |  |  |
| Enable Master     | Enabled |  |  |  |
| Latency timer     | Default |  |  |  |
| PCI Device Slot 4 |         |  |  |  |
| Option ROM Scan   | Enabled |  |  |  |
| Enable Master     | Enabled |  |  |  |
| Latency timer     | Default |  |  |  |
|                   |         |  |  |  |

# Detailbesschreibungen

# 17.2 BIOS-Setup

| IRQ Resource Exclusion |           |  |  |
|------------------------|-----------|--|--|
| IRQ 3                  | Available |  |  |
| IRQ 4                  | Available |  |  |
| IRQ 5                  | Available |  |  |
| IRQ 7                  | Available |  |  |
| IRQ 9                  | Available |  |  |
| IRQ 10                 | Available |  |  |

| SATA/PATA Configuration |          |  |  |
|-------------------------|----------|--|--|
| PATA Controller:        | Enabled  |  |  |
| SATA Controller mode    | Enhanced |  |  |
| AHCI Support            | Disabled |  |  |

| Security                |          |  |  |  |  |  |  |
|-------------------------|----------|--|--|--|--|--|--|
| Supervisor Password Is  | Disabled |  |  |  |  |  |  |
| User Password Is        | Disabled |  |  |  |  |  |  |
| Set User Password       | Enter    |  |  |  |  |  |  |
| Set Supervisor Password | Enter    |  |  |  |  |  |  |
| Password on boot        | Disabled |  |  |  |  |  |  |
| Fixed disk boot sector  | Normal   |  |  |  |  |  |  |

| Boot                      |  |  |  |  |  |  |  |  |
|---------------------------|--|--|--|--|--|--|--|--|
| Boot priority order:      |  |  |  |  |  |  |  |  |
| Excluded from boot order: |  |  |  |  |  |  |  |  |

| Version       |                              |  |
|---------------|------------------------------|--|
| SIMATIC PC    | Panel PC 477B                |  |
| BIOS Version  | V07.01.01                    |  |
| BIOS Number   | A5E00906400-ES001            |  |
| СРИ Туре      | Celeron® M processor<br>1GHz |  |
| CPU ID        | 06D8                         |  |
| Code Revision | 0020                         |  |

# 17.3.1 Aktuell zugeteilte Systemressourcen

Alle Systemressourcen (Hardware-Adressen, Speicherbelegung, Interruptbelegung, DMA-Kanäle) werden vom Windows Betriebssystem je nach Hardwareausstattung, Treiber und angeschlossenen externen Geräten dynamisch vergeben. Die aktuelle Vergabe der Sytemressourcen oder evtl. vorhandene Konflikte können bei den folgenden Betriebssystemen eingesehen werden:

| Windows XP | Start > Ausführen : im Feld Öffnen <i>msinfo32</i> eingeben und mit OK bestätigen |
|------------|-----------------------------------------------------------------------------------|
| Embedded   |                                                                                   |

# 17.3.2 Belegung der Systemressourcen durch BIOS/DOS

Nachstehende Tabellen und Bilder beschreiben die System-Ressourcen im Auslieferungszustand des Gerätes.

## 17.3.2.1 PCI Interrupt Lines

Die Interrupts werden vom BIOS den Devices zugewiesen. Für die ersten beiden PCI-104-PC/104-*Plus* Slots sowie für DP12 und die erste Ethernet-Schnittstelle stehen exklusive non-shared Interrupts zu Verfügung.

Damit können diese Devices exklusiv und hochperformant von einer Applikation oder von Echzeit-Betriebssystemerweiterung bedient werden, ohne sich den Interrupt mit anderen Devices teilen zu müssen.

| Interrupt |                                                                              | Interrupt-Typ                 |
|-----------|------------------------------------------------------------------------------|-------------------------------|
| IRQ0      | System-Timer                                                                 | ISA-exklusiv                  |
| IRQ1      | PS/2-Keyboard Controller Emulation                                           | ISA-exklusiv                  |
| IRQ2      | Interrupt Controller 2                                                       | ISA-exklusiv                  |
| IRQ3      | Reserviert für Com Port 2 (COM2)                                             | Frei bzw. ISA-exklusiv (COM2) |
| IRQ4      | Com Port 1 (COM1)                                                            | ISA-exklusiv                  |
| IRQ5      | Frei                                                                         | Frei                          |
| IRQ6      | Reserviert                                                                   | Reserviert                    |
| IRQ7      | Frei                                                                         | Frei                          |
| IRQ8      | Realtimeclock                                                                | ISA-exklusiv                  |
| IRQ9      | ACPI-SCI (System Control Interrupt)                                          | ISA/PCI-shareable             |
| IRQ10     | CAN (optional) bzw. frei                                                     | ISA-exklusiv (CAN) bzw. frei  |
| IRQ11     | Frei                                                                         | Frei                          |
| IRQ12     | PS/2-Maus Controller Emulation                                               | ISA-exklusiv                  |
| IRQ13     | Coprozessor                                                                  | ISA-exklusiv                  |
| IRQ14     | IDE-Controller 2 (enhanced mode) bzw. IDE-<br>Controller 1 (compatible mode) | ISA-exklusiv                  |
| IRQ15     | IDE-Controller 1 (compatible mode) bzw. frei (enhanced mode)                 | ISA-exklusiv                  |
| IRQ16     | Grafik, PCI-Express Bridge                                                   | PCI-shared                    |
| IRQ17     | LAN1 exklusiv                                                                | PCI-exklusiv                  |
| IRQ18     | LAN2, IDE-Controller 1 (enhanced mode)                                       | PCI-shared                    |
| IRQ19     | DP12/MPI exklusiv                                                            | PCI-exklusiv                  |
| IRQ20     | PCI104-Slot 1 exklusiv                                                       | PCI-exklusiv                  |
| IRQ21     | PCI104-Slot 2 exklusiv                                                       | PCI-exklusiv                  |
| IRQ22     | PCI104-Slot 3, USB-UHCI Controller (USB1.1)                                  | PCI-shared                    |
| IRQ23     | PCI104-Slot 4, USB-EHCI Controller (USB2.0)                                  | PCI-shared                    |

Tabelle 17-1 Interrupt-Verteilung im APIC Mode

| Interrupt |                                                                                                    | Interrupt-Typ                                          |
|-----------|----------------------------------------------------------------------------------------------------|--------------------------------------------------------|
| IRQ0      | System-Timer                                                                                                    | ISA-exklusiv                                           |
| IRQ1      | PS/2-Keyboard Controller Emulation                                                                                                    | ISA-exklusiv                                           |
| IRQ2      | Interrupt Controller 2 (Kaskade)                                                                                                    | ISA-exklusiv                                           |
| IRQ3      | Reserviert für Com Port 2 (COM2)                                                                                                    | Frei bzw. ISA-exklusiv (COM2)                          |
| IRQ4      | Com Port 1 (COM1)                                                                                                    | ISA-exklusiv                                           |
| IRQ5      | LAN1 exklusiv                                                                                                    | PCI-exklusiv                                           |
| IRQ6      | Reserviert                                                                                                    | Reserviert                                             |
| IRQ7      | PCI104-Slot 1/2                                                                                                    | PCI / PCI-exklusiv                                     |
| IRQ8      | Realtimeclock                                                                                                    | ISA-exklusiv                                           |
| IRQ9      | ACPI-SCI (System Control Interrupt) bzw. frei (kein ACPI Besy)                                                                        | ISA/PCI-shareable bzw. frei                            |
| IRQ10     | CAN (optional) oder DP12/MPI (optional) oder frei                                                                                     | ISA-exklusiv (CAN) /<br>PCI-exklusiv (DP12) bzw. frei  |
| IRQ11     | Grafik, PCI-Express Bridge, LAN2, IDE-Controller 1,<br>USB-UHCI Controller (USB1.1), USB-EHCI Controller<br>(USB2.0), PCI104-Slot 3/4 | PCI-shared                                             |
| IRQ12     | PS/2-Maus Controller Emulation                                                                                                    | ISA-exklusiv                                           |
| IRQ13     | Coprozessor                                                                                                    | ISA-exklusiv                                           |
| IRQ14     | IDE-Controller 2 (enhanced mode) bzw. IDE-<br>Controller 1 (compatible mode)                                                          | ISA-exklusiv (compatible mode)                         |
| IRQ15     | IDE-Controller 1 (compatible mode) bzw. frei<br>(enhanced mode)                                                                       | ISA-exklusiv (compatible mode bzw. PCI (enhanced mode) |

Tabelle 17-2 Interrupt-Verteilung im PIC Mode

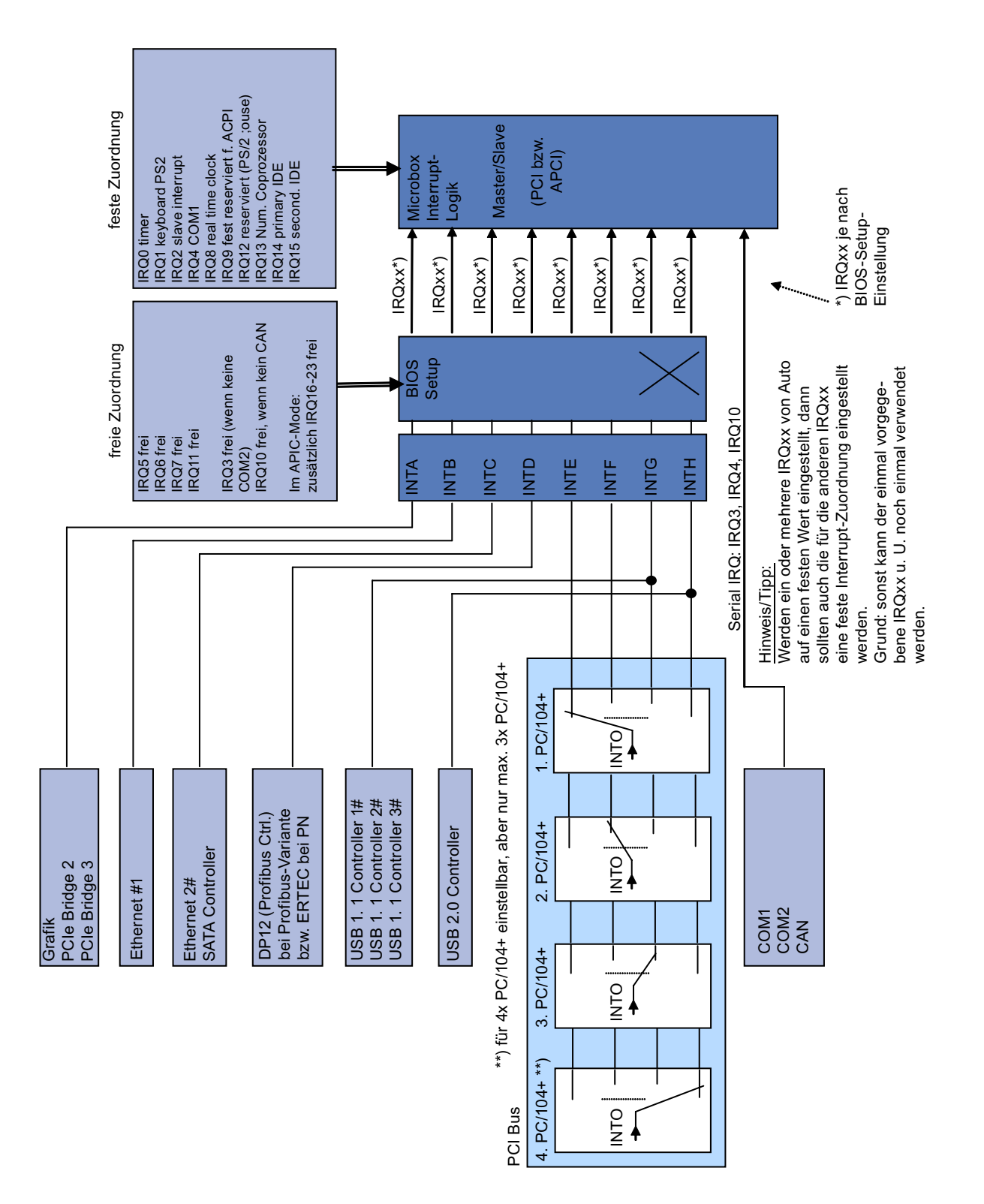

# 17.4.1 Übersicht der baugruppeninternen Register

# Übersicht der baugruppeninternen Register

Folgende Adressen sind für baugruppeninterne Register belegt:

| Adressen          | Ein-Ausgabeeinheit                                           |
|-------------------|--------------------------------------------------------------|
| I/O 062h          | Watchdog-Freigaberegister / 066h-Selectregister              |
| I/O 066h          | Watchdog-Triggerregister (Watchdog-Freigaberegister Bit 2=0) |
| I/O 404Eh - 404Fh | Ausgaberegister LED 1/2 und SF LED / RUN/STOP LED            |
| I/O 118Fh         | Batteriestatusregister (nur lesen)                           |

# 17.4.2 Watchdog-Freigaberegister / 066h Selectregister (lesen/schreiben, Adresse 062h)

# **Bedeutung der Bits**

| Wa  | Watchdog-Freigaberegister / 066h-Selectregister (r/w-Adresse 062h) |   |   |   |   |   |   |                                                                                        |
|-----|--------------------------------------------------------------------|---|---|---|---|---|---|----------------------------------------------------------------------------------------|
| Bit |                                                                    |   |   |   |   |   |   | Bedeutung der Bits                                                                     |
| 7   | 6                                                                  | 5 | 4 | 3 | 2 | 1 | 0 |                                                                                        |
|     |                                                                    |   |   |   |   |   |   | Watchdog-Freigabebit (WDE)                                                             |
|     |                                                                    |   |   |   |   |   | 0 | Watchdog-Schaltung ist gesperrt                                                        |
|     |                                                                    |   |   |   |   |   | 1 | Watchdog-Schaltung ist freigegeben                                                     |
|     |                                                                    |   |   |   |   |   |   | Watchdog-Mode                                                                          |
|     |                                                                    |   |   |   |   | 0 |   | Normal                                                                                 |
|     |                                                                    |   |   |   |   | 1 |   | Makro                                                                                  |
|     |                                                                    |   |   |   |   |   |   | 066h Selectregister-Auswahl                                                            |
|     |                                                                    |   |   |   | 0 |   |   | 066h ist Watchdog-Triggerregister                                                      |
|     |                                                                    |   |   |   | 1 |   |   | 066h ist CAN-Basisadressregister                                                       |
|     |                                                                    |   |   |   |   |   |   | Teiler-Watchdog-Zeit (Normal/Makro)                                                    |
|     |                                                                    | 0 | 0 | 0 |   |   |   | 94 ms/2s(default)                                                                      |
|     |                                                                    | 0 | 0 | 1 |   |   |   | 210 ms/4s                                                                              |
|     |                                                                    | 0 | 1 | 0 |   |   |   | 340 ms/6s                                                                              |
|     |                                                                    | 0 | 1 | 1 |   |   |   | 460 ms/8s                                                                              |
|     |                                                                    | 1 | 0 | 0 |   |   |   | 590 ms/16s                                                                             |
|     |                                                                    | 1 | 0 | 1 |   |   |   | 710 ms/32s                                                                             |
|     |                                                                    | 1 | 1 | 0 |   |   |   | 840 ms/48s                                                                             |
|     |                                                                    | 1 | 1 | 1 |   |   |   | 960 ms/64s                                                                             |
|     |                                                                    |   |   |   |   |   |   | Rote Watchdog-LED ansteuern                                                            |
|     | 0                                                                  |   |   |   |   |   |   | Rote LED (WD) aus                                                                      |
|     | 1                                                                  |   |   |   |   |   |   | Rote LED (WD) ein                                                                      |
|     |                                                                    |   |   |   |   |   |   | Watchdog-Fehler/Anzeigen und Rücksetzen                                                |
| 0   |                                                                    |   |   |   |   |   |   | WD inaktiv                                                                             |
| 1   |                                                                    |   |   |   |   |   |   | WD hat ausgelöst<br>Rote LED nach Watchdog-Alarm zurücksetzen<br>(Bit 7 = 1 schreiben) |

# 17.4.3 Watchdog-Triggerregister (nur lesen, Adresse 066h)

# Watchdog-Triggerregister

Der Watchdog wird durch einen Lesevorgang (Adresse 066h) von diesem Register getriggert. Das Ergebnis des Lesens hat keine Bedeutung (= Dummy-Lesen).

# 17.4.4 Ausgaberegister LED L1/L2 (lesen/schreiben, Adresse 404Eh)

# Bedeutung der Bits

| Ausga | beregis | ter LED 1/2 ( | (lesen/sc | hreiben, | , Adresse 404 | Eh)                                       |
|-------|---------|---------------|-----------|----------|---------------|-------------------------------------------|
| Bits  |         |               |           |          |               |                                           |
| 15    | 14      | 13 - 8        | 7         | 6        | 5 - 0         |                                           |
|       | 1       |               |           | 1        |               | LED L1 / SF dunkel (default)              |
|       | 1       |               |           | 0        |               | LED L1 / SF leuchtet gelb                 |
|       | 0       |               |           | 1        |               | LED L1 / SF leuchtet rot (= Sammelfehler) |
| 1     |         |               | 1         |          |               | LED L2 / R/S dunkel (default)             |
| 1     |         |               | 0         |          |               | LED L2 / R/S leuchtet gelb (= STOP)       |
| 0     |         |               | 1         |          |               | LED L2 / R/S leuchtet grün (= RUN)        |
|       |         | XXXXXX        |           |          | xxxxxx        | Reserviert (lesen/schreiben)              |

## Hinweis

Die Anzeigen L1 und L2 zeigen durch wechselweises gelbes Blinken den Fortschritt des BIOS-Selbsttest während des Gerätehochlaufs an. Nach Abschluss des BIOS-Selbsttests werden die LEDs L1 und L2 dunkel geschaltet.

# 17.4.5 Batteriestatusregister (nur lesen, Adresse 118Fh)

Der Zustand der CMOS-Batterie wird überwacht; der Status (zwei Stufen) kann über das Batteriestatusregister ausgelesen werden.

## **Bedeutung der Bits**

| Bat | Batteriestatusregister (nur lesen, Adresse 118Fh) |   |   |   |   |   |   |                                                                                      |
|-----|---------------------------------------------------|---|---|---|---|---|---|--------------------------------------------------------------------------------------|
| Bit |                                                   |   |   |   |   |   |   | Bedeutung                                                                            |
| 7   | 6                                                 | 5 | 4 | 3 | 2 | 1 | 0 |                                                                                      |
| 0   | 0                                                 |   |   |   |   |   |   | CMOS-Batteriekapazität ist noch ausreichend.                                         |
| 1   | 0                                                 |   |   |   |   |   |   | CMOS-Batteriekapazität ist erschöpft (Restkapazität reicht noch für ca. einen Monat) |
| 1   | 1                                                 |   |   |   |   |   |   | CMOS-Batterie ist leer                                                               |

# 17.4.6 SRAM-Adressregister

Das batteriegepufferte SRAM belegt einen 2MByte großen Memory-Adressbereich, der über PCI-Register gelesen werden kann.

# Bedeutung der Bits

| SRAM-Adressregister      |                                             |                           |  |  |  |  |  |  |
|--------------------------|---------------------------------------------|---------------------------|--|--|--|--|--|--|
| PCI-Registeradresse:     | PCI-Registerinhalt:                         | Länge des Memory-Bereichs |  |  |  |  |  |  |
| SRAM-Basisadressregister | SRAM-Memoryadresse<br>(Standardeinstellung) |                           |  |  |  |  |  |  |
| 8006 2010h               | DC20 0000h                                  | 20 0000h                  |  |  |  |  |  |  |

# Anhang

# A.1 Richtlinien und Erklärungen

# Hinweise zur CE-Kennzeichnung

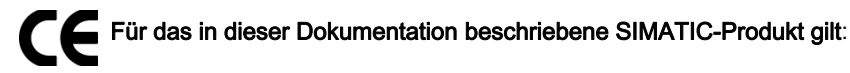

# **EMV-Richtlinie**

Die Geräte erfüllen die Anforderungen der EG-Richtlinie "89/336/EWG Elektromagnetische Verträglichkeit" und sind entsprechend der CE-Kennzeichnung für folgenden Einsatzbereich ausgelegt:

| Einsatzbereich   | Anforderung an     |                    |  |  |
|------------------|--------------------|--------------------|--|--|
|                  | Störaussendung     | Störfestigkeit     |  |  |
| Industriebereich | EN 61000-6-4: 2001 | EN 61000-6-2: 2005 |  |  |

Zusätzlich werden die Normen EN 61000-3-2:2000 (Oberschwingungsströme) und EN 61000-3-3:1995 +A1:2001 (Spannungsschwankungen und Flicker) eingehalten.

## Niederspannungsrichtlinie

Die Geräte erfüllen die Anforderungen der EG-Richtlinie 2006/95/EG "Niederspannungsrichtlinie". Die Einhaltung dieser Richtlinie wurde nach EN60950-1:2001 +A11:2004 geprüft.

# Konformitätserklärung

Die EG-Konformitätserklärungen und die zugehörige Dokumentation werden gemäß der oben genannten EG-Richtlinie für die zuständigen Behörden zur Verfügung gehalten. Ihr zuständiger Vertriebsbeauftragter kann diese auf Anfrage zur Verfügung stellen.

## Aufbaurichtlinien beachten

Die Aufbaurichtlinien und Sicherheitshinweise, die in dieser Dokumentation angegeben sind, sind bei der Inbetriebnahme und im Betrieb zu beachten.

A.1 Richtlinien und Erklärungen

# Anschluss von Peripherie

Die Anforderungen an die Störfestigkeit werden beim Anschluss von industrietauglicher Peripherie gemäß EN 61000-6-2 erreicht. Peripheriegeräte dürfen nur über geschirmte Leitungen angeschlossen werden.

# A.2 Zertifikate und Zulassungen

# DIN ISO 9001-Zertifikat

Das Qualitätssicherungssystem unseres gesamten Produktentstehungsprozesses (Entwicklung, Produktion und Vertrieb) erfüllt die Anforderungen der DIN EN ISO 9001:2000.

Dies wurde uns von der DQS (Deutsche Gesellschaft zur Zertifizierung von Qualitätsmanagementsystemen mbH) bestätigt.

EQ-Net Zertifikat Nr.: DE-001108 QM

# Lizenzvertrag für Liefersoftware

Das Gerät kann mit oder ohne vorinstallierter Software geliefert werden. Für Geräte mit vorinstallierter Software beachten Sie bitte die zugehörigen Lizenzvereinbarungen.

# Zulassungen für USA und Kanada

# Produktsicherheit

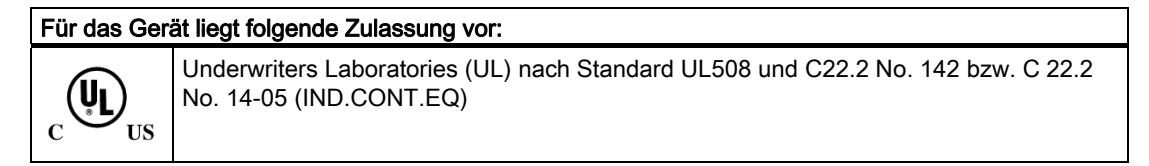

# EMV

| USA                                                                               |                                                                                                    |
|-----------------------------------------------------------------------------------|----------------------------------------------------------------------------------------------------|
| Federal Communications<br>Commission<br>Radio Frequency<br>Interference Statement | This equipment has been tested and found to comply with the limits for a Class A digital device, pursuant to Part 15 of the FCC Rules. These limits are designed to provide reasonable protection against harmful interference when the equipment is operated in a commercial environment. This equipment generates, uses, and can radiate radio frequency energy and, if not installed and used in accordance with the instruction manual, may cause harmful interference to radio communications. Operation of this equipment in a residential area is likely to cause harmful interference in which case the user will be required to correct the interference at his own expense. |
| Shielded Cables                                                                   | Shielded cables must be used with this equipment to maintain compliance with FCC regulations.                                                                                                    |
| Modifications                                                                     | Changes or modifications not expressly approved by the manufacturer could void the user's authority to operate the equipment.                                                                                                    |
| Conditions of Operations                                                          | This device complies with Part 15 of the FCC Rules. Operation is subject to the following two conditions: (1) this device may not cause harmful interference, and (2) this device must accept any interference received, including interference that may cause undesired operation.                                                                                                    |

# Anhang

A.2 Zertifikate und Zulassungen

| CANADA          |                                                                                  |
|-----------------|----------------------------------------------------------------------------------|
| Canadian Notice | This Class A digital apparatus complies with Canadian ICES-003.                  |
| Avis Canadien   | Cet appareil numérique de la classe A est conformé à la norme NMB-003 du Canada. |

# A.3 Service und Support

# Auskunft vor Ort

Hilfe bei Fragen zu den beschriebenen Produkten finden Sie unter: http://www.siemens.com/automation/partner

# Technische Dokumentation für SIMATIC-Produkte

Weitere Dokumentationen für SIMATIC-Produkte und Systeme finden Sie unter: http://www.siemens.de/simatic-tech-doku-portal

#### Easy Shopping mit der A&D Mall

Katalog & Online-Bestellsystem: http://www.siemens.com/automation/mall

#### Training

Alle Lernmöglichkeiten auf einen Blick finden Sie unter: http://www.siemens.com/sitrain Einen Ansprechpartner erreichen Sie unter: Telefon: +49(911) 895-3200

## **Technical Support**

Telefon +49 180 5050 222 Telefax +49 180 5050 223 http://www.siemens.com/automation/service

Ein Web-Formular für den Support Request finden Sie unter: http://www.siemens.de/automation/support-request

Wenn Sie sich mit dem Customer Support in Verbindung setzen, halten Sie bitte folgende Informationen für die Techniker bereit:

- BIOS-Version
- Bestell-Nr. (MLFB) des Geräts
- Installierte Zusatzsoftware
- Installierte Zusatzhardware

# **Online Support**

Informationen zum Produkt, Support, Service bis hin zum Technischen Forum finden Sie unter: http://www.siemens.com/automation/service&partner

## After Sales Informations-System von SIMATIC PC / PG

Informationen zu Ansprechpartnern, Treiber und BIOS Updates, FAQs, Customer Support erhalten Sie unter: http://www.siemens.com/asis

A.4 Katalog und A&D Online-Bestellsystem (Mall)

# A.4 Katalog und A&D Online-Bestellsystem (Mall)

In unserem ständig aktualisierten Online-Katalog können Sie unverbindlich die Produkte, Systeme und Lösungen des Bereichs Automation & Drives im Detail ansehen und – mit einem persönlichen Passwort – auch bestellen.

Adresse: http://mall.automation.siemens.com

# **EGB-Richtlinien**

# B.1 EGB-Richtlinien

# Was bedeutet EGB?

Alle elektronischen Baugruppen sind mit hochintegrierten Bausteinen oder Bauelementen bestückt. Diese elektronischen Bauteile sind technologisch bedingt sehr empfindlich gegen Überspannungen und damit auch gegen Entladungen statischer Elektrizität.

Für diese elektrostatisch gefährdeten Bauteile/Baugruppen hat sich die Kurzbezeichnung EGB eingebürgert. Daneben finden Sie die international gebräuchliche Bezeichnung ESD für electrostatic sensitive device.

Elektrostatisch gefährdete Baugruppen werden gekennzeichnet mit dem folgenden Symbol:

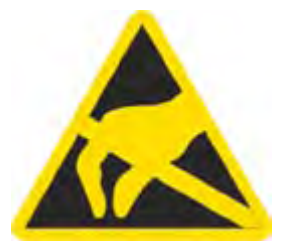

# Vorsicht

Elektrostatisch gefährdete Baugruppen können durch Spannungen zerstört werden, die weit unterhalb der Wahrnehmungsgrenze des Menschen liegen. Diese Spannungen treten bereits auf, wenn Sie ein Bauelement oder elektrische Anschlüsse einer Baugruppe berühren, ohne elektrostatisch entladen zu sein. Der Schaden, der an einer Baugruppe aufgrund einer Überspannung eintritt, kann meist nicht sofort erkannt werden, sondern macht sich erst nach längerer Betriebszeit bemerkbar.

## B.1 EGB-Richtlinien

## Aufladung

Jede Person, die nicht leitend mit dem elektrischen Potential ihrer Umgebung verbunden ist, kann elektrostatisch aufgeladen sein.

Im folgenden Bild sehen Sie die Maximalwerte der elektrostatischen Spannungen, auf die eine Bedienungsperson aufgeladen werden kann, wenn Sie mit den im Bild angegebenen Materialien in Kontakt kommt. Diese Werte entsprechen den Angaben der IEC 801-2.

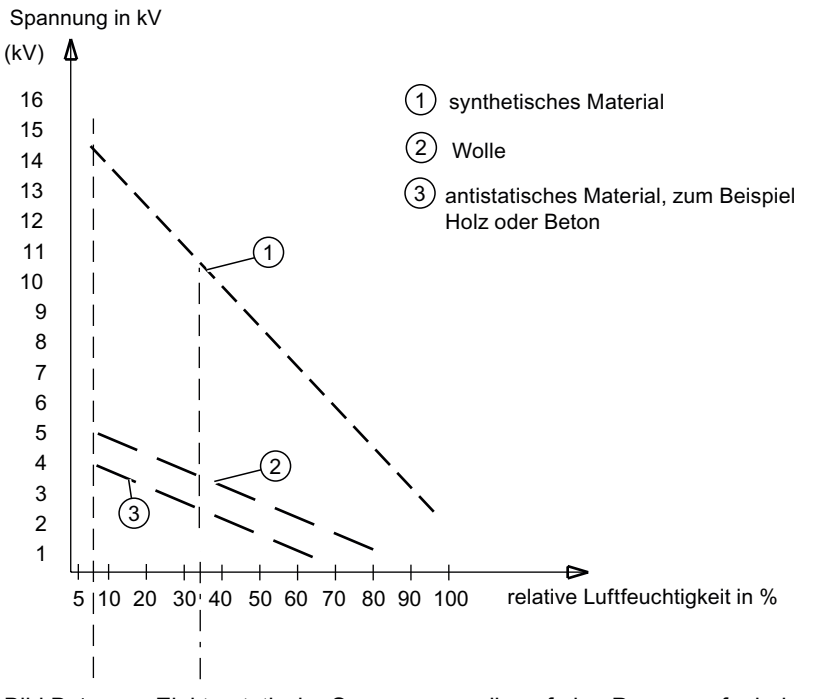

Bild B-1 Elektrostatische Spannungen, die auf eine Person aufgeladen werden können

## Grundsätzliche Schutzmaßnahmen gegen Entladungen statischer Elektrizität

• Auf gute Erdung achten:

Achten Sie beim Umgang mit elektrostatisch gefährdeten Baugruppen auf gute Erdung von Mensch, Arbeitsplatz und Verpackung. Auf diese Weise vermeiden Sie statische Aufladung.

• Direkte Berührung vermeiden:

Berühren Sie elektrostatisch gefährdete Baugruppen grundsätzlich nur dann, wenn dies unvermeidbar ist (z. B. bei Wartungsarbeiten). Fassen Sie die Baugruppen so an, dass Sie weder Baustein-Pins noch Leiterbahnen berühren. Auf diese Weise kann die Energie der Entladungen empfindliche Bauteile nicht erreichen und schädigen.

Wenn Sie an einer Baugruppe Messungen durchführen müssen, dann entladen Sie Ihren Körper vor den durchzuführenden Tätigkeiten. Berühren Sie dazu geerdete metallische Gegenstände. Verwenden Sie nur geerdete Messgeräte.

С

# Liste der Abkürzungen

| Abkürzung | Begriff                                       | Bedeutung                                                                   |
|-----------|-----------------------------------------------|-----------------------------------------------------------------------------|
| AC        | Alternating Current                           | Wechselstrom                                                                |
| ACPI      | Advanced Configuration and Power<br>Interface |                                                                             |
| AG        | Automatisierungsgerät                         |                                                                             |
| AGP       | Accelerated Graphics Port                     | Hochgeschwindigkeits-Bussystem                                              |
| APIC      | Advanced Programmable Interrupt<br>Controller | Erweiterter programmierbarer Interruptcontroller                            |
| АРМ       | Advanced Power Management                     | Tool zur Überwachung und Reduzierung des PC-<br>Strom-Verbrauchs            |
| AS        | Automatisierungssystem                        |                                                                             |
| AT        | Advanced Technology                           |                                                                             |
| ATA       | Advanced Technology Attachement               |                                                                             |
| ATX       | AT-Bus-Extended                               |                                                                             |
| AWG       | American Wire Gauge                           | US-Norm für Kabeldurchmesser                                                |
| BIOS      | Basic Input Output System                     | Grundlegendes Eingabe-/Ausgabesystem                                        |
| CAN       | Controller Area Network                       |                                                                             |
| CD-ROM    | Compact Disc – Read Only Memory               | Austauschbares Speichermedium für große<br>Datenmengen                      |
| CD-RW     | Compact Disc – Rewritable                     | Mehrfach löschbare und wiederbeschreibbare CD                               |
| CE        | Communauté Européenne (CE-Symbol)             | Das Produkt ist in Übereinstimmung mit allen<br>zutreffenden EG-Richtlinien |
| CF        | Compact Flash                                 |                                                                             |
| CGA       | Color Graphics Adapter                        | Standard-Bildschirmschnittstelle                                            |
| CLK       | Clock-Impuls                                  | Taktsignal für Steuerungen                                                  |
| CMOS      | Complementary Metal Oxide<br>Semiconductors   | Komplementäre Metalloxid-Halbleiter                                         |
| COA       | Certificate of Authentificity                 | Microsoft Windows Product Key                                               |
| CoL       | Certificate of License                        | Lizenzzertifizierung                                                        |
| СОМ       | Communications Port                           | Bezeichnung für die serielle Schnittstelle                                  |
| CP        | Communication Processor                       | Kommunikationsrechner                                                       |
| CPU       | Central Processing Unit                       | Zentraleinheit                                                              |

| Abkürzung    | Begriff                                                                                            | Bedeutung                                                                                                    |
|--------------|----------------------------------------------------------------------------------------------------|----------------------------------------------------------------------------------------------------|
| CSA          | Canadian Standards Association                                                                     | Kanadische Organisation für Tests und<br>Zertifizierungen nach eigenen oder binationalen<br>(mit UL / USA) Normen |
| CTS          | Clear To Send                                                                                      | Sendebereitschaft                                                                                                 |
| DRAM         | Dynamic Random Access Memory                                                                       |                                                                                                    |
| DC           | Direct Current                                                                                     | Gleichstrom                                                                                                    |
| DCD          | Data Carrier Detect                                                                                | Datenträgersignalerkennung                                                                                        |
| DMA          | Direct Memory Access                                                                               | Direkter Speicherzugriff                                                                                          |
| DOS          | Disc Operating System                                                                              | Betriebssystem ohne grafische<br>Benutzeroberfläche                                                               |
| DP           | Dezentrale Peripherie                                                                              |                                                                                                    |
| DQS          | Deutsche Gesellschaft zur Zertifizierung von Qualitätsmanagement mBH                               |                                                                                                    |
| DDRAM        | Double Data Random Access Memory                                                                   | Speicherbaustein mit schneller Schnittstelle                                                                      |
| DSR          | Data Set Ready                                                                                     | Betriebsbereitschaft                                                                                              |
| DTR          | Data Terminal Ready                                                                                | Datenendgerät bereit                                                                                              |
| DVD          | Digital Versatile Disc                                                                             | Digitale vielseitige Scheibe                                                                                      |
| DVI          | Digital Visual Interface                                                                           | Digitale Display-Schnittstelle                                                                                    |
| ECC          | Error Correction Code                                                                              | Fehlerkorrekturcode                                                                                               |
| ECP          | Extended Capability Port                                                                           | Erweiterte Parallelschnittstelle                                                                                  |
| EGA          | Enhanced Graphics Adapter                                                                          | PC-Monitorschnittstelle                                                                                           |
| EGB          | Elektrostatisch gefährdete Bauteile                                                                |                                                                                                    |
| EHB          | Elektronisches Handbuch                                                                            |                                                                                                    |
| EIDE         | Enhanced Integrated Drive Electronics                                                              | Eine Erweiterung des IDE-Standards                                                                                |
| EISA         | Extended Industry Standard Architecture                                                            | Erweiterter ISA-Standard                                                                                          |
| EMM          | Expanded Memory Manager                                                                            | Verwaltung von Speichererweiterungen                                                                              |
| EM64T        | Extended Memory 64 Technologie                                                                     |                                                                                                    |
| EN           | Europa Norm                                                                                        |                                                                                                    |
| EPROM/EEPROM | Eraseable Programmable Read-Only<br>Memory/Electrically Eraseable<br>Programmable Read-Only Memory | Steckbares Modul mit EPROM-/EEPROM-<br>Bausteinen                                                                 |
| EPP          | Enhanced Parallel Port                                                                             | Bidirektionale Centronics-Schnittstelle                                                                           |
| ESC          | Escape Character                                                                                   | Steuerzeichen                                                                                                    |
| EWF          | Enhanced Write Filter                                                                              |                                                                                                    |
| FAQ          | Frequently Asked Questions                                                                         | Häufig gestellte Fragen                                                                                           |
| FAT 32       | File Allocation Table 32bit                                                                        | Dateizuordnungstabelle 32bit                                                                                      |
| FD           | Floppy Disk                                                                                        | 3,5"-Diskettenlaufwerk                                                                                            |
| FSB          | Front Side Bus                                                                                     |                                                                                                    |
| GND          | Ground                                                                                             | Gerätemasse                                                                                                    |
| HD           | Hard Disk                                                                                          | Festplatte                                                                                                    |
| HDA          | High Definition Audio                                                                              |                                                                                                    |
| HE           | Höheneinheit                                                                                       |                                                                                                    |
| HMI          | Human Machine Interface                                                                            | Benutzerschnittstelle                                                                                             |
| HT           | Hyper Treading                                                                                     |                                                                                                    |

# Liste der Abkürzungen

| Abkürzung | Begriff                                                                                    | Bedeutung                                                                    |
|-----------|--------------------------------------------------------------------------------------------|------------------------------------------------------------------------------|
| HTML      | Hyper Text Markup Language                                                                 | Script-Sprache zur Erzeugung von Internetseiten.                             |
| HTTP      | Hypertext Transfer Protocol                                                                | Protokoll zur Datenübertragung im Internet                                   |
| HW        | Hardware                                                                                   |                                                                              |
| I/O       | Input/Output                                                                               | Daten Ein-/Ausgabe bei Computern                                             |
| IDE       | Integrated Device Electronics                                                              |                                                                              |
| IEC       | International Electronical Commission                                                      |                                                                              |
| IP        | Ingress Protection                                                                         | Schutzart                                                                    |
| IR        | Infrared                                                                                   | Infrarot                                                                     |
| IRDA      | Infrared Data Association                                                                  | Standard zur Datenübertragung via Infrarot                                   |
| IRQ       | Interrupt Request                                                                          | Unterbrechungsanforderung                                                    |
| ISA       | Industrial Standard Architecture                                                           | Bus für Erweiterungsbaugruppe                                                |
| IT        | Information Technology                                                                     | Informationstechnologie                                                      |
| LAN       | Local Area Network                                                                         | Computernetzwerk, das auf einen begrenzten örtlichen Bereich beschränkt ist. |
| LCD       | Liquid Crystal Display                                                                     | Flüssigkeitskristallanzeige                                                  |
| LED       | Light Emmitting Diode                                                                      | Leuchtdiode                                                                  |
| LPT       | Line Printer                                                                               | Druckerschnittstelle                                                         |
| LVDS      | Low Voltage Differential Signaling                                                         |                                                                              |
| LW        | Laufwerk                                                                                   |                                                                              |
| MAC       | Media access control                                                                       | Medienzugriffssteuerung                                                      |
| MC        | Memory Card                                                                                | Speicher im Scheckkarten-Format                                              |
| MLFB      | Maschinenlesbare Fabrikate-Bezeichnung                                                     |                                                                              |
| MMC       | Micro Memory Card                                                                          | Speicher im Format 32 x 24,5 mm                                              |
| MPI       | Mehrpunktfähige Programmiergeräte-<br>Schnittstelle                                        |                                                                              |
| MS-DOS    | Microsoft Disc Operating System                                                            |                                                                              |
| MTBF      | Mean Time Between Failure                                                                  |                                                                              |
| MUI       | Multilanguage User Interface                                                               | Sprachumstellung bei Windows                                                 |
| NA        | Not Applicable                                                                             |                                                                              |
| NAMUR     | Normenarbeitsgemeinschaft für Mess- und<br>Regelungstechnik in der chemischen<br>Industrie |                                                                              |
| NC        | Not Connected                                                                              | Nicht angeschlossen                                                          |
| NCQ       | Native Command Queuing                                                                     | Automatisches Umsortieren der Plattenzugriffe, zur Performancesteigerung     |
| NEMA      | National Electrical Manufacturers<br>Association                                           | Interessenverband der Elektroproduzenten in den USA                          |
| NMI       | Non Maskable Interrupt                                                                     | Interrupt, der nicht vom Prozessor abgewiesen werden kann                    |
| NTFS      | New Technics File System                                                                   | Sicheres Dateisystem für Windows-Versionen (NT, 2000, XP)                    |
| OPC       | OLE for Process Control                                                                    | Genormte Schnittstelle für industrielle Prozesse                             |
| PATA      | Parallel ATA                                                                               |                                                                              |
| PC        | Personal Computer                                                                          |                                                                              |

| Abkürzung | Begriff                                                    | Bedeutung                                                                                                    |
|-----------|------------------------------------------------------------|----------------------------------------------------------------------------------------------------|
| PCI       | Peripheral Component Interconnect                          | Schneller Erweiterungsbus                                                                                      |
| PCMCIA    | Personal Computer Memory Card<br>International Association |                                                                                                    |
| PE        | Protective Earth                                           | Schutzleiter                                                                                                   |
| PG        | Programmiergerät                                           |                                                                                                    |
| PIC       | Programmable Interrupt Controller                          | Programmierbarer Interruptcontroller                                                                           |
| POST      | Power On Self Test                                         |                                                                                                    |
| PXE       | Preboot Execution Environement                             | Software zum Starten neuer, unbespielter PCs<br>über das Netz                                                  |
| RAID      | Redundant Array of Independent Disks                       | Redundantes Festplattenarray                                                                                   |
| RAM       | Random Access Memory                                       |                                                                                                    |
| RI        | Ring Input                                                 | Ankommender Ruf                                                                                                |
| ROM       | Read-Only Memory                                           |                                                                                                    |
| RS 485    | Reconciliation Sublayer 485                                | Bidirektionales Bussystem, das für bis zu 32<br>Teilnehmer konzipiert ist.                                     |
| RTC       | Real Time Clock                                            | Echtzeituhr                                                                                                    |
| RTS       | Reliable Transfer Service                                  | Sendeteil einschalten                                                                                          |
| RxD       | Receive Data                                               | Datenübertragungssignal                                                                                        |
| SATA      | Serial ATA                                                 |                                                                                                    |
| SCSI      | Small Computer System Interface                            |                                                                                                    |
| SDRAM     | Synchrones DRAM                                            |                                                                                                    |
| SELV      | Safety Extra Low Voltage                                   | Sicherheitskleinspannung                                                                                       |
| SMART     | Self Monitoring Analysis and Reporting Technology          | Fehlerdiagnoseprogramm für die Festplatte                                                                      |
| SLC       | Second Level Cache                                         |                                                                                                    |
| SMS       | Short Message Service                                      | Kurzmitteilung übers Telefonnetz                                                                               |
| SNMP      | Simple Network Management Protocol                         | Netzwerk-Protokoll                                                                                             |
| SO-DIMM   | Small Outline Dual Inline Memory Module                    |                                                                                                    |
| SOM       | Safecard On Motherboard (SOM)                              |                                                                                                    |
| SPP       | Standard Parallel Port                                     | Synonym für Parallel Port                                                                                      |
| SVGA      | Super Video Graphics Array                                 | Weiterentwicklung des VGA-Standards mit<br>mindestens 256 Farben                                               |
| SVP       | Fertigungsnummer des Geräts                                |                                                                                                    |
| SW        | Software                                                   |                                                                                                    |
| ТСО       | Total Cost of Ownership                                    |                                                                                                    |
| TFT       | Thin-Film-Transistor                                       | LCD-Flachbildschirm-Art                                                                                        |
| TTY       | Tele Туре                                                  | Asynchrone Datenübertragung                                                                                    |
| TxD       | Transmit Data                                              | Datenübertragungssignal                                                                                        |
| TWD       | Watchdog Time                                              | Watchdog Überwachungszeit                                                                                      |
| UL        | Underwriters Laboratories Inc.                             | US-Organisation für Tests und Zertifizierungen<br>nach eigenen oder binationalen (mit CSA /<br>Canada) Normen. |
| UMA       | Unified Memory Architecture                                |                                                                                                    |

| Abkürzung | Begriff                           | Bedeutung                                                                                 |
|-----------|-----------------------------------|-------------------------------------------------------------------------------------------|
| URL       | Uniform Resource Locator          | Bezeichnung für die gesamte Adresse einer<br>Internet-Seite                               |
| USB       | Universal Serial Bus              |                                                                                           |
| UXGA      | Ultra Extended Graphics Array     | Grafik-Standard bei einer maximalen Auflösung von 1.600 mal 1.200 Bildpunkten.            |
| V.24      |                                   | Durch die ITU-T genormte Empfehlung zur<br>Datenübertragung über serielle Schnittstellen. |
| VDE       | Verein deutscher Elektrotechniker |                                                                                           |
| VGA       | Video Graphics Array              | Videoadapter nach Industriestandard                                                       |
| VRM       | Voltage Regulator Module          |                                                                                           |
| W2k       | Windows 2000                      |                                                                                           |
| WAV       | Wave Length Encoding              | Verlustfreies Dateiformat für Audio-Daten.                                                |
| WD        | Watchdog                          | Programmierüberwachung mit Fehlererkennung<br>und -meldung.                               |
| WLAN      | Wireless LAN                      | Drahloses lokales Netzwerk                                                                |
| WWW       | World Wide Web                    |                                                                                           |
| XGA       | EXtended Graphics Array           | Grafik-Standard bei einer maximalen Auflösung von 1.024 mal 768 Bildpunkten.              |

Liste der Abkürzungen

# Glossar

## ATAPI CD-ROM Drive

AT-Bus Attachement Packet Interface (Anschluss an AT-Bus) CD-ROM-Laufwerk

#### Automatisierungsgerät (AG)

Die speicherprogrammierbaren Automatisierungsgeräte (AG) des SIMATIC S5-Systems bestehen aus einem Zentralgerät, einer oder mehreren CPUs und weiteren Baugruppen (z.B. Ein-/Ausgabebaugruppen).

#### Automatisierungssystem (AS)

Eine Speicherprogrammierbare Steuerung (SPS) des SIMATIC S7-Systems, die aus einem Zentralgerät, einer CPU und diversen Ein-/Ausgabebaugruppen besteht.

#### Backup

Ein Duplikat eines Programms, eines Datenträgers oder eines Datenbestandes, das entweder zu Archivierungszwecken oder als Schutz vor dem Verlust unersetzbarer Daten angelegt wird, falls die Arbeitskopie beschädigt oder zerstört wird. Einige Anwendungen erzeugen automatisch Sicherungskopien von Datendateien und verwalten dabei sowohl die aktuelle Version als auch die Vorgängerversion auf der Festplatte.

#### Baud

Maßeinheit für die Schrittgeschwindigkeit bei Signalübertragungen. Sie gibt die Anzahl der übertragenen Signalzustände pro Sekunde an. Treten nur zwei Zustände auf, entspricht ein Baud einer Übertragungsrate von 1 Bit/s.

#### Baugruppe

Baugruppen sind steckbare Einheiten für Automatisierungsgeräte, Programmiergeräte oder PCs. Es gibt sie z.B. als zentrale Baugruppen, Anschaltungen, Erweiterungsbaugruppen oder als Massenspeicher (Massenspeicherbaugruppe).

## Baugruppenniederhalter

Der Baugruppenniederhalter wird eingesetzt, um Baugruppen zu fixieren und einen sicheren Transport/Kontakt zu gewährleisten. Schocks und Vibrationen wirken insbesondere auf lange und schwere Baugruppen ein. Für diesen Typ von Baugruppen ist es ratsam den Baugruppenniederhalter zu verwenden. Am Markt gibt es auch sehr kurze und sehr knapp bemessene, leichte Baugruppen. Für diese Baugruppen wurde der Baugruppenniederhalter nicht ausgelegt, da diese Baugruppen hinreichend durch die Standardbefestigung fixiert sind.

## **BEEP-Code**

Falls in der Phase des Boot-Vorgangs ein Fehler auftritt, gibt das BIOS eine dem aktuellen Test entsprechende Tonfolge aus.

#### **Betriebssystem**

Zusammenfassende Bezeichnung für alle Funktionen, welche die Ausführung der Benutzerprogramme, die Verteilung der Betriebsmittel auf die einzelnen Benutzerprogramme und die Aufrechterhaltung der Betriebsart in Zusammenarbeit mit der Hardware steuern und überwachen (z.B. Windows XP Professional).

## **Boot-Diskette**

Eine Boot-Diskette ist eine Urladediskette mit "Boot"-Sektor. Dieser ermöglicht es, das Betriebssystem von Diskette zu laden.

#### booten

Das Starten oder Neustarten des Computers. Beim Booten wird das Betriebssystem vom Systemdatenträger in den Arbeitsspeicher übertragen.

#### Cache

Pufferspeicher, in dem häufig angeforderte Daten zum Zwecke einer hohen Zugriffsgeschwindigkeit zwischengespeichert (gepuffert) werden.

#### **CE-Kennzeichnung**

Communauté Européene Das CE-Symbol bestätigt die Übereinstimmung des Produkts mit allen zutreffenden EG-Richtlinien, wie z.B. die EMV-Richtlinie.

#### Chipsatz

Sitzt auf der Grundbaugruppe und verbindet den Prozessor mit dem Arbeitsspeicher, der Grafikkarte, dem PCI-Bus und den externen Schnittstellen.

#### CompactFlash-Karte (CF)

CompactFlash ist ein digitales Speichermedium, das in Form von Karten ohne bewegliche Bauteile verwendet wird. Auf einer CF-Karte sind der nicht-flüchtige Speicher und der Controller untergebracht. Die Schnittstelle der CF-Karte entspricht der IDE-Schnittstelle. Mit einem Steckerleisten-Adapter können CF-Karten ohne zusätzliche Elektronik an PCMCIAoder IDE-Festplatten-Controllern betrieben werden. Es gibt zwei Bauformen: CF-I (42,6 x 36,4 x 3,3 mm) und CF-II (42,8 x 36,4 x 5 mm).

# **COM-Schnittstelle**

Die COM-Schnittstelle ist eine serielle V.24-Schnittstelle. Die Schnittstelle ist für asynchrone Datenübertragung geeignet.

## Controller

Eingebaute Hardware und Software, die die Funktionsweise eines bestimmten internen oder peripheren Geräts steuert (z.B. Tastatur-Controller).

#### Disc at once

Bei dieser Schreibtechnik wird eine CD mit einer einzigen Session in einem Durchgang beschrieben und dann geschlossen. Ein weiteres Beschreiben ist nicht mehr möglich.

#### **Dual Core CPU**

Der Dual Core Prozessor (Doppelkernprozessor) besteht aus zwei Kerne, was die Geschwindigkeit und das gleichzeitige Bearbeiten von Programmen deutlich steigert, gemessen an der bisherigen Single Core Prozessoren mit Hyper-Threading.

#### **EGB-Richtlinie**

Richtlinie für den Umgang mit elektrostatisch gefährdeten Bauteilen.

#### **EMV-Richtlinie**

Richtlinie der EU zur Elektromagnetischen Verträglichkeit. Die Einhaltung wird mit dem CE-Symbol und der EG-Konformitätsbescheinigung bestätigt.

#### Energieoptionen

Mit den Energieoptionen können Sie den Energieverbrauch des Computers senken und den Computer dennoch für den sofortigen Einsatz bereithalten. In Windows über Einstellungen > Systemsteuerung > Energieoptionen parametrierbar.

#### Energieverwaltung

Die Energieverwaltung eines modernen PC ist in der Lage, den Stromverbrauch der wichtigsten Komponenten des Computers (z.B. Bildschirm, Festplatte und CPU) individuell zu regeln, indem ihre Aktivität abhängig von der aktuellen Auslastung des Systems oder der Komponente eingeschränkt wird. Besonders wichtig ist die Energieverwaltung bei tragbaren Computern.

#### Enhanced Write Filter (EWF)

Konfigurierbarer Schreibfilter, der es beispielsweise ermöglicht, Windows XP Embedded von schreibgeschützten Medien zu booten (z.B. von CD-ROM), einzelne Partitionen schreibzuschützen und die Performance des Filesystems den Bedürfnissen des Anwenders anzupassen (etwa bei Einsatz von CompactFlash-Karten).

## Ethernet

Lokales Netzwerk (Bus-Struktur) für Text- und Datenkommunikation mit einer Datenübertragungsrate von 10/100/1000 Mbit/s.

#### Festplattenlaufwerke

Festplattenlaufwerke (Winchester-Laufwerke, Hard-Disks) sind eine Form des Magnetplattenspeichers, bei denen die Magnetplatten fest im Laufwerk eingebaut sind.

#### Formatierung

ist die Grundeinteilung des Speicherraums auf einem magnetischen Datenträger in Spuren und Sektoren. Das Formatieren löscht alle auf einem Datenträger vorhandenen Daten. Jeder Datenträger muss vor der erstmaligen Benutzung formatiert werden.

#### **Gender Changer**

Durch den Gender Changer (25polig Stift/25polig Stift) wird die COM1/V24/AG-Schnittstelle der SIMATIC PC-Familie in die übliche 25-polige Stiftleiste umgesetzt.

#### Gerätekonfiguration

Die Gerätekonfiguration eines PC/PG enthält die Angaben über Ausstattung und Optionen des PC/PG wie Speicherausbau, Laufwerkstypen, Monitor, Netzwerkadresse usw. Die Daten sind in einer Konfigurationsdatei gespeichert und dienen dem Betriebssystem dazu, die entsprechenden Gerätetreiber zu laden bzw. Geräteparametrierungen vorzunehmen. Bei Änderungen in der Grundausstattung kann der Anwender mit einem Einstellprogramm (SETUP) die Einstellungen ändern.

#### Grundplatine

Die Grundplatine ist das Kernstück des Computers. Von hier aus werden Daten bearbeitet und gespeichert, Schnittstellen und Geräteperipherie gesteuert und verwaltet.

#### Hot swap

Durch die Schnittstelle SATA wird das Festplattensystem im Gerät hot swap tauglich. Voraussetzung dafür ist ein RAID1-Verbund, bestehend aus SATA RAID-Controller (Onboard oder als Slotbaugruppe, mindestens zwei SATA-Wechselrahmen. Vorteile von Hot swap, defekte Festplatten können ohne Reboot getauscht werden.

#### Hub

Ein Begriff aus der Netzwerktechnologie. Ein Gerät, das Kommunikationsleitungen an einer zentralen Stelle verbindet und eine Verbindung zu allen Geräten im Netzwerk herstellt.

#### Hyper Threading

Durch die HT-Technologie (mehrfädig) können Prozesse parallel abgearbeitet werden. HT ist nur wirksam, wenn es von allen betroffenen Systemkomponenten, wie Prozessor, Betriebssystem und Applikationssoftware unterstützt wird.

#### Image

Ein Image ist ein Abbild, z.B. von Festplatten-Partitionen, die man in eine Datei sichert, um sie bei Bedarf wiederherzustellen.

# Intel Chipsatz 910GML / 915GM

Der Chipsatz organisiert den Datenverkehr zwischen Hauptprozessor, Arbeitsspeicher, Cache, Steckplätzen und anderen Schnittstellen.

Funktionsmerkmale des 910GML / 915GM: Front-Side-Bus mit400/533 MHz, Intel® Grafik-Media-Beschleuniger 900, Unterstützung für bis zu 2 GB Zweikanal-DDR2-Speicher, Intel® High-Definition-Audio, Intel® Display-Stromspartechnologie 2 (Intel® DPST 2)

#### Interface

```
siehe Schnittstelle
```

#### Kaltstart

Ein Startvorgang, der mit dem Einschalten des Computers beginnt. Typischerweise führt das System bei einem Kaltstart zunächst einige grundlegende Hardwareüberprüfungen aus und lädt anschließend das Betriebssystem von der Festplatte in den Arbeitsspeicher -> booten

#### Konfigurationsdateien

Enthalten Daten, die festlegen, wie die Konfiguration nach einem Neustart aussehen soll. Solche Dateien sind z.B. CONFIG.SYS, AUTOEXEC.BAT und Registrierungsdateien.

#### Konfigurationssoftware

Mit der Konfigurationssoftware wird beim Einbau von Baugruppen die Gerätekonfiguration auf den aktuellen Stand gebracht. Dies geschieht entweder durch Kopieren von mitgelieferten Konfigurationsdateien oder durch manuelles Konfigurieren.

#### LAN

Local Area Network: LAN ist ein lokales Netzwerk, das aus einer Gruppe von Computern und anderen Geräten besteht, die über einen relativ begrenzten Bereich verteilt und durch Kommunikationsleitungen verbunden sind. Die an einem LAN angeschlossenen Geräte bezeichnet man als Knoten. Netzwerke dienen der gemeinsamen Nutzung von Dateien, Drucker oder weiterer Ressourcen.

#### Legacy USB Support

Unterstützung von USB-Geräten (z.B. Maus, Tastatur) an den USB-Schnittstellen ohne Treiber.

## License Key

License Key ist der elektronische Lizenzstempel einer Lizenz. Für Software die lizenzrechtlich geschützt ist, wird von der Siemens AG ein License Key vergeben.

#### License Key Diskette

Die License Key Diskette beinhaltet die Autorisierungen bzw. die License Keys, die benötigt werden um die geschützte SIMATIC-Software freizuschalten.

#### LPT-Schnittstelle

Die LPT-Schnittstelle (Centronics-Schnittstelle) ist eine parallele Schnittstelle, die für den Anschluss eines Druckers verwendet werden kann.

#### Memory Card

Memory Cards sind Speicher für Anwenderprogramm und Parameter im Scheckkarten-Format, z.B. für programmierbare Baugruppen und CPs.

# **NEC Class 2**

Der "NEC", National Electrical Code, ist die US-amerikanische Vorschriften-Sammlung, die in etwa den deutschen VDE 0100-Normen entspricht. Alle US-amerikanischen Normen zur Sicherheit elektrischer Geräte sowie die entsprechenden "deviations" in IEC-Normen stützen sich mit ihren landesspezifischen Anforderungen auf den NEC.

NEC Class 2 spezifiziert erhöhte Sicherheitsanforderungen für Schutz vor elektrischem Schlag sowie die Anforderungen der National Fire Protection Association (NFPA) für Brandschutz. Stromversorgungen im Bereich 20 bis 30 V DC müssen demzufolge eine interne natürliche Strombegrenzung aufweisen, die unter allen Umständen eine maximale Ausgangsleistung von größer 100VA verhindert.

#### Neustart

Der Neustart eines bereits im Betrieb befindlichen Computers, der ohne Abschalten der Stromversorgung durchgeführt wird (Ctrl + Alt + Del)

#### Niederspannungs-Richtlinie

EG-Richtlinie zur Produktsicherheit von mit Niederspannung (AC 50V bis 1000V, DV 70V bis 1500V) betriebenen Produkten, die nicht unter andere Richtlinien fallen. Die Einhaltung wird mit dem CE-Symbol und der EG-Konformitätsbescheinigung bestätigt.

#### Packet writing

Die CD-RW wird wie ein Diskettenmedium benutzt. Die CD ist anschließend nur mit Paket writing tauglicher Lesesoftware lesbar, oder muss finalisiert sein. Beim Finalisieren wird die CD mit einem ISO9660-Mantel abgeschlossen. Die CD-RW kann trotz Finalisierung mehrfach beschrieben werden. Nicht jedes CD-ROM-Laufwerk kann diese CDs lesen. Dieses Verfahren ist für den allgemeinen Datenaustausch nur eingeschränkt verwendbar.

### PATA

Eine Schnittstelle für Festplattenlaufwerke und optische Laufwerke mit paralleler Datenübertragung bis 100 Mbit/s.

## PC Card

Ein Warenzeichen der Personal Computer Memory Card International Association (PCMCIA), mit dem man Zusatzkarten bezeichnet, die der PCMCIA-Spezifikation entsprechen. Eine PC Card hat etwa die Größe einer Kreditkarte und kann in einen PCMCIA-Steckplatz gesteckt werden. Version 1 spezifiziert eine Karte von Typ I mit einer Dicke von 3,3 Millimeter, die hauptsächlich für den Einsatz als externer Speicher vorgesehen ist. Version 2 der PCMCIA-Spezifikation definiert sowohl eine 5 mm dicke Karte vom Typ II als auch eine 10,5 mm dicke Karte vom Typ III. Auf Karten des Typ II lassen sich Geräte wie Modem, Fax und Netzwerkkarten realisieren. Auf Karten vom Typ III bringt man Geräte mit größerem Platzbedarf unter, z.B. drahtlose Kommunikationseinrichtungen oder rotierende Speichermedien (z.B. Festplatten).

## PC/104 / PC/104-Plus

In der industriellen Welt sind gerade zwei Bus-Architekturen besonders in Mode: PC/104 und PC/104-*Plus.* Beide sind in Einplatinen-Computern der PC-Klasse Standard. Das elektrische und logische Layout der beiden Bus-Systeme ist identisch mit ISA (PC/104) und PCI (PC/104-*Plus*), so dass Software normalerweise keine Unterschiede zwischen den normalen Desktop-Bus-Systemen und diesen beiden bemerken wird. Die kompakte Bauweise und die daraus folgende Platzersparnis machen den Vorteil aus.

#### **PCMCIA**

Vereinigung von ca. 450 Mitgliedsfirmen der Computerbranche mit dem Hauptziel weltweit Standards für die Miniaturisierung und flexible Nutzung von PC-Erweiterungskarten festzulegen und dem Markt damit eine Basistechnologie zur Verfügung zu stellen.

#### Pentium M

Prozessortyp von Intel: Die Architektur des Prozessors ist konzipiert für das Mobile Computing; der Prozessor überzeugt durch überragende Leistungsmerkmale für Computeranwendungen und verbesserte Stromsparfunktionen

#### Pixel

**PixEl**ement (Bildpunkt). Ein Pixel ist das kleinste Element, das auf einem Bildschirm angezeigt oder auf einem Drucker gedruckt werden kann.

## **Plug and Play**

Der Einsatz von Plug and Play ermöglicht es, dass ein PC sich automatisch selbst konfigurieren kann, um mit Peripheriegeräten (z. B. Bildschirmen, Modems und Druckern) zu kommunizieren. Benutzer können ein Peripheriegerät anschließen (plug) und es anschließend sofort ausführen (play), ohne das System manuell konfigurieren zu müssen. Ein Plug and Play-PC benötigt ein BIOS, das Plug and Play unterstützt, sowie eine entsprechende Expansion Card.

## POST

Nach dem Einschalten des Computers vom BIOS durchgeführter Selbsttest, der beispielsweise die Speicherchips des Arbeitsspeichers oder die Grafikkarte auf eventuelle Fehler untersucht. Werden während dieses Prüfvorgangs Fehler festgestellt, so meldet sich der Computer durch akustische Signale und zeigt die jeweilige Fehlerursache auf dem Bildschirm an.

# **PROFIBUS/MPI**

# **PXE-Server**

Ein Preboot Execution Environment-Server ist Teil einer Netzwerkumgebung und kann angeschlossene Rechner noch vor dem Booten mit Software versorgen. Dabei handelt es sich beispielsweise um Betriebssysteminstallationen oder Wartungstools.

#### RAID

Redundant Array of Independent Discs: Ein Verfahren zur Datenspeicherung, bei dem die Daten zusammen mit Fehlerkorrekturcodes (z. B. Paritätsbits) auf mindestens zwei Festplattenlaufwerken verteilt gespeichert werden, um Leistung und Zuverlässigkeit zu erhöhen. Das Festplattenarray wird durch Verwaltungsprogramme und einen Festplattencontroller zur Fehlerkorrektur gesteuert. RAID wird meist für Netzwerkserver eingesetzt.

#### **Recovery-CD**

enthält die DOS-Tools zum Einrichten von Festplatten und das Windows-Betriebssystem.

#### Reset

Hardware-Reset: Rücksetzen/Neustart des PC mittels Taster/Schalter.

#### **Restore-DVD**

Die Restore-DVD dient dazu, im Fehlerfall Ihre Systempartition oder die gesamte Festplatte in den Auslieferungszustand zurückzusetzen. Die DVD enthält die dafür notwendigen Image Dateien und ist bootfähig. Außerdem besteht die Möglichkeit, eine Startdiskette zu erstellen, die das Wiederherstellen über Netzlaufwerke erlaubt.

#### **ROM-Speicher**

Read Only Memory. Der ROM-Speicher ist ein Nur-Lese-Speicher, bei dem jede Speicherzelle einzeln adressierbar ist. Die gespeicherten Programme oder Daten sind fest programmiert und bleiben auch bei Spannungsausfall erhalten.
#### Schnittstelle

- Verbindung zwischen einzelnen Hardware-Elementen wie Automatisierungsgerät, PCs, Programmiergerät, Drucker oder Bildschirm durch physikalische Steckverbindungen (Kabel).
- Verbindung zwischen unterschiedlichen Programmen, um deren gemeinsamen Einsatz zu ermöglichen.

#### Schnittstelle, mehrpunktfähig

Die Mehrpunktfähige Schnittstelle (MPI) ist die Programmier-Schnittstelle von SIMATIC S7/M7. Damit können von zentraler Stelle aus programmierbare Baugruppen, Text Displays und Operator Panels erreicht werden. Die Teilnehmer an der MPI können miteinander kommunizieren.

#### SCSI-Schnittstelle

Small Computer System Interface. Schnittstelle für den Anschluss von SCSI-Geräten (z.B. Festplattenlaufwerke, optische Laufwerke).

#### Session at once

Die CD kann sowohl mit einer Audio-Session als auch mit einer Daten-Session beschrieben werden. Die beiden Sessions werden in einem Stück (wie bei Disc at once) geschrieben.

#### SETUP (BIOS-Setup)

Ein Programm, mit dem Informationen über die Gerätekonfiguration (das ist der Ausbaustand der Hardware des PC/PG) festgelegt werden. Die Gerätekonfiguration des PC/PG ist voreingestellt. Änderungen müssen dann vorgenommen werden, wenn eine Speichererweiterung, neue Baugruppen oder Laufwerke aktiviert werden sollen.

#### STEP 7

Programmiersoftware zur Erstellung von Anwenderprogrammen für SIMATIC S7-Steuerungen.

#### Track at once

Bei dieser Schreibtechnik kann eine CD stückweise (mit mehreren Sessions) in mehreren Durchgängen beschrieben werden, solange die CD nicht geschlossen wurde.

#### Treiber

Programmteile des Betriebssystems. Sie setzen Daten der Anwenderprogramme in die spezifischen Formate um, die von den Peripheriegeräten (z.B. Festplatten, Monitore, Drucker) benötigt werden.

#### Troubleshooting

Fehlersuche, Ursachenanalyse, Fehlerbehebung

#### V.24-Schnittstelle

Die V.24-Schnittstelle ist eine genormte Schnittstelle zur Datenübertragung. An V.24-Schnittstellen können Drucker, Modems und andere Hardware-Bausteine angeschlossen werden.

#### Warmstart

Unter einem Warmstart versteht man einen Wiederanlauf nach einem Programmabbruch. Das Betriebssystem wird neu geladen und gestartet. Mit dem Hotkey CTRL + ALT+ DEL wird ein Warmstart durchgeführt.

#### Windows

Microsoft Windows ist eine grafische Benutzeroberfläche mit Multitasking-Eigenschaften. Windows stellt eine standardisierte Schnittstelle auf der Basis von Menüs und Bildschirmfenstern dar und erlaubt die Bedienung über ein Zeigegerät wie beispielsweise eine Maus.

#### WLAN

Wireless LAN oder drahtloses LAN ist ein lokales Netzwerk, das Daten über Radiowellen, infrarotes Licht oder eine andere, nicht drahtgebundene Technik überträgt. Wireless LAN kommt meist in Zusammenhang mit mobilen Computern in Büro- oder Fabrikumgebungen zum Einsatz.

# Index

# Α

Abkürzungen, 167 Abmessungen, 103 Anschließen DC-24 V-Stromversorgung, 39 Peripherie, 44, 160 Stromversorgung, 44 Anwendungsbereich, 12 Aufbau, 16 Auspacken Gerät, 22

### В

Batterie, 10 Batteriewechsel, 85 Baugruppen, 75 Bedienen Touchscreen, 51 Befestigungsarten, 30 Belegung Ressourcen, 75 Beschriftungsstreifen, 23 Betriebsanzeigen, 106 Betriebssystem einrichten, 55 BIOS Setup, 128 **BIOS-Setup** Advanced Menü, 137 Boot Menü, 145 Exit Menü, 147 Main Menü, 129 Security Menü, 144 Standardeinstellungen, 148 Versions Menü, 146 Boot Options, 134 Boot-Vorgang, 91

### С

CAN Basisadressregister, 157, 158 CE-Kennzeichnung, 159 Compact Flash-Karte einbauen/ausbauen, 81 Partitionierung, 78 CompactFlash-Card-Schnittstelle, 126 CompactFlash-Karte, 13, 105

# D

Datenaustausch, 63 Datensicherung, 89 Datum BIOS-Setup, 130 DC-24 V-Stromversorgung Anschließen, 39 Diagnose DiagMonitor, 65 Fehlermeldungen, 91 Safecard On Motherboard, 65 Troubleshooting, 93 Display, 13, 105 DVI, 19 DVI-I Detailbeschreibungen, 121

# Ε

EGB-Richtlinien, 10, 165 Einbauen Baugruppen, 76 Einbauhinweise, 31 Einbaulagen, 29 Elektrostatisch gefährdete Bauelemente, 10 EMV-Richtlinie, 159, 161 Enhanced Write Filter, 68 Erstinbetriebnahme Betriebssystem, 55 Erweiterung Baugruppe, 76 Ethernet, 63, 105 ETHERNET, 19 Ethernet RJ45-Schnittstelle, 122 EWF (Enhanced Write Filter), 68

### F

FAQs, 93 Fehlermeldungen am Bildschirm, 91 Troubleshooting, 93 Feldgeräte, 63 Fremdbaugruppen, 94

### G

Gerät auspacken, 22 öffnen, 71, 84 Gerätekonfiguration, 148 Gewährleistung, 9 Gewicht, 103 Gleichspannungsversorgung, 108 Grafik, 13 Grundplatine Aufbau und Funktion, 119 Technische Merkmale, 120

### Η

Haftungsbeschränkung, 84 Hardware Options, 136 Hauptspeicher, 13, 104 Hochlauf, 91

### I

IDE Channel 0 Master, 130 Identifikationsdaten, 22 Inbetriebnahmehinweise, 54 IRQ Resource Exclusion, 142 IT-Kommunikation, 63

### Κ

Keyboard Features, 135 Konfiguration, 31 Konformitätserklärung, 159 Kopplung an SIMATIC S7, 63

### L

Lieferzustand, 54, 87 Lithiumbatterie, 85 Lüftungsschlitze, 27

### Μ

Maßbilder Gerät, 109 Memory Cache, 133 Microsoft Windows Product Key, 22 Montage, 34 Montagearten, 30 Motherboard, 104

### Ν

Numerische Tasten, 49

# 0

Öffnen Gerät, 84 Online-Bestellsystem, 63

### Ρ

Panel Wizard, 57 Paneltyp einstellen, 57 Partitionierung CompactFlash-Karte, 88 PCI Configuration, 140 PCI Interrupt Lines, 154 PCI-104-Schnittstelle, 127 PCI-Devices, 141 PCI-Karten, 75 Peripherie. 44 anschließen, 160 Potenzialausgleich, 42 PROFIBUS, 13, 19, 63 PROFIBUS-/MPI, 105 PROFINET, 13, 19, 63, 105 Prozessor, 13, 104 Pufferspeicher, 104

### R

Rackmontage, 34 Reinigungsmittel, 83 Reparaturen, 9, 84 Reset-Taster, 17 Restore CD, 87 Richtlinien, 159 EGB-Richtlinien, 165

### S

Safecard On Motherboard, 67 SATA Port 0, 132 SATA/PATA Configuration, 143 Schaltschrankmontage, 34 Schnittstellen COM, 120 CompactFlash Card, 126 DVI-I, 121 Ethernet, 19, 63 Ethernet RJ45, 122 PCI-104, 127 PROFIBUS, 19, 63, 124 PROFINET, 63 USB, 125 Schutzklasse, 103 Schwenkarmmontage, 34 Sicherheit, 103 Sicherheitshinweise, 9 SIMATIC KeyTools, 59 Software, 87 Stromversorgung, 20 Gleichspannungsversorgung, 108 Strombedarf der Komponenten, 107 System Date, 130 System Time, 130 Systemressourcen, 151 Aktuell zugeteilte Systemressourcen, 151

# Т

Tastaturtabelle, 95 Tastencode, 95 Tastenfront, 46 Temperaturüberwachung, 65, 67 Terminal-Applikation, 63 Touchscreen bedienen, 51 Touchsoftware Besonderheiten, 61 Fehlbedienung, 61 Transport, 21 Treiberinstallation, 89 Triggerregister Watchdog, 156 Troubleshooting/FAQs, 93 Typenschild, 22

# U

Überwachung DiagMonitor, 65 Safecard On Motherboard, 67 Watchdog, 66 Uhrzeit BIOS-Setup, 130 Umgebungs- und Umweltbedingungen, 27 Updates Anwendungsprogramme und Treiber, 88 Betriebssystem, 88 USB, 18 User Password, 144

# V

Versorgungsspannung, 103

### W

Watchdog, 65 Triggerregister, 156 Überwachungsfunktion, 66 Überwachungszeiten, 66 Werkzeuge, 84 Windows XP Embedded Betriebssystem neu installieren, 87 Updates, 88

# Ζ

Zertifikate, 161 Zulassungen, 161